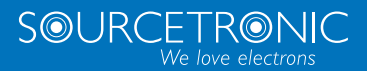

SOURCETRONIC - Quality electronics for service, lab and production

# Installation and Setup Guide

Ethernet based communication extension cards

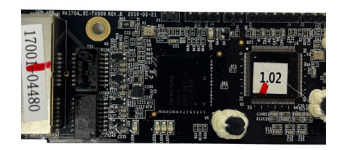

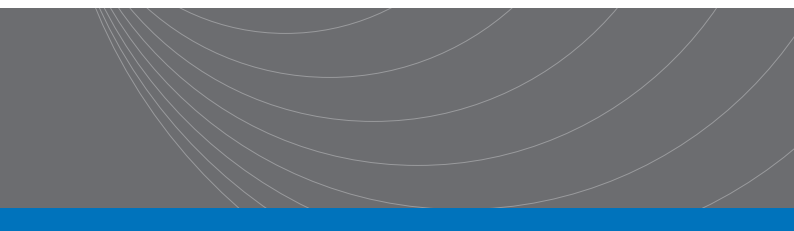

| No. | Change description | Version | Release date |
|-----|--------------------|---------|--------------|
| 1   | First release      | V1.0    | October 2020 |
| 2   |                    |         |              |

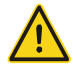

## Safety precautions

The extension card can be installed and operated only by people who have taken part in professional training on electrical operation and safety knowledge, obtained the certification, and been familiar with all steps and requirements for installing, performing commissioning on, operating, and maintaining the device, and are capable of preventing all kinds of emergencies.

Before installing, removing, or operating the communication card, read the safety precautions described in this manual and the variable-frequency drive (VFD) operation manual carefully to ensure safe operation.

For any physical injuries or damage to the device caused due to your neglect of the safety precautions described in this manual and the VFD operation manual, our company shall not be held liable.

- You need to open the housing of the VFD when installing or removing the communication card. Therefore, you must disconnect all power supplies of the VFD and ensure that the voltage inside the VFD is safe. For details, see the description in the VFD operation manual. Severe physical injuries or even death may be caused if you do not follow the instructions.
- Store the communication card in a place that is dustproof and dampproof without electric shocks or mechanical pressure.
- The communication card is electrostatic sensitive. Take measurements to prevent electrostatic discharge when performing operations involving it.
- Tighten the screws up when installing the communication card. Ensure that it is firmly fixed and properly grounded.

## Terminology, abbreviations, and acronyms

| CAN        | Controller Area Network                                                        |  |  |  |  |  |  |
|------------|--------------------------------------------------------------------------------|--|--|--|--|--|--|
| СОВ        | Communication object, a transmitted unit on a CAN network.                     |  |  |  |  |  |  |
|            | Communication objects (COBs) carry data and can be transmitted through         |  |  |  |  |  |  |
|            | the whole network. A COB is part of a CAN message frame.                       |  |  |  |  |  |  |
|            | Electronic data sheet (EDS), an ASCII file for node configuration, required    |  |  |  |  |  |  |
| EDS        | when a CANopen network is configured. An EDS file contains general             |  |  |  |  |  |  |
|            | information about nodes and their dictionary objects (parameters).             |  |  |  |  |  |  |
|            | Network management, one of the CAN application-layer service elements in       |  |  |  |  |  |  |
| NMT        | the CAN reference model. It is used for the initialization, configuration, and |  |  |  |  |  |  |
|            | fault handling of a CAN network.                                               |  |  |  |  |  |  |
| Object     | Stores information about all COBs identified by a device                       |  |  |  |  |  |  |
| dictionary |                                                                                |  |  |  |  |  |  |
| PDO        | Process data object, a type of COBs, used to transmit process data, such as    |  |  |  |  |  |  |
|            | control command, set values, status values, and actual values.                 |  |  |  |  |  |  |
| PDOn Tx    | PDO command transmitted by a slave station to the master station, where n      |  |  |  |  |  |  |
|            | refers to 1, 2, 3, 4.                                                          |  |  |  |  |  |  |
| PDOn Rx    | PDO command transmitted by the master station and received by a slave          |  |  |  |  |  |  |
| 1 Bonna    | station, where n refers to 1, 2, 3, 4.                                         |  |  |  |  |  |  |
| SDO        | Service data object, a type of COB, used to transmit non-time key data, such   |  |  |  |  |  |  |
| 02.0       | as parameter values.                                                           |  |  |  |  |  |  |
| RO         | Indicates read-only access.                                                    |  |  |  |  |  |  |
| RW         | Indicates the read and write access.                                           |  |  |  |  |  |  |
| SYNC       | Indicates synchronous transmission.                                            |  |  |  |  |  |  |
| Node-ID    | Node ID, that is, address of a communication card.                             |  |  |  |  |  |  |
| 0×         | Indicates that a number with this prefix is a hexadecimal value, for example,  |  |  |  |  |  |  |
| UX         | 0x10 indicates the decimal value 16                                            |  |  |  |  |  |  |

## Contents

| Contents                                                                  | iii       |
|---------------------------------------------------------------------------|-----------|
| 1 Product confirmation                                                    | 1         |
| 2 PROFINET communication card                                             | 2         |
| 2.1 Overview                                                              | 2         |
| 2.2 Features                                                              | 2         |
| 2.3 Electrical wiring                                                     | 4         |
| 2.4 Communication                                                         | 5         |
| 2.4.1 Packet format                                                       | 5         |
| 2.4.2 PROFINET I/O communication                                          | 6         |
| 2.5 Example of PLC communication                                          | 15        |
| 2.5.1 Parameter configuration                                             | 15        |
| 2.5.2 Create a new project                                                | 18        |
| 2.5.3 Add GSD files                                                       | 19        |
| 2.5.4 Configure the basic information of the project                      | 20        |
| 2.5.5 Assign the device name of the IO device (Sourcetronic communication | n card)25 |
| 2.5.6 Save, compile, and download                                         | 26        |
| 2.5.7 VFD parameter watching                                              | 29        |
| 3 Ethernet IP communication card                                          | 31        |
| 3.1 Overview                                                              | 31        |
| 3.2 Features                                                              | 31        |
| 3.3 Electrical wiring                                                     | 33        |
| 3.4 Communication                                                         | 34        |
| 3.4.1 Communication settings                                              | 34        |
| 3.4.2 Packet format                                                       | 35        |
| 3.4.3 Ethernet IP communication                                           | 35        |
| 3.5 Example 1 of PLC communication (communicate with Allen-Bradley PLC)   | 45        |
| 3.5.1 Create a new project                                                | 45        |
| 3.5.2 Import an EDS file                                                  | 46        |
| 3.5.3 Create a new device object                                          | 49        |
| 3.5.4 Use of Rslinx Classic                                               | 53        |
| 3.5.5 Writing PLC programs                                                | 54        |
| 3.5.6 PC connection and program download                                  | 56        |
| 3.5.7 Configuring PLC IP Addresses through the studio5000 V31 software .  | 57        |
| 3.5.8 DLR Ring Network Configuration                                      | 58        |
| 3.6 Example 2 of PLC communication (communicate with ORMON PLC)           | 60        |
| 3.6.1 Hardware connections                                                | 60        |
| 3.6.2 Network Configurator software setting                               | 61        |
| 3.6.3 Sysmac Studio software settings                                     | 67        |

| 3.6.4 Import and export data tags                   | 72  |
|-----------------------------------------------------|-----|
| 3.6.5 PLC program downloading and online monitoring | 74  |
| 4 EtherCAT communication card                       | 81  |
| 4.1 Overview                                        | 81  |
| 4.2 Features                                        | 81  |
| 4.3 Electrical wiring                               | 83  |
| 4.4 Communication                                   | 84  |
| 4.4.1 CoE reference model                           | 84  |
| 4.4.2 EtherCAT slave station information            | 85  |
| 4.4.3 EtherCAT state machine                        | 85  |
| 4.4.4 PDO mapping                                   | 86  |
| 4.4.5 DC-based network synchronization              | 88  |
| 4.5 CiA402 device protocol                          |     |
| 4.5.1 CoE state machine                             | 89  |
| 4.5.2 Device running mode                           | 92  |
| 4.6 Function code modification                      | 94  |
| 4.7 Example of TwinCAT2 application                 | 95  |
| 5 Modbus TCP communication card                     | 101 |
| 5.1 Overview                                        | 101 |
| 5.2 Features                                        | 101 |
| 5.3 Electrical wiring                               | 103 |
| 5.4 Communication                                   | 104 |
| 5.4.1 Communication settings                        | 104 |
| 5.4.2 Packet format                                 | 104 |
| 5.4.3 Modbus TCP communication                      | 105 |
| 5.4.4 Data address definition                       | 107 |
| 5.4.5 Fieldbus scale                                | 112 |
| 5.4.6 Error message response                        | 113 |
| 5.5 Example of PLC communication                    | 114 |
| Appendix A EtherCAT object dictionary               | 123 |
| Appendix B Related function codes                   | 130 |

## **1 Product confirmation**

Check the following after receiving a communication extension card product:

- Whether the communication card is damaged.
- Whether the received communication card is the one you purchase according to the bar code label on the PCB.
- Whether all the following items are contained in the product package:
- One communication card, one tie wrap, one tie, one M3 screw, and one manual
- If the communication card is damaged, a wrong model is delivered, or some items are missing, contact the supplier in a timely manner.
- Obtain the ESD file of the communication card from Sourcetronic. The file is named communication card model.eds.
- Confirm the environmental requirements for application.

| Item                  | Requirement                                                        |
|-----------------------|--------------------------------------------------------------------|
| Operation temperature | -10-+50°C                                                          |
| Storage temperature   | -20–+60°C                                                          |
| Relative humidity     | 5%–95%                                                             |
| Other weather         | No condensation, ice, rain, snow, or hail;                         |
| conditions            | solar radiation < 700 W/m <sup>2</sup>                             |
| Air pressure          | 70–106 kPa                                                         |
| Vibration and impact  | 5.9m/s <sup>2</sup> (0.6g) at the sine vibration of 9 Hz to 200 Hz |

Table 1-1 Environmental requirements

## **2 PROFINET communication card**

#### 2.1 Overview

- Thanks for choosing Sourcetronic PROFINET communication cards. This manual describes the function specifications, installation, basic operation and settings, and information about the network protocol. To ensure that you install and operate the product properly, read this manual and the communication protocol section in the VFD operation manual carefully before you use the product.
- This manual only describes how to operate the PROFINET communication card and the related commands but does not provide details about the PROFINET protocol. For more information about the PROFINET protocol, read the related specialized articles or books.
- This communication card is defined as a PROFINET slave station communication card and is used on a VFD that supports PROFINET communication.
- The communication card supports the linear network topology and star-shaped network topology.
- The communication card supports 32 inputs/outputs to read and write process data, read state data, and read and write function parameters of a VFD.

#### 2.2 Features

#### 1. Supported functions

- Supports the PROFINET protocol, and supports PROFINET I/O devices
- Provides two PROFINET I/O ports and supports the 100 M full-duplex operation
- Supports the linear network topology and star-shaped network topology.

#### 2. Supported communication types

Standard Ethernet channels:

Standard Ethernet channels are non-realtime communication channels that use the TCP/IP protocol, and are mainly used for device parameterization and configuration and to read diagnosis data.

#### Real-time (RT) communication channels:

RT channels are optimized channels for real-time communication. They take precedence over TCP (UDP)/IP, which ensures that various stations on a network perform data transmission with high time requirements at a certain interval. The bus period may reach the precision of millisecond. These channels are used to transmit data such as process data and alarm data.

#### Isochronous real-time (IRT) communication channels

IRT channels are implemented through the built-in Switch-ASIC IRT chip. IRT communication can further shorten the processing time of the communication stack software, synchronizing data transmission of the program and device. The transmission delay is less than 1 ms, and the jitter is less than 1  $\mu$ s. The typical application is motion control.

#### 3. Communication ports

Standard RJ45 ports are used in PROFINET communication. The communication card provides two RJ45 ports with no transmission direction defined, and therefore you can insert a cable into the port without regard to its direction. Figure 2-1 shows the ports, and Table 2-1 describes the functions of the ports.

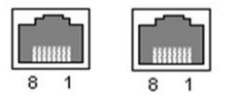

Figure 2-1 Two standard RJ45 ports

| Table 2-1 | Standard | RJ45 | port | pins |
|-----------|----------|------|------|------|
|-----------|----------|------|------|------|

| Pin | Name | Description    |
|-----|------|----------------|
| 1   | TX+  | Transmit Data+ |
| 2   | TX-  | Transmit Data- |
| 3   | RX+  | Receive Data+  |
| 4   | n/c  | Not connected  |
| 5   | n/c  | Not connected  |
| 6   | RX-  | Receive Data-  |
| 7   | n/c  | Not connected  |
| 8   | n/c  | Not connected  |

#### 4. State indicators

PROFINET communication card provides nine LED indicators to indicate its states. Table 2-2 describes the state indicators.

| LED                   | Color | State    | Description                           |  |  |  |  |
|-----------------------|-------|----------|---------------------------------------|--|--|--|--|
| LED1                  | Green |          | 3.3 V power indicator                 |  |  |  |  |
|                       | Red   | On       | Not connected through a network cable |  |  |  |  |
| (Bup state indicator) |       | Blinking | Connected to the PROFINET controller  |  |  |  |  |
| (Bus state indicator) |       |          | through a network cable, but no       |  |  |  |  |

| Table 2-2 Stat | e indicators |
|----------------|--------------|
|----------------|--------------|

| LED                                      | Color                                               | State    | Description                                                                       |  |  |  |  |
|------------------------------------------|-----------------------------------------------------|----------|-----------------------------------------------------------------------------------|--|--|--|--|
|                                          |                                                     |          | communication established                                                         |  |  |  |  |
|                                          |                                                     | Off      | Communication established with the<br>PROFINET controller                         |  |  |  |  |
| LED3                                     |                                                     | On       | PROFINET diagnosis enabled                                                        |  |  |  |  |
| (System fault<br>indicator)              | Red                                                 | Off      | PROFINET diagnosis disabled                                                       |  |  |  |  |
|                                          |                                                     | On       | TPS-1 communication stack started                                                 |  |  |  |  |
| (Slove ready indicator)                  | Green                                               | Blinking | TPS-1 waits for the initialization of MCU                                         |  |  |  |  |
| (Slave ready mulcator)                   |                                                     | Off      | TPS-1 communication stack not started                                             |  |  |  |  |
| LED5<br>(Maintenance state<br>indicator) | LED5<br>Maintenance state Green On the characterist |          |                                                                                   |  |  |  |  |
| LED6/7<br>(Network port state            | Green                                               | On       | PROFINET communication card<br>connected to the PC/PLC through a<br>network cable |  |  |  |  |
| indicator)                               |                                                     | Off      | PROFINET communication card not<br>connected to the PC/PLC                        |  |  |  |  |
| LED8/9<br>(Network port                  |                                                     | On       | PROFINET communication card<br>communicating with the PC/PLC                      |  |  |  |  |
| communication<br>indicator)              | Green                                               | Off      | PROFINET communication card not<br>communicating with the PC/PLC                  |  |  |  |  |

### 2.3 Electrical wiring

PROFINET communication card provides standard RJ45 ports and supports the linear and star topologies. Figure 2-2 and Figure 2-3 show the electrical wiring diagrams for different topologies.

Use CAT5, CAT5e, and CAT6 network cables for electrical wiring. When the communication distance is greater than 50 meters, use high-quality network cables that meet the national standards.

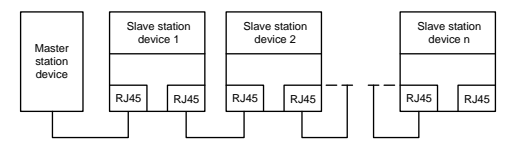

Figure 2-2 Electrical wiring diagram for a linear topology

Note: For the star-shaped network topology, you need to use a PROFINET switch.

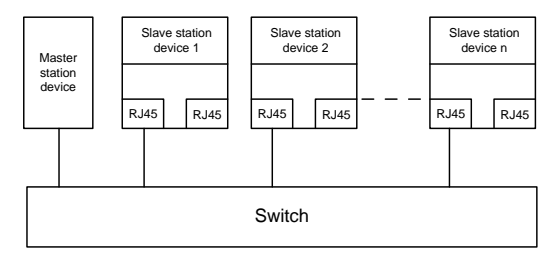

Figure 2-3 Electrical wiring diagram for a star topology

#### 2.4 Communication

#### 2.4.1 Packet format

Table 2-3 describes the structure of an RT frame (non-synchronous).

| Table 2-3 | Structure | of a | an RT | frame |
|-----------|-----------|------|-------|-------|
|-----------|-----------|------|-------|-------|

| Data<br>header | Ether<br>typ | rnet<br>De  | VLAN                          | Ethern<br>type | net<br>9 | Frame<br>identifier | RT user<br>data | Perio<br>counte | d Data<br>er state | Transmission<br>state       | FCS   |
|----------------|--------------|-------------|-------------------------------|----------------|----------|---------------------|-----------------|-----------------|--------------------|-----------------------------|-------|
|                | 2 hv         | tes         | 2                             | 2 hvte         | 20       | 2 hvtes             | 36–1440         | 2 hvte          | <mark>ر</mark> 1   | 1 hvte                      | 4     |
|                | 2.59         | .00         | bytes                         | 2 bytes        |          | 2 byte5             | bytes           | 2 0 9 10        | byte               | T byte                      | bytes |
|                | 0x81         | 100         |                               | 0x889          | 92       |                     |                 |                 |                    |                             |       |
|                | VL           | _AN 1       | flag                          |                |          |                     |                 |                 | APDI               | J state                     |       |
|                |              |             |                               |                |          | Data h              | neader          |                 |                    |                             |       |
| 7-by<br>pream  | te<br>ble    | sync<br>inf | 1-byte<br>hroniza<br>formatio | ation 6<br>on  | δ-by     | rte source l        | MAC addr        | ess             | 6-byte             | e destination MA<br>address | C     |

Table 2-4 describes the structure of the IRT frame (synchronous).

#### Table 2-4 Structure of an IRT frame

| Data header            |                               |                                        | Etherne<br>t type                        | VLA<br>N | Etherne<br>t type | Frame<br>identifie<br>r | IRT<br>user<br>data | FCS                  |                |
|------------------------|-------------------------------|----------------------------------------|------------------------------------------|----------|-------------------|-------------------------|---------------------|----------------------|----------------|
| 7-byte<br>preambl<br>e | 1-byte<br>synchronizatio<br>n | 6-byte<br>source<br>MAC<br>addres<br>s | 6-byte<br>destinatio<br>n MAC<br>address | 2 bytes  | 2<br>bytes        | 2 bytes                 | 2 bytes             | 36–144<br>0<br>bytes | 4<br>byte<br>s |

#### 2.4.2 PROFINET I/O communication

The PROFINET communication card supports 16-word input/output. Figure 2-4 shows the packet format for transmitting data with a VFD.

| Parameter<br>identification (PKW) |      |      |      | Fixed -  | P            | rocess d<br>(PZD)<br>Distributa | ata |                |
|-----------------------------------|------|------|------|----------|--------------|---------------------------------|-----|----------------|
| PKW1                              | PKW2 | PKW3 | PKW4 | CW<br>SW | PZD2<br>PZD2 | PZD3<br>PZD3                    |     | PZD12<br>PZD12 |

Figure 2-4 Packet structure

By using the 32 inputs/outputs, you can set the reference parameters of the VFD, monitor the status values, transmit control commands, monitor the running state, and read/write the function parameters of the VFD. For specific operations, see the following description.

Parameter zone:

PKW1—Parameter identification

PKW2—Array index number

PKW3—Parameter value 1

PKW4—Parameter value 2

Process data:

CW-Control word (transmitted from the master to a slave. For description, see

Table 2-5)

SW-Status word (transmitted from a slave to the master. For description, see Table 2-7.)

PZD-Process data (defined by users)

(When the process data is output by the master to a slave, it is a reference value; and when the process data is input by a slave to the master, it is an actual value.)

PZD zone (process data zone): The PZD zone in a communication packet is designed for controlling and monitoring a VFD. The master and slave stations always process the received PZD with the highest priority. The processing of PZD takes priority over that of PKW, and the master and slave stations always transmit the latest valid data on the interfaces.

CWs and SWs

Using CWs is the basic method of the fieldbus system to control VFDs. A CW is transmitted by

the fieldbus master station to a VFD device. In this case, the adapter module functions as a gateway. The VFD device responds to the bit code information of the CW and feeds state information back to the master through an SW.

Reference value: A VFD device may receive control information in multiple channels, including analog and digital input terminals, VFD control panel, and communication modules (such as RS485 and CH-PA01 adapter modules). To enable the control over VFD devices through PROFINET, you need to set the communication module as the controller of the VFD device.

Actual value: An actual value is a 16-bit word that includes information about VFD device operation. The monitoring function is defined through VFD parameters. The conversion scale of an integer transmitted as an actual value from the VFD device to the master depends on the set function. For more description, see the related VFD operation manual.

Note: A VFD device always checks the bytes of a CW and reference value.

#### Task packet (master station -> VFD)

CW: The first word in a PZD task packet is a VFD CW. You can select the expression method according to P15.43. Table 2.5 and Table 2.6 describe the control words (CWs) of the ST600 series VFD. Table 2.5 and Table 2.6 describe the control words (CWs) of the ST600 series VFD.

| Bit  | Name                    | Value | Description                            |
|------|-------------------------|-------|----------------------------------------|
|      |                         | 1     | Forward running                        |
|      |                         | 2     | Reverse running                        |
|      |                         | 3     | Forward jogging                        |
|      |                         | 4     | Reverse jogging                        |
| 0–7  | communication-based     | 5     | Stop                                   |
|      | control command         | 6     | Coast to stop (emergency stop)         |
|      |                         | 7     | Fault reset                            |
|      |                         | 8     | Jogging to stop                        |
|      |                         | 9     | Decelerate to stop                     |
| 8    | Enable writing          | 1     | Enable reading and writing (PKW1-PKW4) |
| 0.40 | Mater mere action       | 00    | Motor 1                                |
| 9-10 | wotor group setting     | 01    | Motor 2                                |
| 44   | Control mode evitabies  | 1     | Enable torque/speed control switching  |
| 11   | Control mode switching  | 0     | Disable switching                      |
| 12   | Reset power consumption | 1     | Enable                                 |
| 12   | to zero                 | 0     | Disable                                |

Table 2-5 ST600 series VFD CWs expressed in decimal format

| Bit | Name                | Value | Description |
|-----|---------------------|-------|-------------|
| 40  | Des susitation      | 1     | Enable      |
| 13  | Pre-excitation      | 0     | Disable     |
| 14  | DC broking          | 1     | Enable      |
| 14  | DC blaking          | 0     | Disable     |
| 45  |                     | 1     | Enable      |
| 15  | Heartbeat reference | 0     | Disable     |

Table 2-6 ST600 series VFD CWs expressed in binary format

| Bit     | Name                                      | Description                              | Priority           |
|---------|-------------------------------------------|------------------------------------------|--------------------|
| 0       | Forward running                           | 0: Decelerate to stop 1: Forward running | 1                  |
| 1       | Reverse running                           | 0: Decelerate to stop 1: Reverse running | 2                  |
| 2       | Fault reset                               | 0: Disable 1: Enable                     | 3                  |
| 3       | Coast to stop                             | 0: Disable 1: Enable                     | 4                  |
| 4       | Forward jogging                           | 0: Disable 1: Enable                     | 5                  |
| 5       | Reverse jogging                           | 0: Disable 1: Enable                     | 6                  |
| 6       | Jogging to stop                           | 0: Disable 1: Enable                     | 7                  |
| 7       | /                                         | Reserved                                 |                    |
| 8       | Enable reading and<br>writing (PKW1-PKW4) | 0: Disable 1: Enable                     |                    |
| 9       | /                                         | Reserved                                 |                    |
| 10      | Decelerate to stop                        | 0: Disable 1: Enable                     | 0: Top<br>priority |
| 11 - 15 | /                                         | Reserved                                 |                    |

Reference value (REF): The second to twelfth words in a PZD task packet are the main settings. The main frequency settings are provided by the main setting signal source. Table 2-7 describes the settings of ST600 series VFD.

| Table 2-7 | Settings | of ST600 | series | VFD |
|-----------|----------|----------|--------|-----|
|-----------|----------|----------|--------|-----|

| Function code | Word     | Value range                                            | Default<br>value |
|---------------|----------|--------------------------------------------------------|------------------|
| P16.32        | Received | 0: Invalid                                             | 0                |
|               | PZDZ     | 1: Set frequency (0–Fmax, unit: 0.01 Hz)               |                  |
| P16 33        | Received | 2: PID reference (0-1000, in which 1000 corresponds to | 0                |
| 1 10.55       | PZD3     | 100.0%)                                                | 0                |
| D16.24        | Received | 3: PID feedback (0-1000, in which 1000 corresponds to  | 0                |
| F 10.34       | PZD4     | 100.0%)                                                | 0                |

| Function code | Word              | Value range                                                                                                    | Default<br>value |
|---------------|-------------------|----------------------------------------------------------------------------------------------------|------------------|
| P16.35        | Received<br>PZD5  | 4: Torque setting (-3000-+3000, in which 1000 corresponds to 100.0% of the rated current of the motor)                                                                                                    | 0                |
| P16.36        | Received<br>PZD6  | 5: Setting of the upper limit of forward running frequency (0-Fmax, unit: 0.01 Hz)                                                                                                    | 0                |
| P16.37        | Received<br>PZD7  | 6: Setting of the upper limit of reverse running frequency (0–Fmax, unit: 0.01 Hz)                                                                                                    | 0                |
| P16.38        | Received<br>PZD8  | 7: Upper limit of the electromotive torque (0-3000, in which 1000 corresponds to 100.0% of the rated current of                                                                                                    | 0                |
| P16.39        | Received<br>PZD9  | the motor)<br>8: Upper limit of the brake torque (0–3000, in which 1000                                                                                                    | 0                |
| P16.40        | Received<br>PZD10 | <ul> <li>corresponds to 100.0% of the rated current of the motor)</li> <li>9: Virtual input terminal command, 0x000–0x3FF</li> </ul>                                                                                                    | 0                |
| P16.41        | Received<br>PZD11 | (corresponding to S8, S7, S6, S5, HDIB, HDIA, S4, S3, S2, and S1 in sequence)                                                                                                    | 0                |
| P16.42        | Received<br>PZD12 | <ul> <li>10: Virtual output terminial command, 0x00–0x0F (corresponding to RO2, RO1, HDO, and Y1 in sequence)</li> <li>11: Voltage setting (for V/F separation)</li> <li>(0–1000, in which 1000 corresponds to 100.0% of the rated voltage of the motor)</li> <li>12: AO output setting 1 (-1000–+1000, in which 1000 corresponds to 100.0%)</li> <li>13: AO output setting 2 (-1000–+1000, in which 1000 corresponds to 100.0%)</li> <li>14: MSB of position reference (signed number)</li> <li>15: LSB of position reference (unsigned number)</li> <li>16: MSB of position feedback (signed number)</li> <li>17: LSB of position feedback (setting flag (position feedback can be set only after this flag is set to 1 and then to 0)</li> </ul> | 0                |

#### Response packet (VFD -> master station)

SW: The first word in a PZD response packet is a VFD SW. You can select the expression method according to P15.43.

Table 2.8 and Table 2.9 describe the control words (CWs) of the ST600 series VFD.

#### Table 2-8 ST600 series VFD SWs expressed in decimal format

| Bit     | Name                        | Value | Description                     |
|---------|-----------------------------|-------|---------------------------------|
|         |                             | 1     | Forward running                 |
|         |                             | 2     | Reverse running                 |
| 0–7     | Running state               | 3     | Stopped                         |
|         |                             | 4     | Faulty                          |
|         |                             | 5     | POFF                            |
| 0       | Due veltere established     | 1     | Ready to run                    |
| 8       | Bus voltage established     | 0     | Not ready to run                |
| 0.40    | Materia and a fact that a   | 0     | Motor 1                         |
| 9–10    | Motor group feedback        | 1     | Motor 2                         |
| 44      | Mater ture feedback         | 1     | Synchronous motor               |
| 11      | Motor type reedback         | 0     | Asynchronous motor              |
| 40      |                             | 1     | Overload pre-alarm generated    |
| 12      | Overload pre-alarm feedback | 0     | No overload pre-alarm generated |
|         |                             | 0     | Keypad-based control            |
| 10 11   | Due (Otan made              | 1     | Terminal-based control          |
| 13 - 14 | Run/Stop mode               | 2     | Communication-based control     |
|         |                             | 3     | Reserved                        |
| 45      |                             | 1     | Heartbeat feedback              |
| 15      | Hearibeat feedback          | 0     | No heartbeat feedback           |

Table 2-9 ST600 series VFD SWs expressed in binary format

| Bit    | Name            | Description          | Priority |
|--------|-----------------|----------------------|----------|
| 0      | Forward running | 0: Disable 1: Enable | 1        |
| 1      | Reverse running | 0: Disable 1: Enable | 2        |
| 2      | Stopped         | 0: Disable 1: Enable | 3        |
| 3      | Fault           | 0: Disable 1: Enable | 4        |
| 4      | POFF            | 0: Disable 1: Enable | 5        |
| 5      | Pre-excited     | 0: Disable 1: Enable | 6        |
| 6 - 15 | /               | Reserved             |          |

Actual value (ACT): The second to twelfth words in a PZD task packet are the main actual values. The main actual frequency values are provided by the main actual value signal source. Table 2.10 lists the actual status values of the ST600 series VFD.

| Table 2-10 Actual status va | lues of ST600 series VFD |
|-----------------------------|--------------------------|
|-----------------------------|--------------------------|

| Function code | Word                 | Value range                                                                                                    | Default<br>value |
|---------------|----------------------|----------------------------------------------------------------------------------------------------|------------------|
| P16.43        | Transmitted PZD2     | 0: Invalid                                                                                                    | 0                |
| P16.44        | Transmitted PZD3     | 1: Running frequency (×100, Hz)                                                                                                    | 0                |
| P16.45        | Transmitted PZD4     | 2: Set frequency (×100, Hz)                                                                                                    | 0                |
| P16.46        | Transmitted PZD5     | 3: Bus voltage (×10, V)                                                                                                    | 0                |
| P16.47        | Transmitted PZD6     | 4: Output voltage (×1, V)                                                                                                    | 0                |
| P16.48        | Transmitted PZD7     | 5: Output current (×10, A)                                                                                                    | 0                |
| P16.49        | Transmitted PZD8     | 6: Actual output torque (×10, %)                                                                                                    | 0                |
| P16.50        | Transmitted PZD9     | 7: Actual output power (×10, %)                                                                                                    | 0                |
| P16.51        | Transmitted          | 8: Rotating speed of the running (x1, RPM)<br>9: Linear speed of the running (x1, m/s)                                                                                                    | 0                |
| P16.52        | Transmitted<br>PZD10 | 10: Ramp frequency reference<br>11: Fault code                                                                                                    | 0                |
| P16.53        | Transmitted<br>PZD12 | <ul> <li>13: Al2 value (x100, V)</li> <li>13: Al2 value (x100, V)</li> <li>14: Al3 value (x100, V)</li> <li>15: HDIA frequency (x100, kHz)</li> <li>16: Terminal input state</li> <li>17: Terminal output state</li> <li>18: PID reference (x100, %)</li> <li>19: PID feedback (x100, %)</li> <li>20: Rated torque of the motor</li> <li>21: MSB of position reference (unsigned number)</li> <li>22: LSB of position feedback (signed number)</li> <li>23: MSB of position feedback (unsigned number)</li> <li>24: LSB of position feedback (unsigned number)</li> <li>25: Status word</li> <li>26: HDIB frequency value (x100, kHz)</li> </ul> | 0                |

#### PKW zone

PKW zone (parameter identification flag PKW1—numerical zone): The PKW zone describes the processing mode of the parameter identification interface. A PKW interface is not a physical interface but a mechanism that defines the transmission mode (such reading and writing a parameter value) of arameter between two communication ends.

| - ide                             | Parame<br>entification | eter<br>n (PKW)                 |                    | Proces   | ss data      |  |
|-----------------------------------|------------------------|---------------------------------|--------------------|----------|--------------|--|
| PKW1                              | PKW2                   | PKW3                            | PKW4               | CW<br>SW | PZD2<br>PZD2 |  |
| Request<br>No.<br>Response<br>No. | Parameter<br>address   | Parameter<br>value error<br>No. | Parameter<br>value |          |              |  |

Figure 2-5 Parameter identification zone

In the periodic communication, the PKW zone consists of four 16-bit words. The following table describes the definition of each word.

| First word PKW1 (16 bits) |                                                     |         |  |  |  |  |  |  |  |  |
|---------------------------|-----------------------------------------------------|---------|--|--|--|--|--|--|--|--|
| Bits 15-00                | Bits 15–00 Task or response identification flag 0–7 |         |  |  |  |  |  |  |  |  |
|                           | Second word PKW2 (16 bits)                          |         |  |  |  |  |  |  |  |  |
| Bits 15-00                | Basic parameter address                             | 0–247   |  |  |  |  |  |  |  |  |
|                           | Third word PKW3 (16 bits)                           |         |  |  |  |  |  |  |  |  |
| Bits 15-00                | Value (most significant word) of a parameter or     | 00      |  |  |  |  |  |  |  |  |
| Dits 15-00                | error code of the returned value                    | 00      |  |  |  |  |  |  |  |  |
|                           | Fourth word PKW4 (16 bits)                          |         |  |  |  |  |  |  |  |  |
| Bits 15-00                | Value (least significant word) of a parameter       | 0-65535 |  |  |  |  |  |  |  |  |

**Note:** If the master station requests the value of a parameter, the values in PKW3 and PKW4 of the packet that the master station transmits to the VFD are no longer valid.

Task request and response: When transmitting data to a slave, the master uses a request number, and the slave uses a response number to accept or reject the request.

|                | Request No. (from the master to a slave)                                             | Respons    | se signal |
|----------------|--------------------------------------------------------------------------------------|------------|-----------|
| Request<br>No. | Function                                                                             | Acceptance | Rejection |
| 0              | No task                                                                              | 0          | _         |
| 1              | Requesting the value of a parameter                                                  | 1, 2       | 3         |
| 2              | Modifying a parameter value (one word) [modifying the value only on RAM]             | 1          | 3 or 4    |
| 3              | Modifying a parameter value (two words) [modifying the value only on RAM]            | 2          | 3 or 4    |
| 4              | Modifying a parameter value (one word) [modifying the value on both RAM and EEPROM]  | 1          | 3 or 4    |
| 5              | Modifying a parameter value (two words) [modifying the value on both RAM and EEPROM] | 2          | 3 or 4    |

Table 2-11 Task identification flag PKW1

Note: The requests #2, #3, and #5 are not supported currently.

| Response No. (from a slave to the master) |                                                                   |  |  |  |  |  |  |  |  |  |
|-------------------------------------------|-------------------------------------------------------------------|--|--|--|--|--|--|--|--|--|
| Response No.                              | Function                                                          |  |  |  |  |  |  |  |  |  |
| 0                                         | No response                                                       |  |  |  |  |  |  |  |  |  |
| 1                                         | Transmitting the value of a parameter (one word)                  |  |  |  |  |  |  |  |  |  |
| 2                                         | Transmitting the value of a parameter (two words)                 |  |  |  |  |  |  |  |  |  |
|                                           | The task cannot be executed and one of the following error number |  |  |  |  |  |  |  |  |  |
|                                           | is returned:                                                      |  |  |  |  |  |  |  |  |  |
|                                           | 1: Invalid command                                                |  |  |  |  |  |  |  |  |  |
|                                           | 2: Invalid data address                                           |  |  |  |  |  |  |  |  |  |
|                                           | 3: Invalid data value                                             |  |  |  |  |  |  |  |  |  |
| 3                                         | 4: Operation failure                                              |  |  |  |  |  |  |  |  |  |
|                                           | 5: Password error                                                 |  |  |  |  |  |  |  |  |  |
|                                           | 6: Data frame error                                               |  |  |  |  |  |  |  |  |  |
|                                           | 7: Parameter read only                                            |  |  |  |  |  |  |  |  |  |
|                                           | 8: Parameter cannot be modified during VFD running                |  |  |  |  |  |  |  |  |  |
|                                           | 9: Password protection                                            |  |  |  |  |  |  |  |  |  |

| Table | 2-12 | Response | identification | flag | PKW1 |
|-------|------|----------|----------------|------|------|
|       |      |          |                |      |      |

PKW examples

Example 1: Reading the value of a parameter

You can set PKW1 to 1 and PKW2 to 0A to read a frequency set through keypad (the address of the frequency set through keypad is 10), and the value is returned in PKW4. The following data is in hexadecimal format.

Request (master station -> VFD)

|         | PKW1 |    | PKW2     |    | PKW3  |      | PKW4          |                 | C                | W             | ΡZ    | D2      | ΡZ     | D3 | <br>PZI | 012 |
|---------|------|----|----------|----|-------|------|---------------|-----------------|------------------|---------------|-------|---------|--------|----|---------|-----|
| Request | 00   | 01 | 00       | 0A | 00    | 00   | 00            | 00              | xx               | xx            | xx    | хх      | хх     | xx | <br>xx  | хх  |
|         | ~    |    | <u> </u> |    | ,<br> | 010: | Parar<br>Requ | neter<br>est fc | addre<br>or read | ess<br>ding p | param | ieter v | values | 8  |         |     |

Response (VFD -> master station)

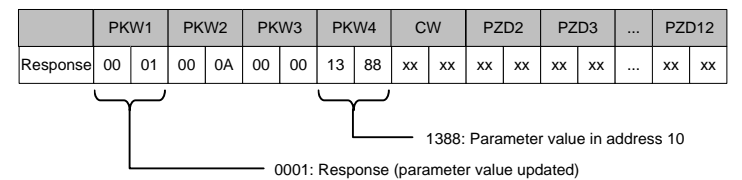

Example 2: Modifying the value of a parameter (on both RAM and EEPROM)

You can set PKW1 to 4 and PKW2 to 0A to modify a frequency set through keypad (the address of the frequency set through keypad is 10), and the value to be modified (50.00) is in PKW4.

Request (master station -> VFD)

|         | PKW1 |      | PK | PKW2 PKW |    | W3   | PKW4   |    | cw |                  | PZD2 |      | PZD3   |        |       | PZI  | 012 |
|---------|------|------|----|----------|----|------|--------|----|----|------------------|------|------|--------|--------|-------|------|-----|
| Request | 00   | 04   | 00 | 0A       | 00 | 00   | 13     | 88 | xx | xx               | хх   | хх   | xx     | xx     |       | хх   | xx  |
|         |      | ىـــ |    |          |    | 0004 | · Para |    |    | 1388:<br>19 to k | Para | mete | r valu | e in a | ddres | s 10 |     |

Response (VFD-> master station)

|          | PK       | W1 | РК | W2 | PK | W3   | PK    | W4   | C     | W     | PZ     | D2     | PZ    | D3 | <br>PZI | 012 |
|----------|----------|----|----|----|----|------|-------|------|-------|-------|--------|--------|-------|----|---------|-----|
| Response | 00       | 01 | 00 | 0A | 00 | 00   | 13    | 88   | xx    | хх    | xx     | xx     | xx    | xx | <br>xx  | xx  |
|          | <u> </u> |    |    |    |    | 0001 | : Res | pons | е (ра | ramet | ter va | lue ur | odate | d) |         |     |

PZD examples: The transmission of the PZD zone is implemented through VFD function code settings. For the function codes, see the related Sourcetronic VFD operation manual.

Example 1: Reading the process data of a VFD

In this example, PZD3 is set to "8: Rotating speed of the running" through the VFD parameter P15.14. This operation sets the parameter forcibly. The setting remains until the parameter is set to another option.

Response (VFD -> master station)

|              | PK | W1 | PK | W2 | PK | W3 | PK\ | N4 | C١ | N  | PZ | D2 | PZ | D3 | <br>PZ | D12 |
|--------------|----|----|----|----|----|----|-----|----|----|----|----|----|----|----|--------|-----|
| Resp<br>onse | xx | хх | xx | xx | xx | хх | хх  | xx | хх | xx | хх | xx | 00 | 0A | <br>хх | хх  |

Example 2: Writing process data to a VFD device

In this example, PZD3 is set to "2: PID reference" through the VFD parameter P15.03. The parameter specified in each request frame is updated with the information contained in PZD3 until another parameter is specified.

Request (master station -> VFD)

|              | PK | W1 | PK | W2 | PK | W3 | PK\ | N4 | C١ | V  | PZI | D2 | PZ | D3 | <br>PZI | D12 |
|--------------|----|----|----|----|----|----|-----|----|----|----|-----|----|----|----|---------|-----|
| Resp<br>onse | xx | xx | xx | xx | xx | xx | xx  | xx | хх | xx | xx  | xx | 00 | 00 | <br>хх  | xx  |

Subsequently, the information contained in PZD3 is used as tractive force reference in each request frame until another parameter is specified.

### 2.5 Example of PLC communication

This example shows how to use a Siemens S7-1200 series PLC to communicate with the PROFINET adapter module (through using the TIA Portal V13 PC software as the configuration tool).

#### 2.5.1 Parameter configuration

Connect the PLC to the PC with a standard network cable, and set the computer IP (e.g. 192.168.0.100) in the PC network settings. Set the IP and name of the PLC.

1) Open the "TIA PORTAL V13" software, and click "Online & Diagnostics" --> "Accessible Devices" on the left. Select "PN/IE" in the drop-down list of "Type of the PG/PC interface", select the Ethernet port in the "PG/PC Interface", and finally click "Refresh" to scan the connected PLC devices, as shown in the following figure.

| § Siemens               |   |                   |                         |                             |                                        |              |                                 |                                   |
|-------------------------|---|-------------------|-------------------------|-----------------------------|----------------------------------------|--------------|---------------------------------|-----------------------------------|
|                         |   |                   |                         |                             |                                        |              | Totall                          | y Integrated Automation<br>PORT/  |
|                         |   |                   | Accessible desices      | _                           |                                        | _            | _                               |                                   |
|                         |   |                   |                         |                             | Type of the PGIPC inter<br>PGIPC inter | tos: Ero     | i<br>InGAT-Intel PO Etherner, A | e<br>fester (Sabit) 🔹 🖲 🔍         |
|                         |   |                   |                         | income being and            |                                        |              |                                 |                                   |
|                         |   |                   |                         | Device<br>PLC 1             | Oevice type<br>CPU 1215C DOD           | Type<br>mile | Address<br>192.168.0.23         | MAC editress<br>AC-64-17-13-97-07 |
|                         |   | Accemible devices | <b>.</b>                |                             |                                        |              |                                 |                                   |
| Online &<br>Diagnostics | / |                   | Field                   |                             |                                        |              |                                 |                                   |
|                         |   |                   |                         |                             |                                        |              |                                 |                                   |
|                         |   |                   | Online status informati | on:<br>ion retrieval comple | sed.                                   |              |                                 | - Britton                         |
|                         |   |                   | Display only proble     | m reports                   |                                        | _            | E                               | grow grocel                       |

2) If the connection between the PLC and PC is normal, after scanning is completed, the PLC device will appear in the device bar, as shown in the red box of the following figure. The device bar displays the device, device type and device MAC address. Then click the "Show" button in the lower right corner to enter the device settings.

| Accessible devices    |                                         |                                                                          |          |                                 | ×                   |
|-----------------------|-----------------------------------------|--------------------------------------------------------------------------|----------|---------------------------------|---------------------|
|                       | _Accessible nodes                       | Type of the PGIPC interfa<br>PGIPC interfa<br>of the selected interface: | ce: Levi | E<br>ICAT-Intel PCI Ethernet Ad | apter (Gigabit) 💌 🖲 |
|                       | Device                                  | Device type                                                              | Туре     | Address                         | MAC address         |
|                       | PLC_1                                   | CPU 1215C DC/D                                                           | PN/IE    | 192.168.0.23                    | AC-64-17-13-9F-DF   |
| Flash LED             |                                         |                                                                          |          |                                 |                     |
| Online status informa | tion:                                   |                                                                          |          |                                 | Befresh             |
| Scan and inform       | ation retrieval complete<br>lem reports | d.                                                                       |          |                                 | *                   |
|                       |                                         |                                                                          |          |                                 | <u>Show</u>         |

3) Click "Online & Diagnostics" in the device tree, click "Assign IP Address" under the "Functions" on the right of the menu bar, and set the IP address and subnet mask of the PLC shown in the red box marked ③, to ensure that the IP address of the PC and the IP address of the PLC are in the same network segment, as shown in the following figure.

|                      |                                                                                    |   | Online access   TwinCAT-In                                                                                                    |                                                      |   |
|----------------------|------------------------------------------------------------------------------------|---|----------------------------------------------------------------------------------------------------|------------------------------------------------------|---|
|                      | Devices                                                                            |   |                                                                                                    |                                                      |   |
| Online & Diagnostics | Devices                                                                            |   | Diagnostics     Prunctions     Prunctions     Receipt IP address     Set time     Firmware update     Assign name     Reset to factory settings | Aciego P addess Accessible devicesAccessible devices | _ |
|                      | Intel(R) Dual Band Wreless-AC 7     Tale Senice [Automatic protoc     Details view | > |                                                                                                    |                                                      |   |

4) Set the IP address of the PLC to "192.168.0.1" and subnet mask to "255.255.255.0" (you can check "Use router", that is, the router assigns IP). Click the "Assign IP address" button after the setting is completed, as shown in the following figure.

| Diagnostics                   | Assign IP address                                      |
|-------------------------------|--------------------------------------------------------|
| <ul> <li>Functions</li> </ul> | Posigina dedicos                                       |
| Assign IP address             |                                                        |
| Set time                      |                                                        |
| Firmware update               | MAC address: AC -64 -17 -13 -9F -DF Accessible devices |
| Assign name                   |                                                        |
| Reset to factory settings     | IP address: 192.168.0.1                                |
|                               | Subnet mask: 255 . 255 . 0                             |
|                               | Use router<br>Router address: 0 0 0 0                  |
|                               | Assign IP address                                      |

5) Click "Assign Name", and mark the PLC name in the position shown in the red box marked ②, such as "PLC1215C". Click the "Assign Device Name" button, as shown in the following figure.

| Disportion                |            | CON               | igurea PROFINET a                       | evice                 |             |   |
|---------------------------|------------|-------------------|-----------------------------------------|-----------------------|-------------|---|
| ✓ Functions               |            |                   | PROFINET device name:                   | PLC1215C              |             |   |
| Assign IP address         |            | Ľ                 | Time:                                   | \$7,1200              |             | - |
| Set time                  |            |                   | .,,,,,,,,,,,,,,,,,,,,,,,,,,,,,,,,,,,,,, | 57-1200               |             |   |
| Firmware update           |            |                   |                                         |                       |             | - |
| Assign name               |            |                   |                                         |                       |             |   |
| Reset to factory settings |            |                   |                                         |                       |             |   |
|                           |            |                   |                                         |                       |             |   |
|                           |            | Devi              | ce filter                               |                       |             |   |
|                           |            |                   |                                         |                       |             |   |
|                           |            |                   |                                         | the same type         |             |   |
|                           |            |                   | Only show devices w                     | ith bad parameter set | ttings      |   |
|                           | 1          |                   | Only show devices w                     |                       |             |   |
|                           |            |                   |                                         |                       |             |   |
|                           | are Teilne | hmer im Netzwerk: |                                         |                       |             |   |
|                           | is         | MAC address       | Туре                                    | Name                  | Status      |   |
|                           |            |                   |                                         |                       |             |   |
|                           |            |                   |                                         |                       |             |   |
|                           |            |                   |                                         |                       |             |   |
|                           |            |                   |                                         |                       |             |   |
|                           |            |                   |                                         |                       |             |   |
|                           |            |                   |                                         |                       |             |   |
|                           |            |                   |                                         |                       |             |   |
|                           |            |                   |                                         |                       |             |   |
|                           |            | - CLED            | flashes                                 | Update                | Assign name |   |
|                           | 1          |                   |                                         |                       |             |   |

#### 2.5.2 Create a new project

Double click the TIA PORTAL V13 icon to open the TIA PORTAL V13 project tool. Click the "Create new project" button to create a new project, add project name, project storage path, author, comment and other related information, and click the "Create" button to create a new project, as shown in the following figure.

| Sort 1 | \$                    | Create new project                                                                                                    |
|--------|-----------------------|----------------------------------------------------------------------------------------------------|
|        | Open existing project | Polyectnesse: Polyect<br>Putt: Different V13/V15_sockspace                                                                                                    |
|        | Create new project    | Author: Administrator                                                                                                    |
|        | 🔅 One project         | Contra Contra Co |
|        | 🚺 💿 Welcome Tour      |                                                                                                    |
|        | n First steps         |                                                                                                    |
|        | Installed software    |                                                                                                    |
|        | • Help                |                                                                                                    |
|        |                       |                                                                                                    |
|        |                       |                                                                                                    |

After creating a new project, double click "Open the project view", as shown in the following figure.

|              |                  |                                                   |                                                                           | Totally Integrated Automation<br>PORTAL |
|--------------|------------------|---------------------------------------------------|---------------------------------------------------------------------------|-----------------------------------------|
| Start        |                  |                                                   | First steps                                                               |                                         |
|              | 10 <sup>10</sup> |                                                   | Project: "Project?" was opened successfully. Please select the next step: |                                         |
|              | -                | Create new poject     Migrate project             | ···                                                                       |                                         |
|              | ٠                |                                                   |                                                                           |                                         |
|              | 1                | Wakenes Tool                                      | Configure a device                                                        |                                         |
|              | 1                | Int steps                                         | -> Michaeler Withe RC program                                             |                                         |
|              |                  |                                                   | Configure technology objects                                              |                                         |
|              |                  | <ul> <li>Matched address</li> <li>Holp</li> </ul> | -> Configure as Hill screen                                               |                                         |
|              |                  |                                                   |                                                                           |                                         |
|              |                  |                                                   | Open the project sleev                                                    |                                         |
| Project view |                  | Opened posiect D1Publ V1%V                        | 5 werksoare/Project1/Project1                                             |                                         |

#### 2.5.3 Add GSD files

In the project view, click "Options" on the toolbar, select the "Manage general station description files (GSD)" option from the drop-down list, and a box pops up, as shown in the following figure. Enter the file directory where the Sourcetronic GSD file is located in the source path, select the GSD file, and click the "Install" button to start the installation.

| Ins                      | tall genera | al station description file         |            |          |                   | ×       |  |  |  |  |  |  |
|--------------------------|-------------|-------------------------------------|------------|----------|-------------------|---------|--|--|--|--|--|--|
| s                        | ource path: | h: C:lUsers lAdministratorlDesktop  |            |          |                   |         |  |  |  |  |  |  |
| Content of imported path |             |                                     |            |          |                   |         |  |  |  |  |  |  |
| LE                       | File        |                                     | Version    | Language | Status            |         |  |  |  |  |  |  |
|                          | GSDML-V2    | .32-INVT-TPS1-Extended-20171110.xml | 11/10/2017 | English  | Not yet installed |         |  |  |  |  |  |  |
|                          |             |                                     |            |          |                   |         |  |  |  |  |  |  |
|                          |             |                                     |            |          |                   |         |  |  |  |  |  |  |
|                          |             |                                     |            |          |                   |         |  |  |  |  |  |  |
|                          |             |                                     |            |          |                   |         |  |  |  |  |  |  |
|                          |             |                                     |            |          |                   |         |  |  |  |  |  |  |
|                          |             |                                     |            |          |                   |         |  |  |  |  |  |  |
|                          |             |                                     |            |          |                   |         |  |  |  |  |  |  |
|                          | ¢           | 1                                   | 1          |          |                   | >       |  |  |  |  |  |  |
|                          |             |                                     |            | Г        | Install           | ncel    |  |  |  |  |  |  |
|                          |             |                                     |            |          | Cal               | incer . |  |  |  |  |  |  |

After the installation was completedly successfully, a prompt pops up, indicating that the GSDML file has been installed successfully, as shown in the following figure.

| Install general station description file                     | × |
|--------------------------------------------------------------|---|
|                                                              |   |
| Installation result                                          |   |
| 1 Message                                                    |   |
| <ul> <li>Installation was completed successfully.</li> </ul> |   |
|                                                              |   |
|                                                              |   |
|                                                              |   |

#### 2.5.4 Configure the basic information of the project

1) Enter the "Devices & networks" view interface

In the project view, select and double click "Devices & networks" in the project tree on the left to enter the "Network overview" view interface, as shown in the following figure.

| Siemens - Project1                                |                                                                  | _ # X                                                                                                    |
|---------------------------------------------------|------------------------------------------------------------------|----------------------------------------------------------------------------------------------------|
| Project Edit View Insert Online Options           | Tools Window Help                                                | Totally Integrated Automation                                                                                                    |
| Seve project 💩 🕺 🗄 🗶 🖏                            | ) t (* t 🙀 🖞 🗓 🔟 📓 🕼 🖉 Goothre 🦉 Goothre 🥻 🕅 🕼 🗶 🗖 🛄             | PORTAL                                                                                                    |
| Project tree U 4                                  | Project1 + Devices & networks                                    | X Hardware catalog V U F                                                                                                    |
| Devices                                           | 🦉 Topology view 📥 Network view 👔                                 | Device view Options                                                                                                    |
| 200 2                                             | 💦 Network 🖞 Connections MM connection 🔹 🖏 🔛 🔍 🛓 100% 💌 📑 Network | vork overvit 🗧 🕨 🛄 ฐ                                                                                                    |
| 5                                                 |                                                                  | Catalog S                                                                                                    |
| Project1                                          |                                                                  | dearcho Mi Mi                                                                                                    |
| Add new device                                    |                                                                  | Fiber 8                                                                                                    |
| dis services a networks                           |                                                                  | Controllers                                                                                                    |
|                                                   |                                                                  | * 🔄 HUB                                                                                                    |
| Languages & resources                             |                                                                  | Image: Second Second |
| - 🔛 Online access                                 |                                                                  | <ul> <li>Drives &amp; starters</li> </ul>                                                                                                    |
| Y Display/hide interfaces                         |                                                                  | Network components                                                                                                    |
| <ul> <li>Use [\$7Use]</li> </ul>                  |                                                                  | Detecting & Monitoring                                                                                                    |
| PLCSIMVS.x[PNR] 20                                |                                                                  | • Distributed I/O                                                                                                    |
| <ul> <li>TwinCATintel PO Ethemet Adapt</li> </ul> |                                                                  | Peter Devices                                                                                                    |
| Dpdate accessible devices                         |                                                                  | CONTINUE CONTENT                                                                                                    |
| ▼ ■ PLC 1 [192.168.0.23]                          | -                                                                | 5                                                                                                    |
| at Details sizes                                  |                                                                  | all all all all all all all all all all                                                                                                    |
| · Details view                                    |                                                                  |                                                                                                    |
| - 1                                               |                                                                  |                                                                                                    |
| Name                                              |                                                                  | 5                                                                                                    |
|                                                   |                                                                  | a                                                                                                    |
|                                                   |                                                                  | 2                                                                                                    |
|                                                   |                                                                  |                                                                                                    |
|                                                   |                                                                  |                                                                                                    |
|                                                   |                                                                  |                                                                                                    |
|                                                   |                                                                  |                                                                                                    |
|                                                   | N                                                                |                                                                                                    |
|                                                   |                                                                  |                                                                                                    |
|                                                   | Properties Sinfo & Diagnost                                      | Information                                                                                                    |
| Portal view     Dverview                          | A Devices & ne                                                   | Project Project1 created.                                                                                                    |

2) Add Project device and PROFINET network

1) Add PLC S7-1215C to the "Devices & networks" view

In the "Hardware catalog" on the right sidebar, select "Controller"  $\rightarrow$  "SIMATIC S7-1200"  $\rightarrow$  "CPU"  $\rightarrow$  "CPU 1215C AC/DC/Rly"  $\rightarrow$  "6ES7 215-1BG40-0XB0", and double click the "6ES7 215-1BG40-0XB0" icon or drag it to the project, as shown in the following figure.

| Instanti Connectione     Instanti Connectione     Instanti Connect   | Project1 > Devices & networks          |               |                  | _##X                                  | Hardware catalog                       |       |
|----------------------------------------------------------------------------------------------------|----------------------------------------|---------------|------------------|---------------------------------------|----------------------------------------|-------|
|                                                                                                    |                                        | Topology view | A Network view   | Device view                           | Options                                |       |
| K.C.     Winter     V. Catalog     Virging     Virging     Vi   | Network 🚼 Connections HMI connection 💌 | 💐 🔛 🔍 ± '     |                  | Network overvie + >                   |                                        |       |
| C - La Contractione Productione Productina Productione Productione Productione Productione Produc   |                                        |               | ^                | V Device                              | ✓ Catalog                              |       |
| MC_1         C / more than         C         C / more than         C           MC_1101C         C / more than         C / more than         C / more than         C / more than           MC_1101C         C / more than         C / more than                                                                                                    |                                        |               |                  | <ul> <li>\$7-1200 station.</li> </ul> | -Seatch-                               | 80 BT |
|                                                                                                    | 810.1                                  |               |                  | + R.C.1                               | Tilter                                 |       |
| C      C     C    C   | CPU 1215C                              |               |                  |                                       | Controllers                            | ~     |
| C I III CONTRACTOR IN CONTRACTOR IN CONTR |                                        |               |                  |                                       | <ul> <li>SIMATIC 57-1200</li> </ul>    |       |
|                                                                                                    |                                        |               |                  |                                       | - 🧃 CPU                                |       |
|                                                                                                    |                                        |               |                  |                                       | CPU 1211C ACIDCRIy                     |       |
|                                                                                                    |                                        |               |                  |                                       | CPU 1211C DC/DC/DC                     |       |
| Image: Section of the section of the sectio                     |                                        |               |                  |                                       | CPU 1211C DODORY                       |       |
|                                                                                                    |                                        |               |                  |                                       | CPU 1212C ACIDCRIy                     |       |
|                                                                                                    |                                        |               |                  |                                       | CPU 1212C DC/DC/DC                     |       |
| Image: State Control         Image: State Control         Image: State Contro         Image: State Control         Image: Sta                                                                                                    |                                        |               |                  |                                       | Dev 1212C DC/DC/Ry                     |       |
|                                                                                                    |                                        |               | 2                |                                       | CPU 1214C AC/DC/R/y                    |       |
| C =      C =       |                                        |               |                  |                                       | CPU 1214C DC/DC/DC                     |       |
| <ul> <li>■ @ 1155 c.RCB(%)</li> <li>■ @ 1155 c.RCB(%)</li></ul>                                                                                                    |                                        |               |                  |                                       | CPU 1214C DC/DC/Rly                    |       |
|                                                                                                    |                                        |               |                  |                                       | CPU 1215C AC/DCRIy                     |       |
| c         a         b         c         a         a                                                                                                    |                                        |               |                  |                                       | CPU 1215C DC/DC/DC                     |       |
|                                                                                                    |                                        |               |                  |                                       | 6657 215-1AG31-0X8                     | 10    |
|                                                                                                    |                                        |               |                  |                                       | 6ES7 215-1AG40-008                     | 10    |
|                                                                                                    |                                        |               |                  |                                       | CPU 1215C DODORIy                      |       |
| • ()         • ()         • ()         • ()         • ()         • ()         • ()         • ()         • ()         • ()         • ()         • ()         • ()         • ()         • ()         • ()         • ()         • ()         • ()         • ()         • ()         • ()         • ()         • ()         • ()         • ()         • ()         • ()         • ()         • ()         • ()         • ()         • ()         • ()         • ()         • ()         • ()         • ()         • ()         • ()         • ()         • ()         • ()         • ()         • ()         • ()         • ()         • ()         • ()         • ()         • ()         • ()         • ()         • ()         • ()         • ()         • ()         • ()         • ()         • ()         • ()         • ()         • ()         • ()         • ()         • ()         • ()         • ()         • ()         • ()         • ()         • ()         • ()         • ()         • ()         • ()         • ()         • ()         • ()         • ()         • ()         • ()         • ()         • ()         • ()         • ()         • ()         • ()         • ()         • ()         • ()         • () <td< td=""><td></td><td></td><td></td><td></td><td><ul> <li>CPU 1217C DO/DO/DC</li> </ul></td><td></td></td<>                                                                                                    |                                        |               |                  |                                       | <ul> <li>CPU 1217C DO/DO/DC</li> </ul> |       |
| C =      C =       |                                        |               |                  |                                       | Unspecified CPU 1200                   |       |
|                                                                                                    |                                        |               |                  |                                       | Communications modules                 |       |
|                                                                                                    |                                        |               |                  |                                       | <ul> <li>SIMATIC \$7-1500</li> </ul>   |       |
|                                                                                                    |                                        |               | ~                |                                       | SIMATIC \$7-300                        |       |
| Conception Theorem (1) Proceeding (1) (1) (1) (1) (1) (1) (1) (1) (1) (1)                                                                                                    | < II                                   |               | > 🕤              | K II                                  | SIMATIC \$7-400                        |       |
|                                                                                                    |                                        | d Properties  | Dillete (D) Disc | martine in a                          | Information                            | 1.0   |

(2) Add the Sourcetronic communication card to the "Devices & networks" view

In the "Hardware Catalog", click "Other field devices"  $\rightarrow$  "Profinet IO"  $\rightarrow$  "I/O"  $\rightarrow$  "Sourcetronic"  $\rightarrow$  "Sourcetronic Profinet Adapter"  $\rightarrow$  "Sourcetronic Profinet Adapter V1.0", and double click the "Sourcetronic Profinet Adapter V1.0" icon or drag it to the view of "Devices & networks". The communication card is displayed as "Not assigned", as shown in the following figure.

| 74 56 | emens - Project1                         |                    |                            |                  |                 |                         |                                        | - 6     | ×  |
|-------|------------------------------------------|--------------------|----------------------------|------------------|-----------------|-------------------------|----------------------------------------|---------|----|
|       |                                          |                    |                            |                  |                 |                         | Totally integrated Automy              | ation   |    |
| 90    | 🖹 🔜 Save project 🚠 🐰 🦄 🕞 🗙               | ೧೭೧೭ 🌆 ಹಿ          | E 🗄 🖩 🗳 🖉 Courtine 🚽       | Goottine 🏠 🖪 🕼 🗶 |                 |                         | P                                      | ORTAL   |    |
|       |                                          | Project1 + De      | rvices & networks          |                  |                 | _@=×                    | Hardware catalog                       |         |    |
| 10    | Devices                                  |                    |                            | Topology view    | A Network view  | Device view             | Options                                |         |    |
| E.    | 0.0                                      | C Network 17       | Connections IBM connection |                  | - B [[          | Network compile ( ) h   | -                                      |         | Ŧ  |
| 4 H   |                                          |                    |                            |                  |                 |                         | Y Catalon                              |         | ş. |
| į .   | Project1                                 | ~                  |                            |                  |                 | Y Device                | - Controly                             |         | ā. |
| 8     | Add new device                           |                    |                            |                  |                 | <ul> <li>BC1</li> </ul> | Contract                               |         | £  |
| 8     | devices & networks                       | PLC_1<br>CPU 1215C | IPS-1<br>IN/T Patient A    | 20.0000          |                 | - GSD device_1          | Priner                                 |         | ž. |
| ě     | Image: March [ OPU 1215C DODODC]         |                    | Not essigned               |                  |                 | ► TP5-1                 |                                        | (       |    |
| 8 -   | Unassigned devices                       |                    |                            |                  |                 |                         | <ul> <li>Im PC systems</li> </ul>      | - 1     | ÷  |
|       | Common data                              |                    |                            |                  |                 |                         | Drives & starters                      | _       | 8  |
|       |                                          |                    |                            |                  |                 |                         | Network components                     |         | 르  |
|       | Coline arrest                            |                    |                            |                  |                 |                         | Detecting & Manitoring                 |         | 8  |
| 11    | Y Disalauhida interfaren                 |                    |                            |                  |                 |                         | Distributed I/O                        |         | Ξ. |
|       | Chara (crural)                           |                    |                            |                  |                 |                         | Field devices                          |         | ē. |
|       | <ul> <li>Ten consult - imaini</li> </ul> |                    |                            |                  |                 |                         | <ul> <li>Other Seld devices</li> </ul> |         | 4  |
|       | Thin (Atintal IN) Ethemat idant          | ~                  |                            |                  |                 |                         | <ul> <li>Improvementio</li> </ul>      |         | 8  |
|       |                                          |                    |                            |                  | -               |                         | Drives                                 |         | e. |
|       | Details view                             | -                  |                            |                  |                 |                         | Encoders                               |         | a. |
|       |                                          |                    |                            |                  |                 |                         | Gateway                                |         |    |
|       |                                          |                    |                            |                  |                 |                         | - (m) 10                               |         |    |
|       | harre                                    |                    |                            |                  |                 |                         | TVNI 📷 INVT                            |         | s  |
|       |                                          |                    |                            |                  |                 |                         | 👻 🌉 INVT Profinet Adapter              |         | 2  |
|       |                                          |                    |                            |                  |                 |                         | NVT Profinet Adapte                    | er V1.0 | ā  |
|       |                                          |                    |                            |                  |                 |                         | <ul> <li>Denc systems</li> </ul>       | 1       |    |
|       |                                          |                    |                            |                  |                 |                         | Employees                              |         |    |
|       |                                          |                    |                            |                  |                 |                         | <ul> <li>PROFIBUS OP</li> </ul>        |         |    |
|       |                                          |                    |                            |                  |                 |                         |                                        |         |    |
|       |                                          |                    |                            |                  | ~               |                         |                                        |         |    |
|       |                                          | < =                |                            |                  | > 🛃             | K II >                  | 1                                      |         |    |
|       |                                          |                    |                            | S Properties     | 🚺 Info 🔒 🖳 Diaj | gnostics 👘 👘 🔺          | > Information                          |         | 1  |
|       | Portal view E Overview                   | - Devices & ne     |                            |                  |                 |                         | Project Project   constact             |         |    |

Click the "Not assigned" option of " Sourcetronic Profinet Adapter V1.0" and select the IO controller " PLC\_1. PROFINET IO-System", then CPU and Sourcetronic Profinet in the network view are connected to the same Profinet subnet, as shown in the following figure.

| 28 Siemens  | - Project1                     |       |             |                            |                |                  |                |                                  |                                        |           | E  |
|-------------|--------------------------------|-------|-------------|----------------------------|----------------|------------------|----------------|----------------------------------|----------------------------------------|-----------|----|
|             |                                |       |             |                            |                |                  |                |                                  | Totally Integrated Auto                | mation    |    |
| 🕒 🕒 🖬 🖻     | nveproject 📓 🐰 🗵 🕞             | XS    | ± (24 ± 🖬   | 3 🖪 🕼 🖉 🐺 🎜 Go onli        | se 🖉 Go offine | 🏠 🖪 🖉 🗡          | <b>= I</b>     |                                  |                                        | PORTAL    |    |
|             |                                |       | Project1 +  | Devices & networks         |                |                  |                |                                  | Hardware catalog                       |           |    |
| Device      |                                |       |             |                            | 2              | Topology view    | A Network view | W Device view                    | Options                                |           |    |
| 1300        |                                | 12    | Network     | Connections DIM connection | - 12           | E 0.±*           |                | Network overvisi 1               |                                        |           | ł  |
| ÷           |                                |       |             |                            | 0.10 system:   | PLC 1.PROFINET I | -System (100)  | 10.0                             | ✓ Catalog                              |           | ŝ  |
| 🗧 🖝 🚺 Proje | ct1                            | ^     |             |                            |                |                  |                | # \$7,1200 station               | Geanho                                 | 100.000   | ē  |
| 1 PA        | id new device                  |       | BC 1        | 105.1                      |                |                  | - 1            | + RC1                            | G Filter                               |           | 8  |
|             | nices & networks               |       | OPU 1215C   | INVT Profe                 | et A 09-ac     |                  |                | <ul> <li>GSD device_1</li> </ul> | Controllers                            |           | £  |
|             | mmin fata                      |       |             | NC.1                       |                |                  |                | ▶ 1954                           | ▶ → HM                                 |           |    |
| · • •       | cumentation settings           |       |             |                            |                |                  |                |                                  | PC systems                             |           | 31 |
| <b></b> La  | nguages & resources            |       |             | DIC 1 PROPINET IO SH       | de la          |                  |                |                                  | Drives & starters                      |           | 9  |
| 🕶 🖬 Orie    | e access                       |       |             |                            |                |                  |                |                                  | <ul> <li>Network components</li> </ul> | _         | F  |
| 1 Di        | splayhide interlaces           |       |             |                            |                |                  |                |                                  | Detecting & Monitoring                 | _         | ŝ. |
| • 🛄 us      | a (\$7U\$8)                    | 100   |             |                            |                |                  |                |                                  | Distributed to                         |           | ē. |
|             | CSIM V5.x(PNIE)                | 20    |             |                            |                |                  |                |                                  | Heid devices                           | _         |    |
| • 🛄 Ta      | inCAT-intel PCI Ethernet Adapt | - 100 |             |                            |                |                  |                |                                  |                                        | -         | ē. |
| A>          | Update accessible devices      |       |             |                            |                |                  |                |                                  |                                        |           | H  |
| ×           |                                | /     |             |                            |                |                  | 1              |                                  | a forefern                             |           | į, |
| V Detail    | s view                         | _     |             |                            |                |                  |                |                                  | b Gateway                              |           | a. |
|             |                                |       |             |                            |                |                  |                |                                  | - III 10                               |           | m  |
| Name        |                                | _     |             |                            |                |                  |                |                                  | - 100 INVT                             | -         | Ē  |
|             |                                |       |             |                            |                |                  |                |                                  | 💌 🌆 INUT Profeset Adapte               | er i      | a  |
|             |                                |       |             |                            |                |                  |                |                                  | IN/T Profinet Ada                      | pter V1.0 | æ  |
|             |                                |       |             |                            |                |                  | _              |                                  | Ident Systems                          |           |    |
|             |                                |       |             |                            |                |                  | -              |                                  | Employed Sensors                       |           |    |
|             |                                |       |             |                            |                |                  |                |                                  | PROFIBUS OF                            |           |    |
|             |                                |       |             |                            |                |                  |                |                                  |                                        | _         |    |
|             |                                |       |             |                            |                |                  | ~              |                                  |                                        | _         |    |
|             |                                |       | < =         |                            |                |                  | > 🛃            | K =                              |                                        |           |    |
|             |                                |       |             |                            |                | Properties       | 📜 Info 🔒 🔛 Di  | agnostics                        | > Information                          |           |    |
| Portal      | I vlew 🗄 Overview              | -     | Devices & n | e                          |                |                  |                |                                  | Project Project1 created.              |           | F  |
|             |                                | _     |             |                            |                |                  |                |                                  |                                        |           | -  |

3) Add the Sourcetronic I/O sub-module to the project

Double click the "Sourcetronic Profinet Adapter V1.0" icon in the "Devices & Networks" view to enter the "Device view" interface, as shown in the following figure.

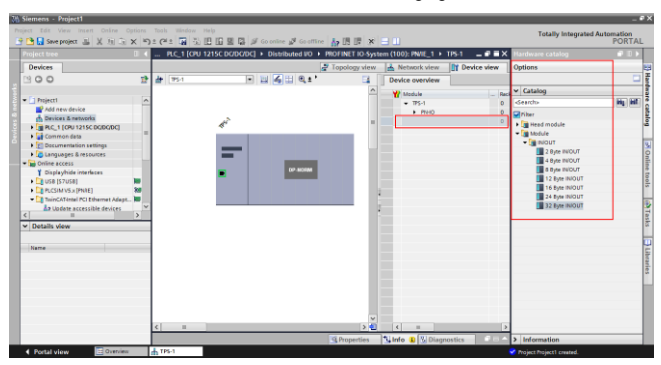

Click the "Hardware Catalog" on the right  $\rightarrow$  "Module", double click the "32 Byte IN/OUT" module or drag it to the blank space in the "Device view", and the "32 Byte IN/OUT" module is added to the project, as shown in the following figure.

| 31 Siemens - Project1                               |                                                                                                    |                                                                                                    |         |                            |               |                           | _ # X                     |
|-----------------------------------------------------|----------------------------------------------------------------------------------------------------|----------------------------------------------------------------------------------------------------|---------|----------------------------|---------------|---------------------------|---------------------------|
| Project Edit Wew Insert Online Options              | Tools Window Help                                                                                                    |                                                                                                    |         | -1                         |               | Totally Integrated /      | Automation                |
| 🕒 🕒 🔚 Save project 🏭 🐰 🗐 🕞 🗙 🕷                      | 아= (== 대 소 대 표 별                                                                                                    | 📓 🖉 Go online 🧬 Go offine                                                                                                    | 17 IB L | 7 × 🗆 🗌                    |               |                           | PORTAL                    |
| Project tree II 4                                   | PLC_1 [CPU 1215C DOD                                                                                                    | C/DC]   Distributed I/O  F                                                                                                    | ROFINET | IO-System (100): PNiTE_1 + | TPS-1 _ 🗗     | X Hardware catalog        |                           |
| Devices                                             |                                                                                                    | a de la companya de la companya de l | Topolog | y view 📥 Network view      | Y Device view | Options                   | 1                         |
| 900 1                                               | at 175-1                                                                                                    | 🖃 🖬 🍕 🖽 🔍 ± '                                                                                                    | 8 III   | Device overview            |               |                           | <del>_</del> <del>_</del> |
|                                                     |                                                                                                    |                                                                                                    | ^       | V Module                   | - Reck Sk     | ✓ Catalog                 | 1                         |
| Project1                                            | S                                                                                                    |                                                                                                    |         | <ul> <li>TFS-1</li> </ul>  | 0 0           | «Search»                  | HI HT                     |
| Add new device                                      |                                                                                                    |                                                                                                    |         | <ul> <li>PN40</li> </ul>   | 0 0:          | (1 Siter                  | ata                       |
| B DEVICES & RETWONS                                 | l de la companya de la companya de l |                                                                                                    |         | Port 1 - RU45              | 0 0:          | 11 > 📺 Head module        | 2                         |
| Common data                                         | 1 i                                                                                                    |                                                                                                    | - 12    | Port 7 - \$145             |               | - Module                  |                           |
| Documentation settings                              |                                                                                                    |                                                                                                    |         | 32 Eye HOULT               | 0 1           | - Can INOUT               | 34                        |
| Languages & resources                               |                                                                                                    |                                                                                                    |         |                            |               | 2 Byte INCUT              | 8                         |
| Online access                                       |                                                                                                    | DP NORM                                                                                                    |         |                            |               | B Byte INICUT             | ne l                      |
| ISB IS7US81                                         |                                                                                                    |                                                                                                    |         |                            |               | 12 Byte INIOUT            | teo                       |
| PLCSIMVSx[PNIE]                                     |                                                                                                    |                                                                                                    |         |                            |               | 16 Byte INIOUT            | -                         |
| <ul> <li>TwinCATentel PCI Ethernet Adapt</li> </ul> |                                                                                                    |                                                                                                    |         |                            |               | 24 Byte INIOUT            | 10                        |
| Ap Update accessible devices                        |                                                                                                    |                                                                                                    | - 1     |                            |               | 32 Byte INIOUT            | 1                         |
| <                                                   | -                                                                                                    |                                                                                                    |         |                            |               |                           | ask                       |
| · Details view                                      |                                                                                                    |                                                                                                    |         |                            |               |                           |                           |
| 1                                                   |                                                                                                    |                                                                                                    |         |                            |               |                           |                           |
| Name                                                |                                                                                                    |                                                                                                    |         |                            |               |                           | ÷                         |
|                                                     |                                                                                                    |                                                                                                    |         |                            |               |                           | Tari                      |
|                                                     |                                                                                                    |                                                                                                    |         |                            |               |                           | 8                         |
|                                                     |                                                                                                    |                                                                                                    |         |                            |               |                           |                           |
|                                                     |                                                                                                    |                                                                                                    |         |                            |               |                           |                           |
|                                                     |                                                                                                    |                                                                                                    |         |                            |               |                           |                           |
|                                                     |                                                                                                    |                                                                                                    | ~       |                            |               |                           |                           |
|                                                     | < =                                                                                                    |                                                                                                    | > 🕘 👘   | < II                       |               | 2                         |                           |
|                                                     |                                                                                                    |                                                                                                    | 9 Prope | rties 🛛 🚺 Info 💶 🔀 Diag    | mostics -     | > Information             |                           |
| Portal view     Dverview                            | tPS-1                                                                                                    |                                                                                                    |         |                            |               | Project Project1 created. |                           |
|                                                     |                                                                                                    |                                                                                                    |         |                            |               |                           |                           |

(4) Simple configuration of S7-1215C and Sourcetronic Profinet parameters

<1>Configure parameters of PLC S7-1215C

Double click the "Devices & Networks" option to enter the view interface of "Devices & Networks".

Double click the "PLC S7-1215C" icon in the interface to enter the "Device view" interface of the PLC.

Double click the network interface position in the PLC icon to enter the properties editing interface bar of "PROFINET interface\_1".

Click the "Ethernet addresses" option in the "General" list to set the PLC address and name (In this example, IP address of the PLC is 192.168.0.1 and PLC name is PLC1215C).

Operations are shown in the following figure.

| M Siemens - Project1             |                                                                                                    | _ 0 1                      |
|----------------------------------|----------------------------------------------------------------------------------------------------|----------------------------|
|                                  | Tools Window Help Tool                                                                                                    | ally Integrated Automation |
| 📑 🛅 🖬 Save project 📓 🐰 🗉 🕞 🗙 崎   | 1 (# 1 😨 🖫 🗉 🔛 🔛 🖉 Goonline 🖉 Goottline 🍶 🖪 🕼 🗶 🖃 🛄                                                                                                    | PORTAL                     |
| Project tree 🛛 🕄 🕯               |                                                                                                    | Hardw # II )               |
| Devices                          | 🛃 Topology view 🛛 🛓 Network view 🚺 Devic                                                                                                    | ce view Options            |
| 1900 at                          | # RC1 P = 4 = 0, ± 100% P = Device overview                                                                                                    |                            |
| 5                                | 1 2 3 4 5 6 7 A Y Module                                                                                                    | slet V Catalog             |
| • Projecti                       | Reck_0 A2/AD2_1                                                                                                    | 12 A deartho Mg MT         |
| Add new device                   |                                                                                                    | 13 Filter                  |
| Devices & networks               | 103 HSC_1                                                                                                    | 11                         |
| Common data                      | - P <sup>a</sup> that 1 HSC.2                                                                                                    | 1 3 > Signal boards        |
| Documentation settings           | 101 MILE 3                                                                                                    | Communic                   |
| Languages & resources            |                                                                                                    | Battery bo                 |
| • 🕞 Online access                | HIC 6                                                                                                    | 12 4                       |
| Y Displayhide interfaces         | K III S K III S K III | 2 0000                     |
| US8 [\$7U\$8]                    | PROFINET interface_1 [Module] Properties 1 Infe                                                                                                    |                            |
| PLCSMVS.x[PNE]                   | General 10 true Sustem constants Texts                                                                                                    | AQ                         |
| Indexe arrestible desires        | Consult to tags System constants Texts                                                                                                    | AliAQ 3                    |
| < = >                            | University of the second second                                                                                                    | 👘 🕨 🧊 Communic             |
| ✓ Details view                   | Time synchronization                                                                                                    | 🕨 🏣 Technology 👌           |
|                                  | Operating mode Subnetmask: 255 . 255 . 255 . 0                                                                                                    |                            |
| Name                             | Advanced options                                                                                                    |                            |
|                                  | Hardware identifier Router address: 0 . 0 . 0 . 0                                                                                                    |                            |
|                                  | <ul> <li>IP address is set directly at the device</li> </ul>                                                                                                    |                            |
|                                  | PROFINET                                                                                                    |                            |
| -                                | FROFRET device name is set directly at the device                                                                                                    |                            |
|                                  | Generate PROFINET device name automatically                                                                                                    |                            |
|                                  | PROFINET device name PLC1215C                                                                                                    |                            |
|                                  | Converted name: pic1215c                                                                                                    | - D Information            |
| A Restal science The Description | Lara di Industria                                                                                                    |                            |

<2> Configure parameters of the Sourcetronic Profinet communication card

Double click the "Devices & Networks" option to enter the view interface of "Devices & Networks".

Double click the "Sourcetronic Profinet Adapter V1.0" icon in the interface to enter the "Device view" interface of the communication card.

Double click the network interface position in the Sourcetronic Profinet communication card icon to enter the properties editing interface bar of PROFINET interface.

Click the "PROFINET interface [X1]" option in the "General" list, and click the "Ethernet addresses" option. Configure parameters of the Sourcetronic PROFINET communication card according to the parameters shown in the following figure such as IP address and device name of the communication card (in this example, IP address of the communication card is 192.168.0.2 and the name is sourcetronic1).

Operations are shown in the following figure.

| 34 Siemens - Project1                                                                                                    |                                                                                                    |                             |                                                                                                    |                                                                                                    | _ # ×                                                                                                    |
|----------------------------------------------------------------------------------------------------|----------------------------------------------------------------------------------------------------|-----------------------------|----------------------------------------------------------------------------------------------------|----------------------------------------------------------------------------------------------------|----------------------------------------------------------------------------------------------------|
|                                                                                                    | Tools Window Help                                                                                                    |                             |                                                                                                    | Totally inter                                                                                                    | rated Automation                                                                                                    |
| 🕒 🛅 🖬 Save project 🔠 🐰 🖄 🗟 🗙 崎                                                                                                    | 2 (~ : 🖬 🖏 🗄 🖬 및 🗣                                                                                                    | 🖉 Go online 🧬 Go offine 🛛 🛔 | UR 🛪 🖃 🛄                                                                                                    |                                                                                                    | PORTAL                                                                                                    |
| Project tree 🛛 🕄 🕯                                                                                                    | Project1 + PLC_1 (OPU 1215C                                                                                                    |                             |                                                                                                    |                                                                                                    | K Hardw # ID 🕨 👘                                                                                                    |
| Devices                                                                                                    |                                                                                                    |                             | a Topology view                                                                                                    | 📥 Network view 📑 Device view                                                                                                    | Options 🛃                                                                                                    |
| B 0 0 2                                                                                                    | dr 1954                                                                                                    | • 🔡 💰 🖽 🔍 ± 100%            | • •                                                                                                    | Device overview                                                                                                    |                                                                                                    |
| Ingenti     Ingenti     Ingentingenti     Ingenti     Ingenti     Ingenti     Ingenti     Ingenti | TISS Under<br>TISS Under<br>Manuel<br>- Same<br>- Same<br>- Sa | Eren constants Tants        | Constraints and end of the second second secon | V tota<br>• F51<br>• F52<br>· F55<br>· F55<br>· | C      B     C     C     B     C     C     B     C     C     B     C     C     B     C     C     B     C     C    C |
|                                                                                                    |                                                                                                    |                             |                                                                                                    |                                                                                                    | > Information                                                                                                    |
| Portal view     Direview                                                                                                    | 1195-1                                                                                                    |                             |                                                                                                    | Project Project1 created                                                                                                    |                                                                                                    |

#### 2.5.5 Assign the device name of the IO device (Sourcetronic communication card)

After the CPU and Sourcetronic Profinet communication card are successfully connected to the PC through the network cable, click "Online access" on the left to find the network card corresponding to the PC that is connected to the PLC and communication card.

In all displayed devices, find the Sourcetronic communication card device and click it, such as emc (192.168.0.2) device, as shown in the following figure (**Note:** When the communication card is used for the first time, there is no device name, and only the default IP can be scanned).

Double click "Online & Diagnostics" to enter the online diagnostics state.

Click "Functions" → "Assign name" to enter the "Assign name" interface.

Enter the communication card name in "PROFINET device name", and click "Assign Name" in the lower right corner to confirm.

**Note:** The name of the PROFINET communication card set online must be consistent with that set in the configuration project, otherwise PROFINET communication cannot be carried out between the devices.

The operation steps are shown in the following figure.

| Angen Die Vereinert Onter Contro Salts<br>Charliert Inser<br>Periodent Inser<br>Periodent<br>Periodent<br>Per                                                                                                    | : Window Herb<br>生 論 弘 臣 臣 聖 章 が<br>Online access ・ TwinCAT-Intel                                                                                                    | io online 🝠 Go offine 👔                        |                   |                                                                                |                                                           | Totally Integra           | ted Automation<br>PORTAL |
|----------------------------------------------------------------------------------------------------|----------------------------------------------------------------------------------------------------|------------------------------------------------|-------------------|--------------------------------------------------------------------------------|-----------------------------------------------------------|---------------------------|--------------------------|
| See project     Joint See Project     Joint See                                                                                                    | 11 14 15 13 14 18 14 20 10<br>Inline access + TwinCAT-Intel                                                                                                    | Goonline 🥁 Gooffine<br>PCI Ethernet Adapter (C |                   | 1                                                                              |                                                           |                           | PORTAL                   |
| Project two II 4 0                                                                                                    | Online access + TwinCAT-Intel                                                                                                    |                                                |                   |                                                                                |                                                           |                           |                          |
| Devices<br>C C C 2 · · · · · · · · · · · · · · · ·                                                                                                    |                                                                                                    |                                                |                   |                                                                                |                                                           | _#=X                      | Online # D >             |
| Constant     Project     Project     Project                                                                                                    |                                                                                                    |                                                |                   |                                                                                |                                                           |                           | Options                  |
| Troject1     Add new device                                                                                                    | Diagnostics                                                                                                    |                                                | ,                 | RORNET device name                                                             | inv101                                                    |                           |                          |
| Image: Conversion         Image: Conversion           Image: Conversion         Image: Conversion           Image: Conversion         Image: Conversion <td>General<br/>Diagnoticit timus<br/>• PROINCT interface<br/>Fundion<br/>Accign P address<br/>Accign P address<br/>Acc</td> <td></td> <td>Devic</td> <td>te filter<br/>Only show devices o<br/>Only show devices o<br/>Only show devices o</td> <td>frhe same type<br/>ith bad parameter setti<br/>ithout names</td> <td>nga</td> <td>V CPU operator</td> | General<br>Diagnoticit timus<br>• PROINCT interface<br>Fundion<br>Accign P address<br>Accign P address<br>Acc |                                                | Devic             | te filter<br>Only show devices o<br>Only show devices o<br>Only show devices o | frhe same type<br>ith bad parameter setti<br>ithout names | nga                       | V CPU operator           |
| <ul> <li>TwinCATentel PCI Ethernet Adapter (Gig)</li> </ul>                                                                                                    |                                                                                                    | Emeichbare Teilne                              | hmer im Netzoerk: |                                                                                |                                                           |                           | at Carlo Sano            |
| A Update access de devices     Centre & Erios Ade devices     Centre & Erios Ade devices     Centre & Erios Ade devices     Centre & Erios Ade devices     Centre & Erios Ade devices     Centre & Erios     Centre & Erios     Centre & Erios     Centre & Erios     Centre & Erios     Centre & Erios     Centre & Erios     Centre & Erios     Centre & Erios     Centre & Erios     Centre & Erios     Centre & Erios     Centre & Erios     Centre & Erios                                                                                                    |                                                                                                    | ₽ address                                      | MAC address       | Type<br>factor                                                                 | Name                                                      | Status                    | Net supported            |
| Name                                                                                                    |                                                                                                    |                                                |                   | C Properties                                                                   | Ninte Nilling                                             | Postice                   |                          |
|                                                                                                    |                                                                                                    |                                                |                   |                                                                                | Contraction of the second                                 |                           |                          |
|                                                                                                    | General Cross-recerences                                                                                                    | Compile                                        |                   |                                                                                |                                                           |                           | > Memory                 |
| Portal view     Portal view                                                                                                    | 5-1 📡 Online & dia                                                                                                    |                                                |                   |                                                                                |                                                           | Scanning for desires card | pleted for int           |

#### 2.5.6 Save, compile, and download

Download the project configuration information to the PLC S7-1215C after the entire project configuration is completed.

Click "Save Project" to save the entire project.

Right click "PLC\_1 [CPU 1215C AC/DC/Rly]"  $\rightarrow$  left click "Compile"  $\rightarrow$  "Hardware and software (change only)" to compile the entire project.

Click the "Download to device" icon to download the project configuration to the PLC controller.

Operations are shown in the following figure.

| jjec trans                                                                                                    | 0 C Pro       | dect1 +                                 | Devices & netw                                                               | rorks                                                                             |                                           |                                         |                         |          |                                |                                   | _ # = ×                                                            | Hardw 🔊 🛙                                                                                                    |
|----------------------------------------------------------------------------------------------------|---------------|-----------------------------------------|------------------------------------------------------------------------------|-----------------------------------------------------------------------------------|-------------------------------------------|-----------------------------------------|-------------------------|----------|--------------------------------|-----------------------------------|--------------------------------------------------------------------|----------------------------------------------------------------------------------------------------|
| Devices                                                                                                    |               |                                         |                                                                              |                                                                                   |                                           | 2                                       | Topology view           | A Ne     | twork wie                      | w 🕅 0                             | evice view                                                         | Options                                                                                                    |
| 00                                                                                                    | 2 6           | Network                                 | Connections                                                                  |                                                                                   |                                           | 8. ± 100%                               |                         |          | - BI (                         | Network                           | koven/k ( )                                                        |                                                                                                    |
|                                                                                                    |               |                                         |                                                                              |                                                                                   |                                           | 3 10 system                             | PLC. 1. PROFINET        | O-System | 1000                           | -                                 |                                                                    | ✓ Catalog                                                                                                    |
| Project1                                                                                                    | ~             |                                         |                                                                              |                                                                                   |                                           |                                         |                         |          | -                              |                                   |                                                                    | dearte Ha                                                                                                    |
| Add new device                                                                                                    |               |                                         |                                                                              |                                                                                   |                                           |                                         |                         |          |                                | -                                 | <ul> <li>B(C 1)</li> </ul>                                         |                                                                                                    |
| - Devices & networks                                                                                                    |               | UC_1                                    |                                                                              | TP5-1                                                                             |                                           |                                         |                         |          | - 11                           |                                   | COD device 1                                                       | Filter                                                                                                    |
| PLC_1 (CPU 1215C DC/DC/DC)                                                                                                    |               | PU 1215C                                |                                                                              | INVE PROVIDES                                                                     | A CP. MCCOM                               |                                         |                         |          | - 11                           |                                   | 1 75.1                                                             | <ul> <li>Controller</li> </ul>                                                                                                    |
| Device configuration                                                                                                    |               |                                         |                                                                              | MAC 1                                                                             |                                           |                                         |                         |          |                                |                                   |                                                                    | • 🔄 HLA                                                                                                    |
| S Online & diagnostics                                                                                                    |               |                                         |                                                                              |                                                                                   |                                           |                                         |                         |          |                                |                                   |                                                                    | PC system                                                                                                    |
| Program blocks                                                                                                    |               |                                         | BC 1                                                                         | PROFINET ID-Syste                                                                 |                                           |                                         |                         |          | - 8                            |                                   |                                                                    | Drives & s                                                                                                    |
| Technology objects                                                                                                    |               |                                         |                                                                              |                                                                                   |                                           |                                         |                         |          | - 12                           |                                   |                                                                    | P Detacre c                                                                                                    |
| External source files                                                                                                    |               |                                         |                                                                              |                                                                                   |                                           |                                         |                         |          | _                              |                                   |                                                                    | Perecang                                                                                                    |
| FLC tags                                                                                                    |               |                                         |                                                                              |                                                                                   |                                           |                                         |                         |          | - 8                            |                                   |                                                                    | Distribute.                                                                                                    |
| FLC date types                                                                                                    |               |                                         |                                                                              |                                                                                   |                                           |                                         |                         |          | - 8                            |                                   |                                                                    | · · · · · · · · · · · · · · · · · · ·                                                                                                    |
| Image: Watch and force tables                                                                                                    |               |                                         |                                                                              |                                                                                   |                                           |                                         |                         |          | - 11                           |                                   |                                                                    | - Conternete                                                                                                    |
| Taces 2                                                                                                    |               |                                         |                                                                              |                                                                                   |                                           |                                         |                         |          | - 10                           |                                   |                                                                    | - I Photos                                                                                                    |
| Program info                                                                                                    |               |                                         |                                                                              |                                                                                   |                                           |                                         |                         |          | *                              |                                   |                                                                    |                                                                                                    |
|                                                                                                    | <             |                                         |                                                                              |                                                                                   |                                           |                                         |                         |          | > 🔁                            |                                   |                                                                    | 1000                                                                                                    |
| <ul> <li>Bevice providata</li> </ul>                                                                                                    |               |                                         |                                                                              |                                                                                   |                                           |                                         | d Doparties             | 1 Inte   | < (Q) n                        | Lamontica                         |                                                                    |                                                                                                    |
| Text Bats                                                                                                    |               |                                         |                                                                              |                                                                                   |                                           |                                         |                         | 1.0      | 1.12                           | - agriciture                      | 1 martine from                                                     |                                                                                                    |
| Bevice providata     Text lists     Text lists     Local modules                                                                                                    |               |                                         |                                                                              |                                                                                   |                                           |                                         |                         |          |                                |                                   |                                                                    |                                                                                                    |
| Device proy data     Text Sets     Lecal modules     Distibuted IIO                                                                                                    |               | jeneral                                 | Cross-refere                                                                 | nces Compi                                                                        | 1e                                        |                                         |                         |          |                                |                                   |                                                                    |                                                                                                    |
| Gevice provydata     Text Ext:     Gevice provydata     Text Ext:     Gevice provydata     Text Ext:     Git Statuted IIO     Gormenn data                                                                                                    | 0             | Seneral<br>smpiling co                  | Cross-refere                                                                 | nces Compl<br>(warnings:1)                                                        | le                                        |                                         |                         |          |                                |                                   |                                                                    | - 0                                                                                                    |
| Bevice proyidata     Device proyidata     Device provides     Device imposite     Device imposite     Distributed I/O     Common data     Discumentation settings                                                                                                    | (<br>()<br>() | Seneral<br>smpiling.co<br>Path          | Cross-refere                                                                 | nces Compl<br>(warnings:1)<br>Description                                         | ie                                        |                                         | Go to                   | 2        | Enon                           | Warrings                          | Time                                                               | - California                                                                                                    |
| Borrice programs     Device programs     Device programs     Device programs     Device stars     Device stars     Common deta     Common deta     Documentation settings Details view                                                                                                    | v             | General<br>smpiling co<br>Path          | Cross-refere<br>ompleted (errors: 0<br>• RLC_1                               | nces Compl<br>(warnings:1)<br>(Description                                        | le                                        |                                         | Go to                   | 2        | Errors<br>0                    | Warnings<br>1                     | Time<br>10 02 30 AM #                                              | + California                                                                                                    |
| Dervice providats     Dervice providats     Text State     Device modules     Doutermon data     Doutmentation settings     Details view                                                                                                    |               | General<br>ompiling co<br>Path          | Cross-refere<br>ompleted (errors: 0<br># RLC_1<br># MOPINE                   | nces Compl<br>Courrings: 1)<br>Description                                        | le                                        |                                         | Go to                   | 2        | Erron<br>0<br>0                | Wernings<br>1<br>1                | Time<br>10.02.30 AM =<br>10.02.30 AM                               | Inden     Inden     Inden     Inden     Inden     Inden     Inden                                                                                                    |
| Bend Errory data     Bend Errory data     Bend Error     Local modules     Bed Error data     Common data     Documentation settings Details view                                                                                                    |               | General<br>propiling co<br>Path         | Cross-refere<br>ompleted (errors: 0<br>• R.C.,1<br>• Morrise                 | nces Compi<br>(warnings: 1)<br>Description<br>ET inte<br>The device               | le<br>replacement aithou                  | texchargeable me                        | Go to                   | ,<br>7   | Enon<br>0<br>0<br>0            | Warrings<br>1<br>1                | Time<br>10.02.30 AM +<br>10.02.30 AM<br>10.02.30 AM                | • California<br>• California<br>• |
| Broke providata     Too loss     Too loss     Too loss     Too loss     Connect of too     Connect of too     Connect     Connect of too     Connect of tooo |               | Seneral<br>propiling co<br>Path<br>• Pr | Cross-refere<br>ompleted (error: 0<br>• PLC_1<br>• PROFile<br>regram blocks  | ncos Compi<br>Cuarrings: 1)<br>Description<br>ET inte<br>The device               | ne                                        | texchangeable me                        | Go to<br>clium functio. | ,<br>7   | Emons<br>0<br>0<br>0           | Marnings<br>1<br>1<br>1<br>0      | Time<br>10.02.30 AM =<br>10.02.30 AM<br>10.02.30 AM<br>10.02.30 AM | • Californi<br>• Californi<br>• Californi<br>• Californi<br>• Californi                                                                                                    |
| Benick providate     Technick providate     Technick providate     Technick provides     Schuld Kongen     Document date     Document date     Document date                                                                                                    | ×             | Seneral<br>propiling co<br>Path<br>• Pr | Cross-refere<br>ompleted (errors: C<br>* PLC_1<br>* PROFile<br>regram blocks | nces Compi<br>(warrings: 1)<br>Description<br>ET inte<br>The device<br>No block v | neplacement without as compiled. All bloc | t exchangeable me<br>ki are up to-date. | Go to                   | 7        | Emons<br>0<br>0<br>0<br>0<br>0 | Wernings<br>1<br>1<br>1<br>0<br>0 | Time<br>10.02.30 AM =<br>10.02.30 AM<br>10.02.30 AM<br>10.02.30 AM | • California<br>• California<br>• California<br>• California<br>• California                                                                                                    |

In the download dialog box, search for the connected PLC device, as shown in the following figure.

Select the "PN/ IE\_1" option in the drop-down list of "Connection to interface/subnet".

Click the "Start search" button in the lower right corner to start scanning and detecting PLC devices in the subnet.

|           | Device      | Device type                | Slot          | Type    | Address                   | Subnet                   |
|-----------|-------------|----------------------------|---------------|---------|---------------------------|--------------------------|
|           | PLC 1       | CPU 1215C DCID             | 1 11          | PN/IF   | 192 168 0 1               | PNIE 1                   |
|           | rec.        | 0.012130000                | 1.41          | TTON.   | 192.100.0.1               | THE T                    |
|           |             |                            |               |         |                           |                          |
|           |             |                            |               |         |                           |                          |
|           |             |                            |               |         |                           |                          |
|           |             | Type of the PG/PC inte     | rface:        | PN/IE   |                           | •                        |
|           |             | PG/PC inte                 | rface:        | TwinCA  | T-Intel PCI Ethernet Ad   | lapter (Gigahit) 💌 🖲     |
|           |             | Connection to interface/su | bnet:         | PN/IE_1 |                           |                          |
|           |             | Istuat                     | eway.         | _       |                           |                          |
|           |             |                            |               |         |                           |                          |
|           | Compatible  | devices in target subget:  |               |         | SI SI                     | now all compatible devic |
|           |             |                            |               |         |                           |                          |
|           | Device      | Device type                | Туре          |         | Address                   | Target device            |
| -         | Device<br>— | Device type<br>-           | Type<br>PN/IE |         | Address<br>Access address | Target device            |
| er en l   | Device<br>  | Device type<br>—           | Type<br>PN/IE |         | Address<br>Access address | Target device<br>        |
|           | Device<br>  | Device type<br>—           | Type<br>PN/IE |         | Address<br>Access address | Target device<br>—       |
| Mar and a | —           | Device type<br>—           | Type<br>PN/IE |         | Address<br>Access address | Target device            |
| Flash LED | Device<br>- | Device type<br>—           | Type<br>PN/IE |         | Address<br>Access address | Target device            |
| Flash LED |             | Device type<br>—           | Type<br>PN/IE |         | Address<br>Access address | Target device            |
| Flash LED | -           | Device type<br>—           | Type<br>PN/IE |         | Address<br>Access address | Target device            |
| Flash LED |             | Device type                | Type<br>PN/IE |         | Address<br>Access address | Target device<br>        |
| Flash LED | Device<br>- | Device type                | Type<br>PN/IE |         | Address<br>Access address | Target device            |
| Plash LED | Device<br>- | Device type                | Type<br>PN/IE |         | Address<br>Access address | Target device            |
| Flash LED | Device<br>- | Device type                | Type<br>PN/IE |         | Address<br>Access address | Target device            |
| Flash LED | Device<br>  | Divice type                | Type<br>PN/IE |         | Address<br>Access address | Target device            |
| Plash LED | Device<br>  | Device type                | Type<br>PN/IE |         | Address<br>Access address | Target device            |

After searching is completed, the PLC S7-1215C that is connected to the PC will be displayed in the list of "Compatible devices in target subnet", as shown in the following figure.

Select the PLC to be downloaded in the following figure, and click the "Download" button to download the configuration information and PLC program to the selected PLC.

|                        | Configured acce                            | ess nodes of "PLC_1"                                              |                              |         |                                                                                                    |                                  |                           |
|------------------------|--------------------------------------------|-------------------------------------------------------------------|------------------------------|---------|----------------------------------------------------------------------------------------------------|----------------------------------|---------------------------|
|                        | Device                                     | Device type                                                       | Slot                         | Туре    | Address                                                                                                    |                                  | Subnet                    |
| <b></b>                | PLC_1                                      | CPU 1215C DC/D                                                    | 1 X1                         | PN/IE   | 192.168.0.1                                                                                                    |                                  | PNIE_1                    |
|                        |                                            | Type of the PG/PC inte<br>PG/PC inte<br>Connection to interface/s | erface:<br>erface:<br>ubnet: | PN/IE_1 | Intel PCI Ethernet Ad                                                                                                    | dapter (Gigal                    | bit) V V                  |
|                        |                                            |                                                                   |                              |         | _                                                                                                    |                                  |                           |
|                        | Compatible dev                             | ices in target subnet:                                            | 2.00                         |         | S ddeere                                                                                                    | how all com                      | patible devices           |
|                        | Compatible dev                             | ices in target subnet:<br>Device type<br>CPU 1215C DC/D.          | Type<br>PN/IE                |         | Address<br>192.168.0.1                                                                                                    | how all com<br>Target d<br>PLC_1 | patible devices           |
| 80 - 80<br>8 - 10<br>8 | Compatible dev<br>Device<br>PLC_1          | ices in target subnet:<br>Device type<br>CPU 1215C DCID.          | Type<br>PN/IE<br>PN/IE       |         | Address<br>192.168.0.1<br>Access address                                                                                                    | how all com<br>Target d<br>PLC_1 | patible devices           |
| e Flesh LED            | Compatible dev<br>Ooviee<br>PLC_1          | ices in target subnet:<br>Device type<br>CPU 1215C DCID.          | Type<br>PN/IE<br>PN/IE       |         | Address<br>192.168.0.1<br>Access address                                                                                                    | how all com<br>Target d<br>PLC_1 | patible devices           |
| Flash LED              | Compatible dev                             | ices in target subnet:<br>On-ise type<br>CPU 1215C DCD            | Type<br>PN/IE<br>CN/IE       |         | Vision Contraction Contraction | how all com<br>Target d<br>PLC_1 | patible devices<br>levice |
| Flesh LED              | Compatible dev<br>Devise<br>PLC_1<br>tion: | ices in target subnet:<br>Orvice type<br>CPU 121SC DCID.          | Type<br>PN/IE<br>PN/IE       |         | 192.168.0.1                                                                                                    | how all com                      | patible devices<br>evice  |

### 2.5.7 VFD parameter watching

Click "Watch and force tables" in the left menu bar, and double click "Add new watch table" in the drop-down menu, as shown in the following figure.

|                                                                                                    |                                                                                                    | - 1                                                                                                    |
|----------------------------------------------------------------------------------------------------|----------------------------------------------------------------------------------------------------|----------------------------------------------------------------------------------------------------|
|                                                                                                    |                                                                                                    | Totally Integrated Automation                                                                                                    |
| ( *1) ± (* ± 🖫 신 旧 田 田 国 과 & coonine 과 Cooniine 🏰 徳 郎 弟 🖃 🗉                                                                                                    |                                                                                                    | PORTAL                                                                                                    |
| II € Project1 + Devices & networks.                                                                                                    |                                                                                                    | Hardware catalog 🛛 🗊 🗊 🕨                                                                                                    |
| 🖉 Topology view 👗 Network view 👔 Devi                                                                                                    | ce view                                                                                                    | Options                                                                                                    |
| 😭 📢 lietuot 🖞 Connectors Hit connectors 🔹 💐 🔡 🔭 🕞 Network overview                                                                                                    |                                                                                                    |                                                                                                    |
| 0 10 system PLC 1 PROFINET IO-System (100)                                                                                                    |                                                                                                    | v Catalog                                                                                                    |
|                                                                                                    | 1000                                                                                                    | dearby Marine                                                                                                    |
|                                                                                                    | CR0120010                                                                                                    |                                                                                                    |
| RC1 TES1                                                                                                    | CTO desine                                                                                                    | W fiber                                                                                                    |
| OU 1215C INVT Protect A BP ASSNE                                                                                                    | ALC Derive                                                                                                    | Controllers                                                                                                    |
|                                                                                                    |                                                                                                    | • 🔄 +8.8                                                                                                    |
|                                                                                                    |                                                                                                    | <ul> <li>PC systems</li> </ul>                                                                                                    |
| a had a second to four her                                                                                                    |                                                                                                    | Dives & states                                                                                                    |
| POLITIKE TO SYME.                                                                                                    |                                                                                                    | Network components                                                                                                    |
|                                                                                                    |                                                                                                    | Detecting & Manitoring                                                                                                    |
|                                                                                                    |                                                                                                    | Distributed ID                                                                                                    |
|                                                                                                    |                                                                                                    | <ul> <li>Field devices</li> </ul>                                                                                                    |
|                                                                                                    |                                                                                                    | <ul> <li>Other field devices</li> </ul>                                                                                                    |
|                                                                                                    |                                                                                                    | · Cal MONNETIO                                                                                                    |
|                                                                                                    |                                                                                                    | + 🧃 Drives                                                                                                    |
|                                                                                                    |                                                                                                    | Encoders                                                                                                    |
|                                                                                                    |                                                                                                    | <ul> <li>Gateway</li> </ul>                                                                                                    |
| S Properties Line Diagnostics                                                                                                    | 1.101                                                                                                    | * 📺 40                                                                                                    |
| General Cossumferances Compile                                                                                                    |                                                                                                    | - (m 10/T                                                                                                    |
|                                                                                                    |                                                                                                    | <ul> <li>Itti/Thro&amp;set Adapter</li> </ul>                                                                                                    |
| a beaution and a second second s |                                                                                                    | INVTPrefinet Adapt                                                                                                    |
| V Message                                                                                                    |                                                                                                    | 🕨 🎯 Ident Systems                                                                                                    |
|                                                                                                    | -                                                                                                    | Sensors                                                                                                    |
| the Partsware computers in the been loaded, because it is up-to-size.                                                                                                    |                                                                                                    | RORBUS DP                                                                                                    |
| The London mail not been roaded, because it is up-to-bern.                                                                                                    |                                                                                                    |                                                                                                    |
|                                                                                                    |                                                                                                    |                                                                                                    |
| Scanning to devices compared as manage watching in compare pagano, none a service; an of a                                                                                                    |                                                                                                    |                                                                                                    |
| Consult conductor lice consultante al                                                                                                    |                                                                                                    | < = >                                                                                                    |
|                                                                                                    |                                                                                                    | > Information                                                                                                    |
|                                                                                                    | Constructions of norms of the second second se | Construction of a construction of a constru |

Create target watch variables—PZD, PKW, control word and status word variables of the VFD in the newly created watch table, as shown in the following figure.

| 2% Siemens - Project1                      |             |                                  |                     |                 |                |       |                 |        |                          |       |
|--------------------------------------------|-------------|----------------------------------|---------------------|-----------------|----------------|-------|-----------------|--------|--------------------------|-------|
|                                            |             |                                  |                     |                 |                |       |                 |        | Totally Integrated Autom | ation |
| 📑 🛅 🖬 Save project 📓 📈 Jij 🕞               | X 5: C*: 🖬  | 5 IE IE E E F                    | Go online 🧬 Go offi | ne 🛵 🖪 💷        | × 🗉 🛛          |       |                 |        | P                        | ORTAL |
| Project tree                               | 1  Project1 | PLC_1 [CPU 1215C 0               | OC/DC/DC] • Watch   | and force table | s + Watch tabl | e_1   | - * *           | X      |                          | 1111  |
| Devices                                    |             |                                  |                     |                 |                |       |                 |        | Options                  | 3     |
| 1900                                       | 2 2 3       | 1 2 2 2 2 7                      |                     |                 |                |       |                 |        |                          |       |
|                                            | 100         | Address                          | Display format      | Monitor value   | Modify value   | 2     | Comment         | - 1    | CPU operator panel       |       |
| * [1 Priert]                               | 0.1         | 9/0//2                           | Hex                 |                 |                |       | PKU/1(PLC send) |        |                          | -     |
| and new desire                             | 2           | 50/04                            | Hex                 |                 |                |       | PKN2(PLC send)  |        | No online connection     |       |
| Devices & networks                         | 3           | 5,016                            | Mex                 |                 |                |       | PKHD(PLC send)  |        |                          |       |
| PLC. 1 [OPU 1215C DODCOC]                  | 4           | %Q//8                            | Hex                 |                 |                |       | PKINE(PLC send) |        |                          |       |
| Device configuration                       | 5           | %QW10                            | Hex                 |                 |                |       | CW              |        |                          |       |
| Coline & disgnostics                       | 6           | 5/QW12                           | Mex                 |                 |                |       | F2D2(FLC send)  |        |                          | - H   |
| Program blocks                             | = 7         | %QW14                            | Hex                 |                 |                |       | P2D3(PLC send)  |        |                          | - F   |
| Technology objects                         | 8           | %QW16                            | Hex                 |                 |                |       | P2D4(PLC send)  |        |                          |       |
| External source files                      | 9           | 500/18                           | Hex                 |                 |                |       | F205(FLC send)  |        |                          |       |
| PLC tags                                   | 10          | %QV/Q0                           | Hex                 |                 |                |       | P2D6(PLC send)  |        |                          |       |
| PLC data types                             | 11          | %QV/22                           | Hex                 |                 |                |       | P2D7(PLC send)  |        |                          | - L   |
| <ul> <li>Watch and force tables</li> </ul> | - 12        | 5Q824                            | Hex                 |                 |                |       | F2DB(FLC send)  |        |                          |       |
| Add new watch table                        | 12          | %QV/26                           | Hex                 |                 |                |       | P2D9(PLC send)  |        |                          |       |
| Force table                                | 14          | %QV/28                           | Hex                 |                 |                |       | P2D10(PLC send) |        |                          |       |
| Wetch table_1                              | 15          | 501/00                           | Hex                 |                 |                |       | F2D11(FLC send) |        |                          |       |
| Tieves                                     | 16          | %QV/02                           | Hex                 |                 |                |       | P2D12(PLC send) |        |                          |       |
| Program info                               | 17          |                                  |                     |                 |                |       |                 |        |                          |       |
| Device proxy data                          | 18          | 3                                |                     |                 |                |       |                 |        |                          |       |
| Text lists                                 | 19          |                                  |                     |                 |                | 0     |                 |        |                          |       |
| Local modules                              | ~ 20        | <rul> <li>dd new&gt;</li> </rul> |                     |                 |                |       |                 |        |                          |       |
| ✓ Details view                             |             |                                  |                     |                 |                |       |                 |        |                          |       |
|                                            |             |                                  |                     | line of         |                | (11)  |                 |        |                          |       |
| Name                                       | _           |                                  |                     |                 | ierties 3 Inf  | o 131 | Diagnostics     |        |                          |       |
|                                            | General     | Cross-references                 | Compile             |                 |                |       |                 |        |                          |       |
|                                            |             |                                  |                     |                 |                |       |                 |        |                          |       |
|                                            | I Messes    | e                                |                     |                 |                |       | Gato            | 1      |                          |       |
|                                            |             |                                  |                     |                 |                | _     |                 | 1      |                          |       |
| Portal view E Overview                     | Force table | U Watch table_1                  |                     |                 |                |       |                 | 🖌 Proj | ect Project1 opened.     |       |

| iemens - Project1                          |          |                      |                |               |                   |      |                      |         |                 |               |      |
|--------------------------------------------|----------|----------------------|----------------|---------------|-------------------|------|----------------------|---------|-----------------|---------------|------|
|                                            |          |                      |                |               |                   |      |                      |         | Totally inter   | rated Automat | tion |
| 🕒 😡 Save project 👗 🐰 🖄 🖓                   | X 520    | 24 🖬 🖏 🖪 🖬 🕯         | 🛛 📮 🖉 Goorline | 💕 Go offine 🔥 | . III 🚺 🗶 🖃       |      |                      |         |                 | PC            | DRTA |
|                                            | 14       | Project1 + PLC_1 (CP |                |               |                   |      |                      | _ # = × | Testing         |               | 11   |
| Devices                                    |          |                      |                |               |                   |      |                      |         | Options         |               | _    |
| 100                                        |          | 1 10 10 10 10 1 1    | 5. 57 99 99    |               |                   |      |                      |         |                 |               |      |
|                                            |          | Liferer              | Nicelay fromat | Monitorvalue  | Lines and         |      | Terrando             | _       | AL COLL AND ALL | and a         | -    |
| Company of the second                      |          | 8000                 | bigging romat  | 1640000       | inverg new        | -    | Extended ( monium)   | _       | · cro operato   | paner         |      |
| Add new device                             | <b>•</b> | 2000                 | Hex            | 1640000       |                   |      | PENDIPLC receive)    |         | PLC_1 (OPU 1215 | [DCIDCIDC]    |      |
| A Devicer & networks                       |          | 9/26                 | Here           | 1640000       |                   |      | PKUB(PLC receive)    |         | RUN / STOP      | BUN           |      |
| • M BC 1 [CBI 1215C DCDCDC]                |          | 5//0                 | Hex            | 1640000       |                   |      | PROVERIPLIC receive) |         | 1000            | 1708          |      |
| Device cardouration                        |          | 1/w/10               | Hex            | 16#0004       |                   |      | SW                   |         | Linkow          | 2101          |      |
| Coline & diagonstics                       |          | 5/012                | Hex            | 1640000       |                   |      | P2D2IPLC receive)    |         | MAINT           | <b>ARES</b>   |      |
| Program blocks                             |          | 5/014                | Hex            | 16+0000       |                   |      | PZD3(PLC receive)    |         |                 |               |      |
| Technology objects                         | -        | 5/016                | Hex            | 1680000       |                   |      | P2D4(PLC receive)    |         |                 |               |      |
| External source files                      |          | 5/018                | Hex            | 1640000       |                   |      | #2D5(#LC receive)    |         |                 |               |      |
| PLC tegs                                   | •        | 0 1///20             | Hex            | 16#0000       |                   |      | P2D6(PLC receive)    |         |                 |               |      |
| Call PLC data types                        |          | 1 9///22             | Hex            | 1680000       |                   |      | F2D7(PLC receive)    |         |                 |               |      |
| <ul> <li>Watch and force tables</li> </ul> | 1.11     | 2 %///24             | Hex            | 1640000       |                   |      | #2DB(#LC receive)    |         |                 |               |      |
| Add new watch table                        |          | 3 %//26              | Hex            | 16#0000       |                   |      | P2D9(PLC receive)    |         | 1               |               |      |
| Force table                                |          | 4 %/#28              | Hex            | 1640000       |                   |      | P2D10(PLC receive)   |         |                 |               |      |
| Watch table_1                              |          | 5 %///30             | Hex            | 1640000       |                   |      | P2D11(PLC receive)   |         |                 |               |      |
| Watch to ble_2                             |          | 6 9///32             | Hex            | 16#0000       |                   |      | P2D12(PLC receive)   |         | 1               |               |      |
| Taces                                      |          | 2 3                  |                |               |                   |      |                      |         |                 |               |      |
| Program info                               |          | 8 oldd nevo          |                |               |                   |      |                      |         |                 |               |      |
| Device proxy data                          |          |                      |                |               |                   |      |                      |         |                 |               |      |
| M Text lists                               | ~        |                      |                |               |                   |      |                      |         |                 |               |      |
| Data Bardan                                | -        |                      |                |               |                   |      |                      |         |                 |               |      |
| Details view                               | _        | 6                    |                |               |                   |      |                      | >       | 1               |               |      |
|                                            |          |                      |                |               | Properties        | Unfo | Diagnostics          |         |                 |               |      |
| Name                                       |          | Daulas information   | Connection in  |               | Name of contrasts |      |                      |         |                 |               |      |
|                                            |          | verve aromation      | Commection in  | internation 1 | sam uspay         |      |                      |         |                 |               |      |

After the watch variables are created, click the "Watch all" button in the watch table to monitor the values of all variables, and click the "Modify parameters" button in the watch table to modify the parameters of the target variable, so as to watch the VFD through the PLC.
# **3 Ethernet IP communication card**

# 3.1 Overview

- Thanks for choosing Sourcetronic Ethernet IP communication cards. This manual describes the function specifications, installation, basic operation and settings, and information about the network protocol. To ensure that you install and operate the product properly, read this manual and the communication protocol section in the VFD operation manual carefully before you use the product.
- This manual only describes how to operate the Ethernet IP communication card and the related commands but does not provide details about the EtherNet/IP protocol. For more information about the Ethernet IP protocol, read the related specialized articles or books.
- This communication card is defined as an Ethernet IP slave station communication card and is used on a VFD that supports EtherNet/IP communication.
- 4. The communication card supports the star, linear, and ring topologies.
- The communication card supports 32 inputs/outputs to read and write process data, read state data, and read and write function parameters of a VFD.

# 3.2 Features

## 1. Supported functions

- > Supports the EtherNet/IP protocol, and supports EtherNet/IP devices.
- Provides two EtherNet/IP ports and supports the 10/100M full-duplex/half-duplex operation.
- > Supports the star, linear, and ring topologies (but does not support ring-network monitoring).

# 2. Supported communication types

EtherNet/IP adopts the application layer protocol CIP, which is also used by DeviceNet and ControlNet. Therefore, they use the same object library and consistent industrial specifications.

CIP uses non-connected UDP/IP and connection-based TCP/IP for information control and transmission over the Ethernet, allowing the sending of explicit and implicit packets. Implicit packets are time-critical control messages and transmitted using UDP/IP. Explicit packets are point-to-point messages that are not time critical and transmitted using TCP/IP. Explicit packets are used for configuration, download, and fault diagnosis, while implicit packets are used for real-time I/O data transmission.

# 3. Communication ports

Standard RJ45 ports are used in EtherNet/IP communication. The communication card provides two RJ45 ports with no transmission direction defined, and therefore you can insert a cable into either port without regard to its direction. Figure 3-1 shows the ports, and Table 3-1 describes the port pins.

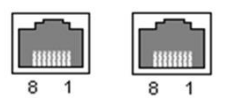

Figure 3-1 Two standard RJ45 ports

| Table 3-1 | Standard | <b>RJ45</b> | port | pins |
|-----------|----------|-------------|------|------|
|-----------|----------|-------------|------|------|

| Pin | Name | Description    |
|-----|------|----------------|
| 1   | TX+  | Transmit Data+ |
| 2   | TX-  | Transmit Data- |
| 3   | RX+  | Receive Data+  |
| 4   | n/c  | Not connected  |
| 5   | n/c  | Not connected  |
| 6   | RX-  | Receive Data-  |
| 7   | n/c  | Not connected  |
| 8   | n/c  | Not connected  |

# 4. State indicators

The EtherNet/IP communication card provides four LED indicators and four net port indicators to indicate its states. Table 3-2 describes the state indicators.

| Table 3-2 State | indicators |
|-----------------|------------|
|-----------------|------------|

| LED  | Color    | State          | Description                                    |
|------|----------|----------------|------------------------------------------------|
|      |          | On             | Indicating that the card and VFD identify each |
|      |          | 0              | other.                                         |
|      | <b>C</b> | Blinking (1Hz) | Indicating that the card and VFD communicate   |
| LED1 | Green    |                | normally.                                      |
|      |          | 0"             | Indicating that the card and VFD communicate   |
|      |          | Οπ             | improperly.                                    |
|      |          |                | Indicating that communication between the card |
| LED2 | Green    | On             | and PLC is online and data interchange is      |
|      |          |                | allowed.                                       |

| LED       | Color          | State                                    | Description                                                                |
|-----------|----------------|------------------------------------------|----------------------------------------------------------------------------|
|           |                | Blinking (1Hz)                           | Indicating IP address conflict between the card and PLC.                   |
|           |                | Off                                      | Indicating that communication between the card and PLC is offline.         |
|           |                | On                                       | Failed to set up I/O between the card and PLC.                             |
|           |                | Blinking (1Hz)                           | Incorrect PLC configuration.                                               |
| LED3 Red  | Blinking (2Hz) | The card failed to send data to the PLC. |                                                                            |
|           | Reu            | Blinking (4Hz)                           | The connection between the card and PLC timed out.                         |
|           |                | Off                                      | No fault                                                                   |
| LED4      | Red            | On                                       | 3.3V power indicator                                                       |
| Net port  | Vollow         | On                                       | Link indicator, indicating successful Ethernet connection.                 |
| indicator | Yellow         | Off                                      | Link indicator, indicating that Ethernet<br>connection is not established. |
| Net port  | Creat          | On                                       | ACK indicator, indicating that data interchange<br>being performed.        |
| indicator | Green          | Off                                      | ACK indicator, indicating that data interchange is not be performed.       |

# 3.3 Electrical wiring

The Ethernet IP communication card provides standard RJ45 ports and supports the linear, star, and ring topologies. Figure 3-2, Figure 3-3, and Figure 3-4 show the electrical wiring diagrams for different topologies.

Use CAT5, CAT5e, and CAT6 network cables for electrical wiring. When the communication distance is greater than 50 meters, use high-quality network cables that meet the national standards.

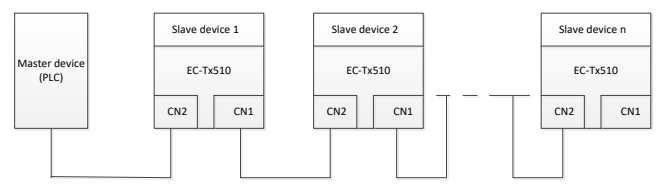

Figure 3-2 Electrical wiring diagram for a linear topology

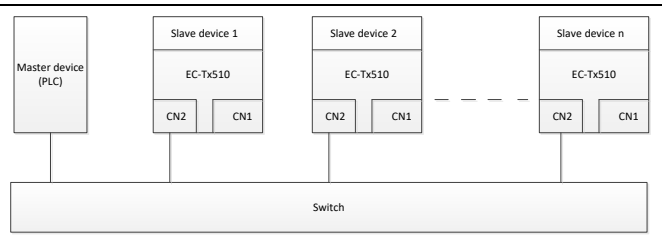

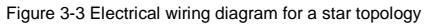

Note: An Ethernet switch must be available when the star topology is used.

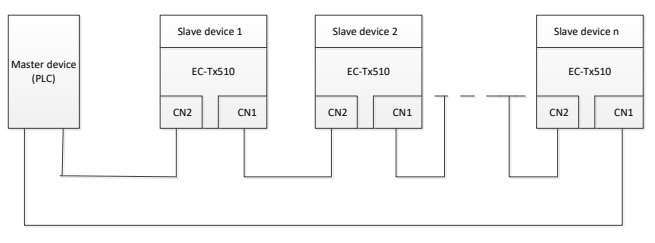

Figure 3-4 Electrical wiring diagram for a ring network

# 3.4 Communication

## 3.4.1 Communication settings

The EtherNet/IP communication card can function as only the EtherNet/IP slave station. Before communication, set ST600 function codes, including:

IP address and subnet mask for the card

The default IP address and subnet mask for each communication card are 192.168.0.1 and 255.255.255.0. You can change them to the address of a network segment.

#### Control mode

If you want to control the VFD with the communication card, set the control mode to EtherNet/IP communication control. To be specific, set P00.01=2 (communication as the running command channel) and set P00.02=3 (EtherNet/IP communication channel) to control VFD start and stop. If you want to set a value through EtherNet/IP communication, change the control way of corresponding function codes to EtherNet/IP communication. Appendix B lists related function codes. Note: After the setting, the card can communicate normally. If you want to control the VFD with the card, set related function codes to enable EtherNet/IP communication control.

#### 3.4.2 Packet format

Table 3-3 describes the structure of a TCP communication packet.

#### Table 3-3 Structure of a TCP communication packet

| MAC-layer<br>packet<br>header | IP-layer<br>packet<br>header | TCP-layer<br>packet<br>header | Valid data   | Packet trailer |
|-------------------------------|------------------------------|-------------------------------|--------------|----------------|
| 14 bytes                      | 20 bytes                     | 20 bytes                      | 0–1488 bytes | 4 bytes        |

Table 3-4 describes the structure of a UDP communication packet.

#### Table 3-4 Structure of a UDP communication packet

| MAC-layer<br>packet<br>header | IP-layer<br>packet<br>header | UDP-layer<br>packet<br>header | Valid data   | Packet trailer |
|-------------------------------|------------------------------|-------------------------------|--------------|----------------|
| 14 bytes                      | 20 bytes                     | 20 bytes                      | 0-1488 bytes | 4 bytes        |

#### 3.4.3 Ethernet IP communication

The EtherNet/IP communication card supports 16-word input/output. Figure 3-5 shows the packet format for transmitting data with a VFD.

| Parameter<br>identification<br>(PKW) |      |      | Fixed<br>zone | _ P      | rocess d<br>(PZD)<br>Distributa | lata         |  |                |
|--------------------------------------|------|------|---------------|----------|---------------------------------|--------------|--|----------------|
| PKW1                                 | PKW2 | PKW3 | PKW4          | CW<br>SW | PZD2<br>PZD2                    | PZD3<br>PZD3 |  | PZD12<br>PZD12 |

#### Figure 3-5 Packet structure

By using the 32 inputs/outputs, you can set the reference parameters of the VFD, monitor the status values, transmit control commands, monitor the running state, and read/write the function parameters of the VFD. For specific operations, see the following description.

Parameter zone:

PKW1—Parameter identification

PKW2—Array index number

PKW3—Parameter value 1

PKW4—Parameter value 2

Process data:

CW—Control word (transmitted from the master to a slave. For description, see Table 3-5.)

SW—Status word (transmitted from a slave to the master. For description, see Table 3-8.)

PZD-Process data (user defined)

(The process data output from the master to a slave is a reference value, and the process data input from a slave to the master is an actual value.)

PZD zone (process data zone): The PZD zone in a communication packet is designed for controlling and monitoring a VFD. The master and slave stations always process the received PZD with the highest priority. The processing of PZD takes priority over that of PKW, and the master and slave stations always transmit the latest valid data on the interfaces.

#### CWs and SWs

Using CWs is the basic method of the fieldbus system to control VFDs. A CW is transmitted by the fieldbus master station to a VFD device. In this case, the adapter module functions as a gateway. The VFD device responds to the bit code information of the CW and feeds state information back to the master through an SW.

Reference value: A VFD device may receive control information in multiple channels, including analog and digital input terminals, VFD control panel, and communication modules (such as RS485 and CH-PA01 adapter modules). To enable the control over VFD devices through EtherNet/IP, you need to set the communication module as the controller of the VFD device.

Actual value: An actual value is a 16-bit word that includes information about VFD device operation. The monitoring function is defined through VFD parameters. The conversion scale of an integer transmitted as an actual value from the VFD device to the master depends on the set function. For more description, see the related VFD operation manual.

Note: A VFD device always checks the bytes of a CW and reference value.

#### Task packet (master station -> VFD)

CW: The first word in a PZD task packet is a VFD CW.

When P15.43=0, EtherNet IP control words are defined by byte. Table 3-5 describes ST600 series VFD CWs defined by byte.

| Bit  | Name                     | Value | Description                            |
|------|--------------------------|-------|----------------------------------------|
|      |                          | 1     | Forward running                        |
|      |                          | 2     | Reverse running                        |
|      |                          | 3     | Forward jogging                        |
|      | Communication board      | 4     | Reverse jogging                        |
| 0–7  | communication-based      | 5     | Stop                                   |
|      | control command          | 6     | Coast to stop (emergency stop)         |
|      |                          | 7     | Fault reset                            |
|      |                          | 8     | Jogging to stop                        |
|      |                          | 9     | Decelerate to stop                     |
| 0    | 0 Fachling writing       | 1     | Enable writing (mainly through PKW1 to |
| 0    | Enabling writing         | I     | PKW4)                                  |
| 0.40 | Motor group cotting      | 00    | Motor 1                                |
| 9-10 | 9–10 Motor group setting | 01    | Motor 2                                |
| 11   | Control mode owitching   | 1     | Enable torque/speed control switching  |
| 11   | Control mode switching   | 0     | Disable switching                      |
| 10   | Resetting power          | 1     | Enable                                 |
| 12   | consumption to zero      | 0     | Disable                                |
| 10   | Dre eveitetien           | 1     | Enable                                 |
| 13   | Pre-excitation           | 0     | Disable                                |
| 4.4  | DC healing               | 1     | Enable                                 |
| 14   | DC braking               | 0     | Disable                                |
| 45   |                          | 1     | Enable                                 |
| 15   | Heartbeat reference      | 0     | Disable                                |

Table 3-5 ST600 series VFD CWs expressed in decimal format

When P16.56=1, EtherNetIP control words are defined by bit. Table 3-6 describes ST600 series VFD CWs defined by bit.

| Table 3-6 ST600 series | VFD CWs expressed | l in binary format |
|------------------------|-------------------|--------------------|
|------------------------|-------------------|--------------------|

| Bit | Name            | Description                              | Priority |
|-----|-----------------|------------------------------------------|----------|
| 0   | Forward running | 0: Decelerate to stop 1: Forward running | 1        |
| 1   | Reverse running | 0: Decelerate to stop 1: Reverse running | 2        |
| 2   | Fault reset     | 0: Disable 1: Enable                     | 3        |
| 3   | Coast to stop   | 0: Disable 1: Enable                     | 4        |
| 4   | Forward jogging | 0: Disable 1: Enable                     | 5        |
| 5   | Reverse jogging | 0: Disable 1: Enable                     | 6        |
| 6   | Jogging to stop | 0: Disable 1: Enable                     | 7        |

| Bit     | Name                                      | Name Description     |                    |
|---------|-------------------------------------------|----------------------|--------------------|
| 7       | /                                         | Reserved             |                    |
| 8       | Enable reading and<br>writing (PKW1-PKW4) | 0: Disable 1: Enable |                    |
| 9       | /                                         | Reserved             |                    |
| 10      | Decelerate to stop                        | 0: Disable 1: Enable | 0: Top<br>priority |
| 11 - 15 | /                                         | Reserved             |                    |

Reference value (REF): The second to twelfth words in a PZD task packet are the main settings. The main frequency settings are provided by the main setting signal source. Table 3-7 describes the settings of ST600 series VFD.

#### Table 3-7 Settings of ST600 series VFD

| Function code | Word              | Value range                                                                                                    |   |
|---------------|-------------------|----------------------------------------------------------------------------------------------------|---|
| P16.32        | Received<br>PZD2  | 0: Invalid<br>1: Set frequency (0–Fmax, unit: 0.01 Hz)                                                                                                    | 0 |
| P16.33        | Received<br>PZD3  | 2: PID reference (0–1000, in which 1000 corresponds to 100.0%)                                                                                                    | 0 |
| P16.34        | Received<br>PZD4  | 3: PID feedback (0–1000, in which 1000 corresponds to 100.0%)                                                                                                    |   |
| P16.35        | Received<br>PZD5  | 4: Torque setting (-3000-+3000, in which 1000 corresponds to 100.0% of the rated current of the motor)                                                                                                    | 0 |
| P16.36        | Received<br>PZD6  | 5: Setting of the upper limit of forward running frequency (0-Fmax, unit: 0.01 Hz)                                                                                                    | 0 |
| P16.37        | Received<br>PZD7  | <ul> <li>6: Setting of the upper limit of reverse running frequency (0-Fmax, unit: 0.01 Hz)</li> <li>7: Upper limit of the electromotive torque (0-3000, in which 1000 corresponds to 100.0% of the rated current of</li> </ul>                                      |   |
| P16.38        | Received<br>PZD8  |                                                                                                    |   |
| P16.39        | Received<br>PZD9  | the motor)<br>8: Upper limit of the brake torque (0–3000, in which 1000                                                                                                    | 0 |
| P16.40        | Received<br>PZD10 | <ul> <li>Corresponds to 100.0% of the rated current of the motor)</li> <li>Virtual input terminal command, 0x000–0x3FF (corresponding to S8, S7, S6, S5, HDIB, HDIA, S4, S3, S2, and S1 in sequence)</li> <li>Virtual cutput terminal command, 0x00, 0x0E</li> </ul> |   |
| P16.41        | Received<br>PZD11 |                                                                                                    |   |
| P16.42        | Received<br>PZD12 | (corresponding to RO2, RO1, HDO, and Y1 in sequence)<br>11: Voltage setting (for V/F separation)<br>(0–1000, in which 1000 corresponds to 100.0% of the<br>rated voltage of the motor)                                                                               | 0 |

| Function code | Word | Value range                                                                |  |
|---------------|------|----------------------------------------------------------------------------|--|
|               |      | 12: AO output setting 1 (-1000-+1000, in which 1000 corresponds to 100.0%) |  |
|               |      | 13: AO output setting 2 (-1000-+1000, in which 1000 corresponds to 100.0%) |  |
|               |      | 14: MSB of position reference (signed number)                              |  |
|               |      | 15: LSB of position reference (unsigned number)                            |  |
|               |      | 16: MSB of position feedback (signed number)                               |  |
|               |      | 17: LSB of position feedback (unsigned number)                             |  |
|               |      | 18: Position feedback setting flag (position feedback can                  |  |
|               |      | be set only after this flag is set to 1 and then to 0)                     |  |

#### Response packet (VFD -> master station)

Status word (SW): The first word in a PZD response packet is a VFD SW.

P15.43=0 (SWs are defined in decimal format), and the VFD SWs are defined as follows.

Table 3-8 ST600 series VFD SWs expressed in decimal format

| Bit     | Name                        | Value | Description                     |
|---------|-----------------------------|-------|---------------------------------|
|         |                             | 1     | Forward running                 |
|         |                             | 2     | Reverse running                 |
| 0–7     | Running state               | 3     | Stopped                         |
|         |                             | 4     | Faulty                          |
|         |                             | 5     | POFF                            |
|         | Rus voltogo ostablishod     | 1     | Ready to run                    |
| 0       | Bus voltage established     | 0     | Not ready to run                |
| 0.10    | Motor group foodbook        | 0     | Motor 1                         |
| 9-10    | Motor group reedback        | 1     | Motor 2                         |
| 11      | Motor type feedback         | 1     | Synchronous motor               |
| 11      | Motor type reedback         | 0     | Asynchronous motor              |
| 10      | Overlead pro alarm foodback | 1     | Overload pre-alarm generated    |
| 12      | Overload pre-alarm leedback | 0     | No overload pre-alarm generated |
|         |                             | 0     | Keypad-based control            |
| 10 14   | Bun/Stop mode               | 1     | Terminal-based control          |
| 13 - 14 | Run/Stop mode               | 2     | Communication-based control     |
|         |                             | 3     | Reserved                        |
| 15      | Hearthaat foodbaak          | 1     | Heartbeat feedback              |
| 15      | Healibeat leeuback          | 0     | No heartbeat feedback           |

P15.43=1 (SWs are defined in binary format), and the VFD SWs are defined as follows.

| Table 3-9 ST600 series | VFD SWs | expressed in | binary format |
|------------------------|---------|--------------|---------------|
|------------------------|---------|--------------|---------------|

| Bit    | Name            | Description          | Priority |
|--------|-----------------|----------------------|----------|
| 0      | Forward running | 0: Disable 1: Enable | 1        |
| 1      | Reverse running | 0: Disable 1: Enable | 2        |
| 2      | Stopped         | 0: Disable 1: Enable | 3        |
| 3      | Fault           | 0: Disable 1: Enable | 4        |
| 4      | POFF            | 0: Disable 1: Enable | 5        |
| 5      | Pre-excited     | 0: Disable 1: Enable | 6        |
| 6 - 15 | /               | Reserved             |          |

Actual value (ACT): The second to twelfth words in a PZD task packet are the main actual values. The main actual frequency values are provided by the main actual value signal source.

| Function code | Word                 | Value range                                                                                                    | Default<br>value |
|---------------|----------------------|----------------------------------------------------------------------------------------------------|------------------|
| P16.43        | Transmitted PZD2     | 0: Invalid                                                                                                    | 0                |
| P16.44        | Transmitted PZD3     | 1: Running frequency (x100, Hz)                                                                                                    | 0                |
| P16.45        | Transmitted PZD4     | 2: Set frequency (×100, Hz)                                                                                                    | 0                |
| P16.46        | Transmitted PZD5     | 3: Bus voltage (×10, V)                                                                                                    | 0                |
| P16.47        | Transmitted PZD6     | 4: Output voltage (x1, V)                                                                                                    | 0                |
| P16.48        | Transmitted PZD7     | 5: Output current (×10, A)                                                                                                    | 0                |
| P16.49        | Transmitted PZD8     | 6: Actual output torque (×10, %)                                                                                                    | 0                |
| P16.50        | Transmitted PZD9     | 7: Actual output power (×10, %)                                                                                                    | 0                |
| P16.51        | Transmitted<br>PZD10 | 8: Rotating speed of the running (×1, RPM)<br>9: Linear speed of the running (×1, m/s)                                                                                                    | 0                |
| P16.52        | Transmitted<br>PZD11 | 10: Ramp frequency reference<br>11: Fault code                                                                                                    | 0                |
| P16.53        | Transmitted<br>PZD12 | <ul> <li>12: All Value (x100, V)</li> <li>13: Al2 value (x100, V)</li> <li>14: Al3 value (x100, V)</li> <li>15: HDIA frequency (x100, kHz)</li> <li>16: Terminal input state</li> <li>17: Terminal output state</li> <li>18: PID reference (x100, %)</li> <li>19: PID feedback (x100, %)</li> <li>20: Rated torque of the motor</li> <li>21: MSB of position reference (signed number)</li> </ul> | 0                |

Table 3-10 Actual status values of ST600 series VFD

| Function code | Word | Value range                                                                                                    | Default<br>value |
|---------------|------|----------------------------------------------------------------------------------------------------|------------------|
|               |      | <ul> <li>22: LSB of position reference (unsigned number)</li> <li>23: MSB of position feedback (signed number)</li> <li>24: LSB of position feedback (unsigned number)</li> <li>25: Status word</li> <li>26: HDIB frequency value (x100, kHz)</li> </ul> |                  |

#### PKW zone

PKW zone (parameter identification flag PKW1—numerical zone): The PKW zone describes the processing mode of the parameter identification interface. A PKW interface is not a physical interface but a mechanism that defines the transmission mode (such reading and writing a parameter value) of arameter between two communication ends.

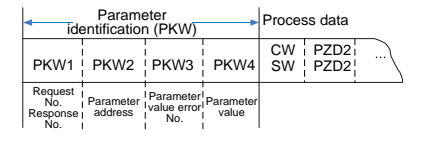

| Figure 3-6 Parameter identification zone |
|------------------------------------------|
|------------------------------------------|

In the periodic communication, the PKW zone consists of four 16-bit words. The following table describes the definition of each word.

| First word PKW1 (16 bits)                             |                                                 |           |  |
|-------------------------------------------------------|-------------------------------------------------|-----------|--|
| Bits 15–00 Task or response identification flag 0 - 7 |                                                 |           |  |
| Second word PKW2 (16 bits)                            |                                                 |           |  |
| Bits 15-00                                            | Bits 15–00 Basic parameter address 0 - 247      |           |  |
| Third word PKW3 (16 bits)                             |                                                 |           |  |
| Bits 15-00                                            | Value (most significant word) of a parameter or | 00        |  |
|                                                       | error code of the returned value                |           |  |
| Fourth word PKW4 (16 bits)                            |                                                 |           |  |
| Bits 15-00                                            | Value (least significant word) of a parameter   | 0 - 65535 |  |

**Note:** If the master station requests the value of a parameter, the values in PKW3 and PKW4 of the packet that the master station transmits to the VFD are no longer valid.

Task request and response: When transmitting data to a slave, the master uses a request number, and the slave uses a response number to accept or reject the request.

|                | Request No. (from the master to a slave)                                             | Response signal |           |
|----------------|--------------------------------------------------------------------------------------|-----------------|-----------|
| Request<br>No. | Function                                                                             | Acceptance      | Rejection |
| 0              | No task                                                                              | 0               | _         |
| 1              | Requesting the value of a parameter                                                  | 1, 2            | 3         |
| 2              | Modifying a parameter value (one word) [modifying the value only on RAM]             | 1               | 3 or 4    |
| 3              | Modifying a parameter value (two words) [modifying the value only on RAM]            | 2               | 3 or 4    |
| 4              | Modifying a parameter value (one word) [modifying the value on both RAM and EEPROM]  | 1               | 3 or 4    |
| 5              | Modifying a parameter value (two words) [modifying the value on both RAM and EEPROM] | 2               | 3 or 4    |

| Table 3-11 Task identification flag PKV | N1 |
|-----------------------------------------|----|
|-----------------------------------------|----|

Note: The requests #2, #3, and #5 are not supported currently.

#### Table 3-12 Response identification flag PKW1

| Response No. (from a slave to the master) |                                                                                                    |  |
|-------------------------------------------|----------------------------------------------------------------------------------------------------|--|
| Response No.                              | Function                                                                                                    |  |
| 0                                         | No response                                                                                                    |  |
| 1                                         | Transmitting the value of a parameter (one word)                                                                                                    |  |
| 2                                         | Transmitting the value of a parameter (two words)                                                                                                    |  |
| 3                                         | The task cannot be executed and one of the following error number<br>is returned:<br>1: Invalid command<br>2: Invalid data address<br>3: Invalid data value<br>4: Operation failure<br>5: Password error<br>6: Data frame error<br>7: Parameter read only<br>8: Parameter cannot be modified during VFD running<br>9: Password protection |  |

Model specified in the standard ODVA agreement

The standard ODVA protocol specifies the data transmission format and CWs/SWs definitions, and the packet format for data transmission with the VFD is shown in Table 3.13. Table 3.13 Transmission modes specified in standard ODVA protocol

| No. | Input/Output | Data length<br>(bytes) | Format (word)             |
|-----|--------------|------------------------|---------------------------|
| 2   | 70/20        | 4                      | CW1/SW1 + Speed_ref/act   |
| 3   | 71/21        | 4                      | CW2/SW2 + Speed_ref/act   |
| 4   | 70/00        | 6                      | CW1/SW1 + Speed_ref/act + |
| 4   | 12/22        |                        | Torque_ref/act            |
| 5   | 73/23        | 6                      | CW2/SW2 + Speed_ref/act + |
| 5   |              |                        | Torque_ref/act            |

In which, CW1/SW1 and CW2/SW2 are defined as shown in Tables 3.14, 3.15, 3.16 and 3.17.

Table 3.14 CW1 specified in standard ODVA protocol

| Bit  | Name            | Value | Description |
|------|-----------------|-------|-------------|
| 0    | Forward rupping | 0     | Disable     |
|      | Forward running | 1     | Enable      |
| 1    | Reserved        | /     | /           |
| 2    | Fault reset     | 0     | Disable     |
|      |                 | 1     | Enable      |
| 3–15 | Reserved        | /     | /           |

Table 3.15 SW1 specified in standard ODVA protocol

| Bit  | Name          | Value | Description         |
|------|---------------|-------|---------------------|
| 0    | Foult state   | 0     | No fault            |
|      | Fault state   | 1     | Fault               |
| 1    | Reserved      | /     | /                   |
| 2    | Running state | 0     | Not forward running |
|      |               | 1     | Forward running     |
| 3–15 | Reserved      | /     | /                   |

Table 3.16 CW2 specified in standard ODVA protocol

| Bit | Name            | Value | Description |
|-----|-----------------|-------|-------------|
| 0   | Forward rupping | 0     | Disable     |
|     | Forward running | 1     | Enable      |
| 1   | Reverse running | 0     | Disable     |
| 1   |                 | 1     | Enable      |
| 2   | Foult report    | 0     | Disable     |
| 2   | Fault reset     | 1     | Enable      |

| Bit  | Name                     | Value | Description                                |
|------|--------------------------|-------|--------------------------------------------|
| 3–4  | Reserved                 | /     | /                                          |
| 5    | Control reference course | 0     | Local control (keypad)                     |
| 5    | Control reference source | 1     | Remote control (Ethernet IP communication) |
| 6    | Fragueney reference      | 0     | Local reference (keypad)                   |
|      | source                   | 1     | Remote reference (Ethernet IP              |
|      |                          |       | communication)                             |
| 7–15 | Reserved                 | /     | /                                          |

Table 3.17 SW2 specified in standard ODVA protocol

| Bit  | Name                     | Value | Description                 |
|------|--------------------------|-------|-----------------------------|
| 0    | Foult                    | 0     | No fault                    |
| 0    | Fault                    | 1     | Fault                       |
| 1    | Overload prealarm        | 0     | No overload                 |
| 1    | feedback                 | 1     | Overload prealarm           |
| 2    | Bunning state 1          | 0     | Stopped                     |
| 2    | Running state 1          | 1     | Forward running             |
| 2    | Bunning state 2          | 0     | Stopped                     |
| 3    | Running state 2          | 1     | Reverse running             |
| 4    | Pue veltage established  | 0     | Ready to run                |
| 4    | bus voltage established  | 1     | Not ready to run            |
| F    | Control reference course | 0     | Local control (keypad)      |
| 5    | Control reference source | 1     | Remote control (not keypad) |
| 6    | Frequency/torque         | 0     | Local control (keypad)      |
| 0    | reference source         | 1     | Remote control (not keypad) |
| 7    | Beference reached        | 0     | Not reached                 |
| 1    | Reference reactied       | 1     | Reached                     |
| 8–15 | Reserved                 | /     | /                           |

Sourcetronic extended data model based on the ODVA Protocol

Based on the ODVA protocol provisions, these four modes are combined with PZD process data defined by Sourcetronic, and the packet format for data transmission with the VFD is shown in Table 3.18.

| Table 3.18 Sourcetronic extended | data model based | on the ODVA protocol |
|----------------------------------|------------------|----------------------|
|----------------------------------|------------------|----------------------|

| No. | Input/Output | Data length<br>(bytes) | Format (word)                           |
|-----|--------------|------------------------|-----------------------------------------|
| 6   | 74/24        | 24                     | CW1/SW1 + Speed_ref/act + Null +PZD4-12 |

| No. | Input/Output | Data length<br>(bytes) | Format (word)                                         |
|-----|--------------|------------------------|-------------------------------------------------------|
| 7   | 75/25        | 24                     | CW2/SW2 + Speed_ref/act + Null +PZD4-12               |
| 8   | 76/26        | 24                     | CW1/SW1 + Speed_ref/act + Torque_ref/act +<br>PZD4–12 |
| 9   | 77/27        | 24                     | CW2/SW2 + Speed_ref/act + Torque_ref/act +<br>PZD4–12 |

In these four modes, definitions of CWs and SWs are consistent with that of "Model specified in the standard ODVA agreement", and definitions of PZD4–12 are consistent with that of "Sourcetronic self-defined mode".

# 3.5 Example 1 of PLC communication (communicate with Allen-Bradley PLC)

This example shows how to use an Allen-Bradley PLC (model: 1769\_L36ERMS) to communicate with an Ethernet IP adapter module (through using the Studio 5000 software as the configuration tool).

#### 3.5.1 Create a new project

Connect the PC to the PLC with a printer cable or network cable. Open

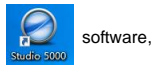

and click "New Project".

| Rockwell Software <sup>®</sup> <b>Studio</b> 5000 <sup>°</sup> |                     |                  |              |  |  |  |
|----------------------------------------------------------------|---------------------|------------------|--------------|--|--|--|
|                                                                | Create              | Open             | Explore      |  |  |  |
|                                                                | New Project         | Existing Project | <u>H</u> elp |  |  |  |
|                                                                | From Import         | Sample Project   | About        |  |  |  |
| Recent Projects                                                | From Sample Project | Erom Upload      |              |  |  |  |
|                                                                |                     |                  |              |  |  |  |
| S EDS_TEST_0419                                                |                     |                  |              |  |  |  |
|                                                                |                     |                  |              |  |  |  |

Select the correct PLC model, fill in the project name, click "Next", and click "Finish".

| A New Destant                                                                                       |                                                                                                    |                                                                                                    |                                                                                                    |                                                                                                    |                                                      |   |
|----------------------------------------------------------------------------------------------------|----------------------------------------------------------------------------------------------------|----------------------------------------------------------------------------------------------------|----------------------------------------------------------------------------------------------------|----------------------------------------------------------------------------------------------------|------------------------------------------------------|---|
| o New Project                                                                                       |                                                                                                    |                                                                                                    |                                                                                                    |                                                                                                    | ?                                                    | × |
| Project Types                                                                                       |                                                                                                    |                                                                                                    | Search                                                                                                    |                                                                                                    |                                                      | × |
| Logix                                                                                               | Compact GuardLo     T769-L30ERMS     T769-L30ERMS     T769-L30ERMS     T769-L37ERMS     T769-L37ERMS     T769-L37ERMS     Compact GuardLo     Compact GuardLo     CompactLogix** 5     CompactLogix**     Name:     GD_350_EF | egix® 5370<br>Compa<br>Compa<br>Compa<br>Compa<br>Compa<br>Compa<br>Compa<br>Compa<br>Compa<br>S<br>Compa<br>S<br>Compa<br>Compa<br>Co | Safety Controll<br>ct GuardLogix®<br>ct GuardLogix®<br>ct GuardLogix®<br>ct GuardLogix®<br>Safety Controlle<br>Iller<br>Siller<br>SDVA_049 | er<br>5370 Safety C<br>5370 Safety C<br>5370 Safety C<br>5370 Safety C<br>5370 Safety C<br>5370 Safety C<br>5370 Safety C<br>er | iontroller<br>iontroller<br>iontroller<br>iontroller |   |
|                                                                                                    | Location: C:\Users\A                                                                                                    | dministrate                                                                                                    | or\Documents\9                                                                                                    | itudio 500( v                                                                                                    | Browse                                               | ə |
|                                                                                                    |                                                                                                    | Cancel                                                                                                    | Back                                                                                                    | Next                                                                                                    | Finis                                                | h |
|                                                                                                    |                                                                                                    | cuncer                                                                                                    | Duck                                                                                                    | Hen                                                                                                    | <u>T</u> unio                                        |   |
| 🔕 New Project                                                                                       |                                                                                                    |                                                                                                    |                                                                                                    |                                                                                                    | 2                                                    | ~ |
|                                                                                                    |                                                                                                    |                                                                                                    |                                                                                                    |                                                                                                    |                                                      | ~ |
| 1769-L36ERMS Co<br>GD_350_EthernetIP_OD                                                             | mpact GuardLogix® 5<br>VA_049                                                                                                    | 370 Safet                                                                                                    | ty Controller                                                                                                    |                                                                                                    | :                                                    | ~ |
| 1769-L36ERMS Co<br>GD_350_EthernetIP_OD<br>Re <u>v</u> ision:                                       | mpact GuardLogix® 5<br>VA_049<br>31 v                                                                                                    | 370 Safet                                                                                                    | ty Controller                                                                                                    |                                                                                                    | :                                                    | ~ |
| 1769-L36ERMS Co<br>GD_350_EthernettP_OD<br>Revision:<br>Security <u>A</u> uthority:                 | mpact GuardLogix® 5<br>VA_049<br>31 V<br>No Protection                                                                                                    | 370 Safet                                                                                                    | ty Controller                                                                                                    | v                                                                                                    | :                                                    | ~ |
| 1769-L36ERMS Co<br>GD_350_EthernetIP_OD<br>Revision:<br>Security <u>A</u> uthority:                 | mpact GuardLogix® 5<br>VA_049<br>31 Y<br>No Protection<br>Use only the selected Sr<br>authorization                                                                                                    | 370 Safet                                                                                                    | ty Controller                                                                                                    | v<br>ntication and                                                                                                    | -                                                    | ~ |
| 1769-L36ERMS Co<br>GD_350_EthernetIP_OD<br>Regision:<br>Security <u>A</u> uthority:                 | mpact GuardLogix® 5<br>VA_049<br>31 V<br>No Protection<br>Use only the selected So<br>authorization<br>Logical Name <controll<br>Deprinsion Set</controll<br>                                                                 | ecurity Aut                                                                                                    | ty Controller                                                                                                    | v<br>ntication and<br>v                                                                                                    |                                                      | ~ |
| 1769-L36ERMS Co<br>GD_350_EthernetIP_00<br>Regision:<br>Security <u>A</u> uthority:                 | mpact GuardLogix® 5<br>VA_049<br>31 V<br>No Protection<br>Use only the selected S<br>authorization<br>Cogical Name <controll<br>Opermission Set</controll<br>                                                                 | ecurity Aut                                                                                                    | ty Controller                                                                                                    | v<br>ntication and<br>v                                                                                                    |                                                      | ~ |
| 1769-L36ERMS Co<br>GD_350_EthemetIP_00<br>Regision:<br>Security <u>A</u> uthority:<br>Secure With:  | mpact GuardLogix® 5<br>VA_049<br>31 V<br>No Protection<br>Use only the selected S<br>authorization<br>Cogical Name <controll<br>Dermission Set</controll<br>                                                                  | ecurity Aut                                                                                                    | ty Controller                                                                                                    | v<br>ntication and<br>v                                                                                                    |                                                      | ~ |
| 1769-L36ERMS Co<br>GD_350_EthernetIP_0D<br>Regision:<br>Security <u>A</u> uthority:<br>Secure With: | mpact GuardLogix® 5<br>VA_049<br>31 V<br>No Protection<br>Use only the selected S<br>authorization<br>Cogical Name <controll<br>Deprmission Set</controll<br>                                                                 | 370 Safet<br>ecurity Autl                                                                                                    | ty Controller                                                                                                    | v<br>ntication and                                                                                                    |                                                      | ~ |
| 1769-L36ERMS Co<br>GD_350 EthernetIP_0D<br>Registion:<br>Security <u>A</u> uthority:                | mpact GuardLogix® 5<br>VA_0x9<br>31 V<br>Wo Protection<br>Use only the selected St<br>authorization<br>Logical Name <controll<br>Permission Set</controll<br>                                                                 | ecurity Auti                                                                                                    | ty Controller                                                                                                    | v<br>ntication and<br>v                                                                                                    |                                                      | ~ |
| 1769-L36ERMS Co<br>GD_350 EthernetIP_OD<br>Registion:<br>Security <u>A</u> uthority:                | mpact GuardLogix® 5<br>VA_0x9<br>31 V<br>No Protection<br>Use only the selected St<br>authorization<br>Logical Name <controll<br>Permission Set</controll<br>                                                                 | ecurity Aut                                                                                                    | ty Controller                                                                                                    | v<br>ntication and                                                                                                    |                                                      | ~ |
| 1769-L36ERMS Co<br>GD_350_EthernetIP_OD<br>Security <u>A</u> uthority:                              | mpact GuardLogix® 5<br>VA_0x9<br>31 V<br>No Protection<br>Use only the selected S<br>authorization<br>Cogical Name <controll<br>Permission Set</controll<br>                                                                  | ecurity Aut                                                                                                    | ty Controller                                                                                                    | v<br>ntication and                                                                                                    |                                                      | ~ |

#### 3.5.2 Import an EDS file

The EDS file is used to specify device attributes for Ethernet IP client. The client identifies the device through product code, device type, and major version attributes.

You can obtain the EDS file of the communication card from the vendor, or downloaded it (file name: ST600\_EthernetIP\_V1.01.eds) from the Sourcetronic website at www.sourcetronic.com.

Right click "TOOLS", and select "EDS Hardware Installation Tool".

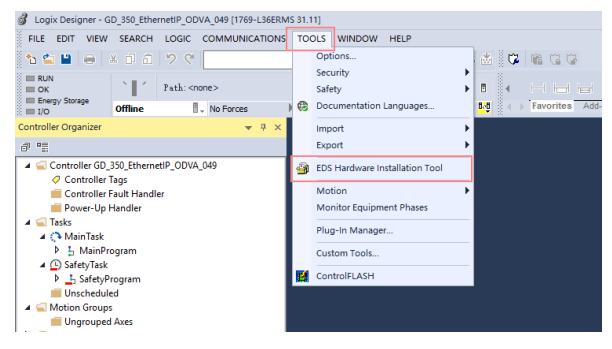

Click "Next".

| Rockwell Automation's EDS Wiz | ard                                                                     | $\times$ |
|-------------------------------|-------------------------------------------------------------------------|----------|
|                               | Welcome to Rockwell Automation's EDS Wizard                             |          |
|                               | The EDS Wizard allows you to:                                           |          |
|                               | - register EDS-based devices.                                           |          |
|                               | - unregister a device.                                                  |          |
|                               | <ul> <li>change the graphic images associated with a device.</li> </ul> |          |
|                               | - create an EDS file from an unknown device.                            |          |
|                               | - upload EDS file(s) stored in a device.                                |          |
|                               | To continue click Next                                                  |          |
|                               | 下                                                                       |          |

Select the option as shown in the following figure, and click "Next".

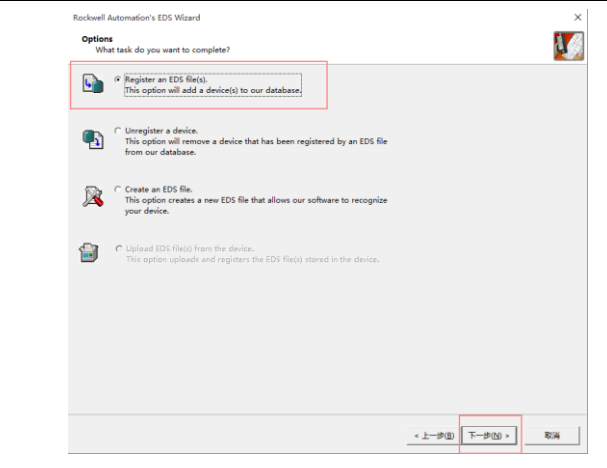

Click "Browse" to select the EDS file that you want to download, and then click "Next".

| Rockwell Automation's EDS Wizard                                                                                                    | ×   |
|----------------------------------------------------------------------------------------------------|-----|
| Registration<br>Electronic Data Sheet file(s) will be added to your system for use in Rockwell Automation applications.                  | U.  |
|                                                                                                    |     |
| Register a gingle file     C Register a girectory of EDS files     Look in subfolders                                                    |     |
| Named:                                                                                                    |     |
|                                                                                                    |     |
| If there is an icon file (ico) with the same name as the file(s) you are registering then this image will be associated with the device. |     |
| To perform an installation test on the file(s), click Next                                                                               |     |
| < 上一步(L) 下一步(L) >                                                                                                    | R:H |

#### Continue to click "Next".

| Rockwell Automation's EDS Wizard                                                                                               | ×                     |
|----------------------------------------------------------------------------------------------------|-----------------------|
| EDS File Installation Test Results<br>This test evaluates each EDS file for errors in the EDS file. This test does not guarant | ee EDS file validity. |
| E Installation Test Results                                                                                                    |                       |
| e:\ invt_gd350_ethernetip_v1.20.eds                                                                                            |                       |
|                                                                                                    |                       |
|                                                                                                    |                       |
|                                                                                                    |                       |
|                                                                                                    |                       |
|                                                                                                    |                       |
|                                                                                                    |                       |
|                                                                                                    |                       |
|                                                                                                    |                       |
| 1                                                                                                    |                       |

Click "Next" again, and the installation is successful.

| Rockwell Automatio              | n's EDS Wizard                                                    | ×  |
|---------------------------------|-------------------------------------------------------------------|----|
| Change Graphic<br>You can chang | : Inage<br>ge the graphic image that is associated with a device. |    |
|                                 | Product                                                           |    |
| Change icon                     | Generic Device(deprecited for new devices)                        |    |
|                                 |                                                                   |    |
|                                 |                                                                   |    |
|                                 |                                                                   |    |
|                                 |                                                                   |    |
|                                 |                                                                   |    |
|                                 |                                                                   |    |
|                                 |                                                                   |    |
|                                 | (1) (1) (1) (1) (1) (1) (1) (1) (1) (1)                           | 取消 |

#### 3.5.3 Create a new device object

Select "I/O Configuration"-->"Ethernet item" on the left, and right click "New Module".

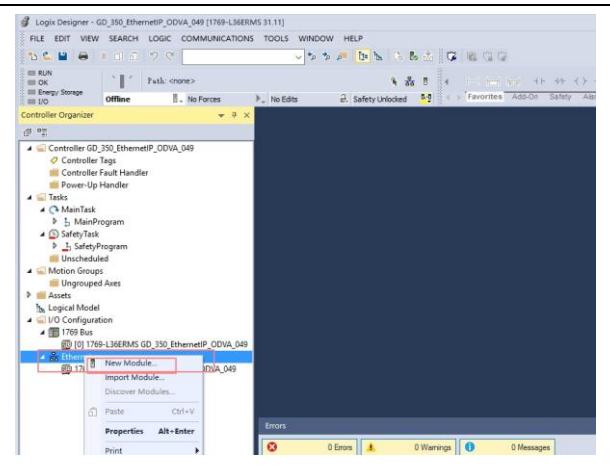

Select "ST600\_EthernetIP\_MODULE", and click "Create".

| Catalog Manher          | Benription                          | Tendor                     | Category                   | ^ |
|-------------------------|-------------------------------------|----------------------------|----------------------------|---|
| EE260-SER2              | Ethernet Valve Manifold SIV         | SMC Corporation            | Communication              |   |
| EED60-SERO              | Ithernet Valve Manifold SIV         | INC Corporation.           | Commication                |   |
| EE200-SEN4              | Ethernet Valve Manifold SIV         | 32C Corporation            | Communication              |   |
| EISOD-GERI              | Ethernet Gateway                    | INC Corporation.           | Commination                |   |
| FARE CRC                | EtherHet/IF CHC                     | FAMIC CORPORATION          | Specialty                  |   |
| PARTS: Robert           | EtherHet/IF Robert                  | FAIRUE Robotics America    | Spacialty                  |   |
| FAMPE Robert B3018 Flux | EtharHot/IP Robert \$3018 Flux      | FASTC Robotics Associes    | Specialty                  |   |
| 05000_2therest2f_BCOULE | 18Vf                                | ANG Industrial Betworks AB | Contrin Baving Ideptorated |   |
| 1012) - 234(292) - D    | Cilcinet to Rolling Linking Device  | 180 Industrial Setrophy AD | Communication              |   |
| HED-RHOPD-R             | Ethernet to Frofibus Linking Device | MMS Industrial Matworks AB | Communication              |   |
| HRE-EN2LE-R             | Etharnet to Serial Linking Device   | MES Industrial Hetworks AB | Commination                |   |
| 18-801                  | 2 Zane Controller (Stundard)        | Itoh Danki Co., Ltd.       | Commination                |   |
| 18-8038                 | 2 Zane Controller (Standard)        | Insh Beshi Co. , Ltd.      | Communication              |   |
| 18-8047                 | 2 Zene Controller (Stundard)        | Itah Banki Co., Ltd.       | Communication              |   |
| ISD131 Ethernet/IF      | Scale Terminal                      | Mattler-Teledo             | Commination                |   |
| ISDS40 Ethernet/27      | Scale Terminal                      | Mattler-Teledo             | Commication                |   |
| ISDS70 Ethernet/IP      | Scale Terminal                      | Mattler-Tolado             | Communication.             |   |
| ISD/00 Etheract/27      | Scale Terminal                      | Mattler-Tolado             | Commination                |   |
| In-Sight 1700 Series    | Vision System                       | Cognon Corporation.        | Communication              |   |
| In-Sight 3400 Series    | Vision System                       | Cognes Corporation         | Communication              |   |
| In-Sight 5000 Series    | Vision System                       | Cogness Corporation.       | Communication              |   |
| In-Sight Micro Series   | Winion System                       | Cognes Corporation         | Commication                |   |
| Link_03_Printer         | Link-OS Printer                     | Zahra Tachnalogian         | Communication              |   |
| Ligailine_CABOocs       | EtherHet/IF Analysis                | Indroux Mauser             | Special tr                 |   |

Fill in the module name, and set the IP address of the module. The IP address must be consistent with P16.02–P16.05 on the ST600 Ethernet IP communication card, otherwise communication fails.

| Generali Connection Module Info Internet Protocol   Pot Configuration Network         Type:       G0350_EhemetiP_MODULE INVT         Vendor:       HMS Industrial Networks AB         Parent:       Local         Name:       Ehemet Address         Description: | 📧 New Module                                                                                                    | × |
|----------------------------------------------------------------------------------------------------|----------------------------------------------------------------------------------------------------|---|
| Module Definition<br>Pervision: 1013<br>Bectronic Keyling: Compatible Module<br>Connections: Exclusive Owner                                                                                                    | General®     Connection     Module Info     Internet Protocol     Port Configuration     Network       Type:     G0350_EthernetIP_MODULE INVT       Vendo:     HMS Industral Networks A8       Parent:     Local       Name:     OPrivate Network:       192:158.1.     0       Host Name:     Internet | ] |
|                                                                                                    | Module Definition<br>Revision: 1.013<br>Electronic Keying: Compatible Module<br>Connections: Exclusive Owner                                                                                                    |   |

Click the "Change" option to select the protocol type used by the module. Each type differs in IO format, so you need to select the corresponding IO format based on the protocol type, as shown in the following table. Take "Exclusive Owner" as an example.

| Beneral* Conr                                            | le<br>nection Module Info Internet Protocoll Port Configuration Network                                                                                                    | × |
|----------------------------------------------------------|----------------------------------------------------------------------------------------------------|---|
| Type:<br>Vendor:                                         | Module Definition* X                                                                                                    |   |
| Parent:                                                  | Revision: 1 V 013 🜩                                                                                                    |   |
| Name:                                                    | Bectronic Keying: Compatible Module ~                                                                                                    |   |
| Description:                                             | Connections:                                                                                                    |   |
|                                                          | Name Size Tag Suffix 1 . 3                                                                                                    | ] |
|                                                          | Exclusive Owner         Injut         16         NT         1         test_0429_3:11           Optput         16         NT         1         test_0429_3:01         1                                                                                                    |   |
| Module Defir<br>Revision:<br>Electronic K<br>Connections | Exclusive Owner           2070 Basic speed control           2171 Extended speed oc           2272 Basic Speed           NVT 2474 Basic Speed           NVT 2474 Basic Speed           NVT 2474 Basic Speed           NVT 2474 Basic Speed           NVT 2474 Basic Speed           NVT 2474 Basic Speed           NVT 2474 Basic Speed           NVT 2474 Basic Speed           NVT 2474 Basic Speed           NVT 2474 Basic Speed           Nut 2474 Basic Speed           Nut 2474 Basic Speed     < |   |
|                                                          | Cildige                                                                                                    |   |
| Status: Creating                                         | OK Cancel Heip                                                                                                    | > |

| Name                                                                             | Size | Format |
|----------------------------------------------------------------------------------|------|--------|
| Exclusive Owner                                                                  | 16   | INT    |
| 20/70 Basic speed control                                                        | 2    | INT    |
| 21/71 Extended speed control                                                     | 2    | INT    |
| 22/72 Basic Speed and Torque control                                             | 3    | INT    |
| 23/73 Extended Speed and Torque<br>control                                       | 3    | INT    |
| Sourcetronic 24/74 Basic Speed Control<br>plus Drive Parameters                  | 12   | INT    |
| Sourcetronic 25/75 Enhanced Speed<br>Control plus Drive Parameters               | 12   | INT    |
| Sourcetronic 26/76 Basic Speed and<br>torque Control plus Drive Parameters       | 12   | INT    |
| Sourcetronic 27/77 Enhanced Speed<br>and torque Control plus Drive<br>Parameters | 12   | INT    |

Click "OK", "Yes", "OK", "OK", "OK", and "OK" in turn.

| Type:<br>Vendor: | Module Info                              | Internet Protocol   Port Configuration   Network                            | ×                           |
|------------------|------------------------------------------|-----------------------------------------------------------------------------|-----------------------------|
| Parent:          | Revision:                                | 1 ~ 013 +                                                                   |                             |
| logix Designe    |                                          |                                                                             | ×                           |
| Data Verify      | will be set to defai<br>module propertie | It values unless it can be recovered from the<br>s before Applying changes. | existing module properties. |
| Revision:        | ge module definitio                      | Yes No                                                                      |                             |
| Revision:        | ge module definitio                      | Ves No                                                                      |                             |

Once the module has been created successfully, you can see it under "Ethernet" item under "I/O Configuration" on the left, and click it to check the device information.

| Logix Designer - GD_353_DthemetiP_COVA_048 [1768-L368]                                                                                                    | IMS 31.112*                                                                             |                                           |
|----------------------------------------------------------------------------------------------------|-----------------------------------------------------------------------------------------|-------------------------------------------|
| FILE EDIT VIEW SEARCH LOGIC COMMUNICATION                                                                                                    | IS TOOLS WINDOW HELP                                                                    |                                           |
| 5 🖆 🖶 🗶 🖉 G 🗇 😋                                                                                                    |                                                                                         |                                           |
| = N/N The second second |                                                                                         |                                           |
| Energy Strage Officer I In Proces                                                                                                    | b mention 2 sufety blocked \$3 ( ) favorites Add-On Safety Alarms 58 TimerCounter Input |                                           |
| Controlar Opposite                                                                                                    | T Madda Respective Land MD150 Blansett M005311410                                       |                                           |
| 4.12                                                                                                    |                                                                                         |                                           |
|                                                                                                    | General Connection Module Info Internet Protocol Part Configuration Network             |                                           |
| A Controler GD_IOU_InternetP_ODWLORP                                                                                                    | Tax 0000 Demail W000 EW/T                                                               |                                           |
| Control or Tage                                                                                                    |                                                                                         |                                           |
| Revenue le Manifer                                                                                                    | Nerdor: Miko Indulate Nervoka Ad                                                        |                                           |
| 4 STain                                                                                                    | Parent: Local                                                                           |                                           |
| 4 () MainTask                                                                                                    | Name: Inst \$429.3 Ethernet Address                                                     |                                           |
| b 5 MainProgram                                                                                                    | Doute National 102 102 1 2 0                                                            |                                           |
| # 🕒 SafetyTask                                                                                                    | Desotgion:                                                                              |                                           |
| SafetyProgram                                                                                                    | O/P ASSess:                                                                             |                                           |
| Unscheduled                                                                                                    |                                                                                         |                                           |
| # 🖳 Metion Groups                                                                                                    | O Bot Nane:                                                                             |                                           |
| Chiproped Anes                                                                                                    | N N                                                                                     |                                           |
| <ul> <li>Alisti</li> <li>Alisti</li> </ul>                                                                                                    | No.4 in Defection                                                                       |                                           |
| S copical second                                                                                                    |                                                                                         |                                           |
| A CO Companyon                                                                                                    | Pierteen 1.013                                                                          |                                           |
| Rental 1769-136FRMS GD 350 Ethermetik ODVA GAS                                                                                                    | Bectronic Keying: Compatible Module                                                     |                                           |
| 4 & Ethernet                                                                                                    | Connections: Exclusive Owner                                                            |                                           |
| 1789-L36ERMS GD_350_EthemetiP_ODVA_048                                                                                                    |                                                                                         |                                           |
| 60350_EthernetIP_MCDULE test_0429_3                                                                                                    |                                                                                         |                                           |
|                                                                                                    |                                                                                         |                                           |
|                                                                                                    | Overge                                                                                  | ~                                         |
|                                                                                                    | Errors                                                                                  |                                           |
|                                                                                                    | O Olivers A O'Warrings O O'Messages                                                     |                                           |
|                                                                                                    |                                                                                         |                                           |
|                                                                                                    |                                                                                         | THE PERSON NEW YORK                       |
| De Controller Organizer                                                                                                    | 😹 Search Results 👼 Histoh 📮 Errors                                                      |                                           |
| Ready                                                                                                    |                                                                                         | ommunication Software: #SLinx Classic 🖉 - |
|                                                                                                    |                                                                                         | _                                         |

#### 3.5.4 Use of Rslinx Classic

Rslinx Classic is used to connect the PC to the PLC. Open the "Rslinx Classic" software.

Click the "S" icon, and a window of "Configure Drivers" pops up. Select "Ethernet/IP Driver" in the drop-down menu of "Available Driver Types", click "Add New", a window of "Add New RSLinx Classic Driver" pops up, and click "OK".

| 🎨 RSLinx Classic Gateway                                                                                                    |                   | -                                                             | $\Box$ $\times$ |
|----------------------------------------------------------------------------------------------------|-------------------|---------------------------------------------------------------|-----------------|
| File Edit View Communications Station DDE/OPC Security Window                                                                                                    | v Help            |                                                               |                 |
|                                                                                                    |                   |                                                               |                 |
| Configure Drivers                                                                                                    |                   | ? ×                                                           |                 |
| Available Driver Type::<br>T944200HP for DH+ devices<br>R5:220F1 devices<br>T944220F1 devices<br>T94447X10(PFLMK K6 DH+/014455 devices<br>DH PAling Nature Dh+/014455 devices<br>DH PAling Nature Dh+/014455 devices<br>DH PAling Nature Dh+/014455 devices<br>DH PAling Nature Dh+/014455 devices<br>DH PAling Nature Dh+/014455 devices<br>DH PAling Nature Dh+/014455 devices<br>DH PAling Nature Dh+/014455 devices<br>DH PAling Nature Dh+/014455 devices<br>DH Paling Nature Dh+/014455 devices<br>DH Paling Nature Dh+/014455 dev | Status<br>Running | Dose<br>Help<br>Configure<br>Statup<br>Stat<br>Stop<br>Delote |                 |
| For Help, press F1                                                                                                    | CAP               | 04/29/20                                                      | 10:44 AM        |

| 🇞 RSLinx Classic   | Gateway                 |                       |                 |         | -         |         | ×     |
|--------------------|-------------------------|-----------------------|-----------------|---------|-----------|---------|-------|
| File Edit View     | Communications 9        | tation DDE/OPC        | Security Window | / Help  |           |         |       |
| 🗃 🍰 🎜 🖉            |                         |                       |                 |         |           |         |       |
| C                  | onfigure Drivers        |                       |                 |         | ? ×       |         |       |
| 1                  | Available Driver Types: |                       |                 |         | Class     |         |       |
|                    | EtherNet/IP Driver      |                       | -               | Add New | Help      |         |       |
| ſ                  | Configured Drivers:     |                       |                 |         |           |         |       |
|                    | Name and Description    | Add New RSLinx Cl     | assic Driver    | ×       |           |         |       |
|                    | AB_VBP-1 RUN            | Choose a name for the | e new driver.   | ок      | Configure |         |       |
|                    |                         | (10 characters maximu | mj              | Cancel  | Startup   |         |       |
|                    |                         | AB_ETHIP-1            |                 |         | Start     |         |       |
|                    |                         |                       |                 |         | Stop      |         |       |
|                    |                         |                       |                 |         | 3102      |         |       |
|                    |                         |                       |                 |         | Delete    |         |       |
|                    |                         |                       |                 |         |           |         |       |
|                    | 1                       |                       |                 |         |           |         |       |
|                    |                         |                       |                 |         |           |         |       |
|                    |                         |                       |                 |         |           |         |       |
| For Help, press F1 |                         |                       |                 | CAP     | 04/29/20  | 0 10:44 | AM // |

In the "Configure driver" window that pops up, select your computer's network card and click "OK".

| RSLinx Classic Lite - RSWho - 1                                                                                                    |             |            | X  |
|----------------------------------------------------------------------------------------------------|-------------|------------|----|
| File View Communications Station DDE/OPC Security Window Help                                                                                                    |             |            |    |
| 1 S 0                                                                                                    |             |            |    |
| RSWho - 1 Configure driver: AB_ETHIP-2                                                                                                    |             |            |    |
| Autobrowse Bafrash EtherNet/IP Settings                                                                                                    |             |            |    |
| Burgeringen Bereinigen Bereinigen Berei |             |            |    |
| For Help, press F1                                                                                                    | NUM 11/12/1 | 18 03:47 6 | PM |

#### 3.5.5 Writing PLC programs

Click on "Tasks"-->"MainTask"-->"MainProgram"--> on the left. Right click on "MainProgram" and "Parameters and Local Tag" above "MainRoutine" to create global variables. Right click "Parameters and Local Tag" above "MainProgram" to create global variables.

| Cogix Designer - GD_350_EthemetP_ODVA_049 (1768-L368)                                                                                                    | RMS 31.11/P                                                                                                    | - 8 × |
|----------------------------------------------------------------------------------------------------|----------------------------------------------------------------------------------------------------|-------|
| 5 <b>6 8</b> 8 8 x 7 8 9 9 9                                                                                                    |                                                                                                    |       |
| Energy Storage CK     Energy Storage CK     Energy Storage CK     Program     Energy Storage CK     Program     Energy Storage CK                                                                                                    | No. 201         Image: State State |       |
| Controller Organizer w # 3                                                                                                    | 🗴 🕴 Module Properties: Local (\$0000 EthemetiP MODULE 1010) 📄 MeinPregnen - MeinReatine* 😒                                                                                                    |       |
| er 11                                                                                                    | C.11.15.15.15.15.15.15.15.15.15.15.15.15.                                                                                                    |       |
| Controller CD (35) Different P(CDVA),049     Controller Tags     Controller Tags     Controller Fault Handler     Tosts     Controller Fault Handler     Tosts     Controller Sait Handler     Controller Sait Handler     Controller Sait Handler     Controller Sait Handler     Controller Sait Handler     Controller Sait Handler     Controller Sait Handler     Controller Sait Handler                                                                                                    | WV         More Conj         More R00, 000           Door wulket, 00, 00 Seeng         Door wulket, 00, 00 Seeng         Door wulket, 00, 00 Seeng           WW         WW         WW                                                                                                    | Â     |
| Construction     Construction     C |                                                                                                    | , v   |
|                                                                                                    | Erron                                                                                                    | • * × |
|                                                                                                    | O Erron 🛦 O Warnings 0 39 Messages                                                                                                    |       |
| te Controller Organizer                                                                                                    | 🕱 Search Results 👼 Walch 🥫 Errors                                                                                                    |       |
| Ready                                                                                                    | Communication Software: REvine Classic Rung 1 of 2 ADP VER                                                                                                    | 48    |

| New Parame               | eter or Tag       |        | ×          |
|--------------------------|-------------------|--------|------------|
| <u>N</u> ame:            | cw                |        | Create 🗸 🗸 |
| Description:             |                   | ^      | Cancel     |
|                          |                   |        | Help       |
|                          |                   | ~      | c          |
| <u>U</u> sage:           | Input Parameter   | $\sim$ | -          |
| Typ <u>e</u> :           | Base ~ Connectio  | n      |            |
| Alias <u>F</u> or:       |                   | ~      | _          |
| Data <u>T</u> ype:       | INT               |        |            |
| Parameter<br>Connection: |                   | ~      | -          |
| <u>S</u> cope:           | 🔓 MainProgram     | ~      | -          |
| Class:                   | Standard          | $\sim$ |            |
| External<br>Access:      | Read/Write        | $\sim$ |            |
| St <u>y</u> le:          | Decimal           | $\sim$ |            |
| Constant                 |                   |        |            |
| Seguencing               | 1                 |        |            |
| Open Confi               | guration          |        |            |
| Open Paran               | neter Connections |        |            |

| d Logix Designer - GD 350 (thematif ODVA 049 (1789-LS688)                                                                                                    | MS 31,710                                         |                                                 |                |                                                                                                    |                                                   |                                         |                                                        | - 0 × |
|----------------------------------------------------------------------------------------------------|---------------------------------------------------|-------------------------------------------------|----------------|----------------------------------------------------------------------------------------------------|---------------------------------------------------|-----------------------------------------|--------------------------------------------------------|-------|
| FLE EDIT VIEW SEARCH LOGIC COMMUNICATION                                                                                                    | TOOLS WINDOW                                      | HELP                                            |                |                                                                                                    |                                                   |                                         |                                                        |       |
| 54 H # 100 000                                                                                                    | - 23                                              | ASSIS                                           | NORT           | 10.02                                                                                                    |                                                   |                                         |                                                        |       |
| Rus Mole     Greeder DK     III Dregs Storage DK     Tech USEUD*     Tech USEUD*     Tech USEUD*     Tech USEUD*                                                                                                    | 2 Section                                         | a talat inista                                  | A 8 1          | and the second                                                                                                    | and the lot war not                               | t Separcir                              |                                                        |       |
| Controller Organizer • • ×                                                                                                    | Module Propertie                                  | e: Local (GD950_EH                              | wmwEP_MODULE 1 | .011) MainProgram -                                                                                                    | Manfloutine 0 Prop                                | um Parameters and                       | Local Taga - MainProgram 📯                             |       |
| (877)                                                                                                    | Scare L Marcho                                    | an v Dor                                        | AL Tage        |                                                                                                    |                                                   | - T                                     | e film.                                                | ×     |
| Control 2010 (Second 2010) (Second 2010)     Control 2010 (Second 2010) (Second 2010) (Second 2 | Name<br>> CW<br>> SW<br>> PZD2,SIME<br>> PZD2,REC | 12) - Usage<br>Input<br>Local<br>Input<br>Input | Video          | Force Mask     1     1     1     1     1     1     1     1     1     1     1     1     1     1     1     1     1     1     1     1     1     1     1     1     1     1     1     1     1     1     1     1     1     1     1     1     1     1     1     1     1     1     1     1     1     1     1     1     1     1     1     1     1     1     1     1     1     1     1     1     1     1     1     1     1     1     1     1     1     1     1     1     1     1     1     1     1     1     1     1     1     1     1     1     1     1     1     1     1     1     1     1     1     1     1     1     1     1     1     1     1     1     1     1     1     1     1     1     1     1     1     1     1     1     1     1     1     1     1     1     1     1     1     1     1     1     1     1     1     1     1     1     1     1     1     1     1     1     1     1     1     1     1     1     1     1     1     1     1     1     1     1     1     1     1     1     1     1     1     1     1     1     1     1     1     1     1     1     1     1     1     1     1     1     1     1     1     1     1     1     1     1     1     1     1     1     1     1     1     1     1     1     1     1     1     1     1     1     1     1     1     1     1     1     1     1     1     1     1     1     1     1     1     1     1     1     1     1     1     1     1     1     1     1     1     1     1     1     1     1     1     1     1     1     1     1     1     1     1     1     1     1     1     1     1     1     1     1     1     1     1     1     1     1     1     1     1     1     1     1     1     1     1     1     1     1     1     1     1     1     1     1     1     1     1     1     1     1     1     1     1     1     1     1     1     1     1     1     1     1     1     1     1     1     1     1     1     1     1     1     1     1     1     1     1     1     1     1     1     1     1     1     1     1     1     1     1     1     1     1     1     1     1     1     1     1     1     1     1     1     1     1     1     1     1     1     1     1 | Style     Decimal     Hes     Decimal     Decimal | Data Type<br>BT<br>BT<br>BT<br>BT<br>BT | Insertion<br>B (1) (1) (1) (1) (1) (1) (1) (1) (1) (1) | * 3   |
| G0350_BtherretP_MODULI test_9429_1                                                                                                    | I Monitor                                         | Taxe ( Edit                                     | Taxa /         |                                                                                                    | _                                                 |                                         |                                                        |       |
|                                                                                                    | Errors                                            |                                                 |                |                                                                                                    |                                                   |                                         |                                                        | • 7 X |
|                                                                                                    | 0 0                                               | iron 🔺                                          | 0 Warman 0     | 39 Menadera                                                                                                    |                                                   |                                         |                                                        |       |
|                                                                                                    | -                                                 |                                                 |                |                                                                                                    |                                                   |                                         |                                                        |       |
| De Controller Organizer                                                                                                    | Gal Gearch Results                                | Wester Ca Erro                                  | 12             |                                                                                                    |                                                   | Cor                                     | setunication Software, ISLinx Classic -                | a 0   |

#### 3.5.6 PC connection and program download

Click on "COMMUNICATIONS" under "Who Active", and in the pop-up screen, click on PLC Project under the "USB" option. "Dowmload". **Note:** The PLC dial code cannot be "RUN" at this time.

| Logix Designer - GD_350_EthernetIP_ODVA_049 [1]                                                                                                   | 769-L36ERM5 31.11]                                                                                                    |
|----------------------------------------------------------------------------------------------------|----------------------------------------------------------------------------------------------------|
| FILE EDIT VIEW SEARCH LOGIC COMMUN                                                                                                    | NICATIONS TOOLS WINDOW HELP                                                                                                    |
| 15 🖆 🖨 🗶 🗗 조 🤊 연 👬 Who                                                                                                    | a Active 🗾 🔎 📴 ኬ 🕒 🖪 📩 😳 🛍 😳 🖓                                                                                                    |
| RUN     OK     OK     OK     OK     OK     OK     Offine     Offine                                                                               | et Recent Path<br>et Communication Software<br>At Communication Software<br>Safety Uniced 29 () Favorites AdS-On Safety Airms Bt Time/Counter Input                                                                                                    |
| Controller Organizer Unio                                                                                                    | es: Local (GD350 EthernetiP MODULE 1.013) ×                                                                                                    |
| d <sup>e</sup> eiii Dow                                                                                                    | vnlaad                                                                                                    |
| Gontroller GD_330_EthemetiP_ODW     Ontroller Tags     Controller Tags     Controller Fault Handler     Proper-Up Handler     Tests     OMainTask | pan Mode pro Mode HP Termer Hotos (Pd Configuration   Reinold<br>Mode S1050; (Dennere J) MODULE NVT<br>Mode S15 Industrial Network AB<br>Controller cold S1 Between Address                                                                                                    |
| A 5 MainProgram Clear                                                                                                    | r Faults                                                                                                    |
|                                                                                                    | Strauht     Strauht     S |
|                                                                                                    | Errors                                                                                                    |
|                                                                                                    |                                                                                                    |

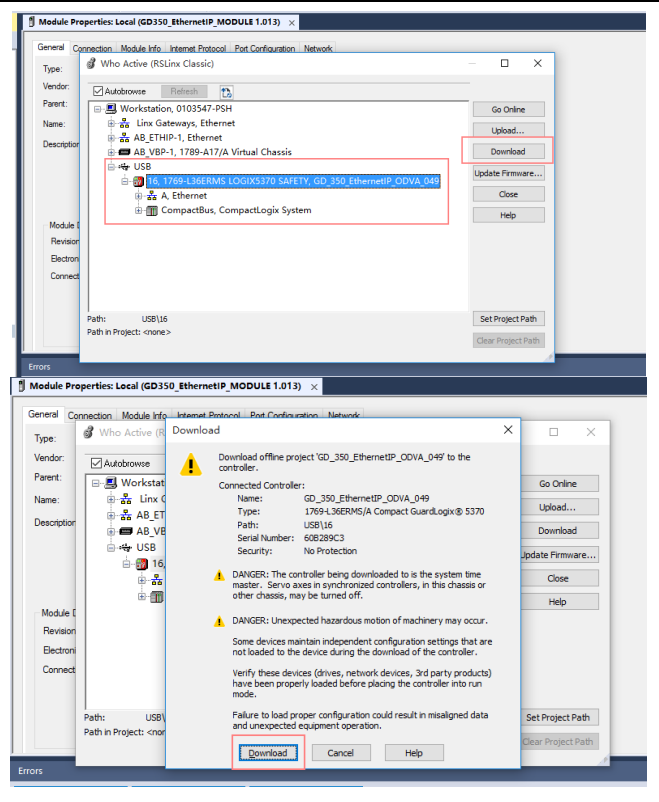

#### 3.5.7 Configuring PLC IP Addresses through the studio5000 V31 software

Make sure that the PLC is in REM or PROG mode, click "1769-L36ERMS" at the bottom left to enter the "Controller Properties" interface, and then click "Internet Protocol" to change the IP address of the PLC.

| D Bloccall Main CO and Diversity Conversal Line-Trailver.                                                                                                    |                                                                                                    |   |
|----------------------------------------------------------------------------------------------------|----------------------------------------------------------------------------------------------------|---|
| FLE EDIT VEW SEARCH LOGIC COMMUNICATIONS                                                                                                    | TOOLS WINDOW HELP                                                                                                    |   |
|                                                                                                    | Controller Properties - GD 100 EthernetiP COVA 048                                                                                                    |   |
| B Regres Hole ' Fash USEUS'<br>B Careole Di<br>B Dorgy Seran GR Program SC se Forces P                                                                                                    | Port Configuration Network Security Alam Log F                                                                                                    |   |
| Controller Organizer + # K                                                                                                    | Project Safety Norvolatile Memory Capacity Internet Protocol                                                                                                    |   |
| 6.11                                                                                                    |                                                                                                    |   |
| Control (20, 10) (Interest), 20(0), 00     Control (10)     Control (10)     Control ( | # Sincut antisan Zushigi         C/C           P Address         100:00 T 100         Schurt Max.         50:00 C 00         C           P Address         100:00 T 100         Schurt Max.         50:00 C 00         C         C           Charge Team         Schurt Max.         50:00 C 00         0:00 C 00         C         C         C           Upg Name         Schurt Max.         Schurt Max.         Schurt Max.         C         C <td></td> |   |
| 4 1709 Bus<br>D 101 1769-L368 PMS GD, 350_Ethemed P, 00%A, 549                                                                                                    |                                                                                                    |   |
| Chenet     Color 1360 1360 Chematil 0004,040     Color 1360 Chematil 0004,040     Color 1360 Chematil 000000 Chematil 0000000 Chematil 000000000000000000000000000000000000                                                                                                    |                                                                                                    |   |
|                                                                                                    |                                                                                                    | x |
|                                                                                                    |                                                                                                    |   |
|                                                                                                    | MAR ROM SEMICUL MAR                                                                                                    |   |
|                                                                                                    |                                                                                                    |   |
| Te Controller Organizer Sty Kopical Organizer                                                                                                    | a leant feulti 🚡 Watth 🕝 Den                                                                                                    |   |
| Ready                                                                                                    | Communication Software History Classic                                                                                                    |   |
|                                                                                                    |                                                                                                    |   |

#### 3.5.8 DLR Ring Network Configuration

(1) Using Logix Designer for setup

Open the Studio 5000 software and use an Allen-Bradley CompactLogix PLC with ring networking capability, which requires at least two ST600 Ethernet IP communication cards. More ST600 Ethernet IP communication cards can be added, but it is recommended that the maximum number of nodes used on the DLR ring network shall not exceed 32. The connection method is shown in the following figure.

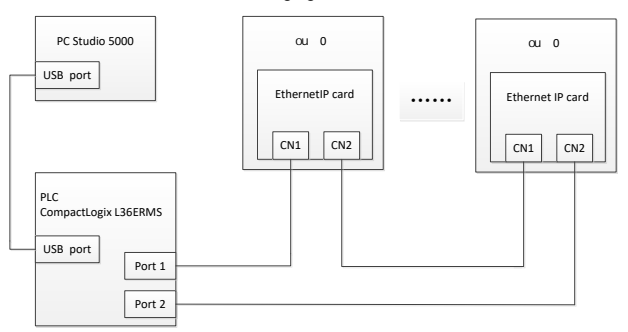

#### Note: An EDS file must be added.

(2) Add an Ethernet IP communication card to the Studio 5000 software

The method of addition is the same as that of the linear star connection.

| 🗿 Logix Designer - IFW75 (1769-L968NMS 31.11)*                                                                                                    | - 0 ×                                 |
|----------------------------------------------------------------------------------------------------|---------------------------------------|
| 11 m H + × 2 0 2 で ・ × 5 M   5 h + 5 h 2 G H G G                                                                                                    |                                       |
| FILE EDIT VEW SEARCH LOGIC COMMUNICATIONS TOOLS WINDOW HELP                                                                                                    |                                       |
| In the second second se | <b>*</b>                              |
| Elipo deser presente e a presente e antiportecemente en eliportecemente en eliportecement |                                       |
| # 1                                                                                                    |                                       |
|                                                                                                    |                                       |
| ()a Controller Organiser                                                                                                    |                                       |
| Ersen Beerch Results B Welch                                                                                                    |                                       |
| Parts                                                                                                    | Connected and Advance Million Phone A |

(3) Enabling PLC ring network monitor function

Double click "1769-L36ERMS SourcetronicS" under the "I/O Configuration" folder, as shown in the following figure.

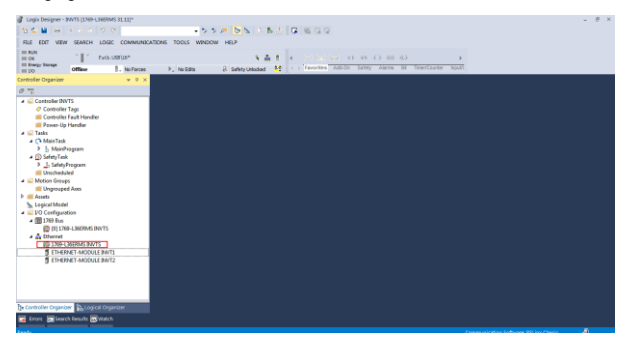

Enter "Network" under the "Controller Properties" option and select "Enable Supervisor Mode".

| 🗳 Controller Properties - IN                                | NVTS             |               |             |         |         |          | ×         |
|-------------------------------------------------------------|------------------|---------------|-------------|---------|---------|----------|-----------|
| General Major Faults                                        | Minor Faults     | Date/Time     | Advanced    | SFC Ex  | ecution | Project  | Safety    |
| Nonvolatile Memory   Lapac                                  | ity   internet r | rotoco1   for | t configura | tion Me | CNOLK   | Security | Alarm Log |
| Network Topology:                                           | Linear/Star      |               |             |         | [       | Advanced |           |
| Network Status:                                             | Nomai            |               |             |         |         |          |           |
| Active Hing Supervisor:<br>Active Supervisor<br>Precedence: |                  |               |             |         |         |          |           |
| Enable Supervisor Mode                                      |                  |               |             |         |         |          |           |
| Ring Faults Detected:                                       |                  | Reset Coun    | ter 🗧       |         |         |          |           |
| Supervisor Status:                                          |                  |               |             |         |         |          |           |
|                                                             |                  |               |             |         |         |          |           |
|                                                             |                  | 2             |             | 前消      | िका     | BAI      | 夷Pah      |

Note: The ring network monitor function is enabled only when the PLC is in programming mode.

(4) Return to Logix Designer and make sure that none of the communication cards has encountered the following fault.

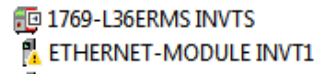

(5) Download the project to the PLC, bring the PLC online, and put it in programming mode.

## 3.6 Example 2 of PLC communication (communicate with ORMON PLC)

This example shows how to use an ORMON PLC (model: NX1P2-9024DT) to communicate with an Ethernet IP adapter module (through using the Sysmac Studio software as the configuration tool).

#### 3.6.1 Hardware connections

The NX1P2-9024DT is not configured with a USB download port, and communication and

download between the PC and PLC is conducted through the built-in Ethernet IP port. In this case, a switch is needed in the experiment, and the connection method is as follows.

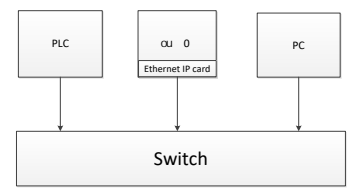

# 3.6.2 Network Configurator software setting

#### 3.6.2.1 Launch Network Configurator software

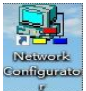

Start the Network Configurator software

as an administrator in the following

directory: "C:\Program Files

(x86)\OMRON\CX-One\NetworkConfigurator\Program\NetConfigurator.exe".

#### 3.6.2.2 Load the EDS file

Select "EDS File"->"Install", and add EDS file: Sourcetronic\_ST600\_EthernetIP\_V1.01. Click "Open", "Yes", and then click "Cancel".

| □ □ □ □ □ □ □ □ □ □ □ □ □ □ □ □ □ □ □                                                                                                    |
|----------------------------------------------------------------------------------------------------|
|                                                                                                    |
| Image: Section of the section of the sectio                        |
| Image: Section 2016 and Section 2016 and Section 20                        |
| Image: Constraint of Constraint of                         |
| Image: Second and Second and Sec                        |
| I de l'andre en la contra en la contra en la |
| g Gowin clean Nations - Gowin (Constraints) - Gowing (DS Notes) - Gowing (DS Notes) -  |
| a dana da da da da da da da da da da da da da                                                                                                    |
| (8) 💑 Press Supple Derive<br>(8) 💆 Thereod Could it in Built or ing Der                                                                                                    |
| is a marved could be maintering be                                                                                                    |
|                                                                                                    |
|                                                                                                    |
|                                                                                                    |
|                                                                                                    |
|                                                                                                    |
|                                                                                                    |
|                                                                                                    |
|                                                                                                    |
| Trace of Device Juddidth                                                                                                    |
| Tend .                                                                                                    |
|                                                                                                    |
|                                                                                                    |
| Wessage Code June Jecorolption                                                                                                    |
|                                                                                                    |
|                                                                                                    |
|                                                                                                    |
|                                                                                                    |
|                                                                                                    |
| Lifebrahard Talabaran Jata S German Annual (1976) 141 162 165 16665 (Annual Annual C                                                                                                    |

| Untitled - Network Configurator                                                                                                    | Tank Ontine Hall     | 🖏 Install EDS                                                        | Fle                                                                 |                 |     | ×     | - σ ×                                   |
|----------------------------------------------------------------------------------------------------|----------------------|----------------------------------------------------------------------|---------------------------------------------------------------------|-----------------|-----|-------|-----------------------------------------|
| □ # ■ ■ 초 관 법 적 월 월 4                                                                                                    | 1 @ X & B            | 意味で高い                                                                | NetConfigurator workspace                                           | - 😳 💋           | • 🖬 |       |                                         |
| S = 9 9 + + 2 = 1 1 1                                                                                                    | R                    | an                                                                   |                                                                     | 修改日期            |     | 85    |                                         |
| town Casil groats     town Casil groats                                                                                                    | C [the:Net/1P_1      | INVT_GD3                                                             | 50_E8emmetP_V101ED5                                                 | 2020/4/29 11    | 57  | EDS 🗴 |                                         |
|                                                                                                    | Dange of Device Data | ٤                                                                    |                                                                     |                 |     | ,     |                                         |
| *                                                                                                    |                      | 文件名(1):                                                              | INVT_GD350_EthemetiP_V1.01.ED                                       | \$              | 打开  | (Q)   |                                         |
| Rezzape Code Jato Jo                                                                                                    | swiption             | 文件关系已                                                                | Electronic Data Sheet(".eds)                                        | ~               | R   | 4     |                                         |
|                                                                                                    |                      | Device Informat<br>Vandor<br>Device Type<br>Product Name<br>Revision | ion<br>HWS industrial Networks AB<br>Genetic Device<br>BV/T<br>1.13 |                 |     |       |                                         |
| Ready                                                                                                    |                      | _                                                                    | Statement Contractor                                                |                 |     |       | 219-LM 192.168.250.5 1000M (2) Off-line |
| Untitled - Network Configurator<br>File Edit View Network Device EDS File 1                                                                                                    | ools Option Help     |                                                                      |                                                                     |                 |     |       | - σ ×                                   |
| □ # ₩   ♬ 듯   장   성 작   당 당   4                                                                                                    | 1011082              | <   🌆 55 m                                                           | <b>■</b>  9-9-                                                      |                 |     |       |                                         |
|                                                                                                    | F 🛛 🖉 🗄 🖬 🖄          | A 12                                                                 |                                                                     |                 |     |       |                                         |
| the contract of the contract of the contr | EtherNet/IP_1        | (81                                                                  | Network Configurator (2) Invatil the Issan                          | é INVT?<br>ŠINO |     |       |                                         |
| < >                                                                                                    | Jetail               |                                                                      |                                                                     |                 |     |       |                                         |
| X Terrage Colo Date De                                                                                                    | neripti 43.          |                                                                      |                                                                     |                 |     |       |                                         |

Add "NX1P2" and "Sourcetronic" in the following location to the Ethernet IP bus. After these two device are added successfully, the bus shows two devices. The default IP addresses are "192.168. 250.1" and "192.168.250.2", and ST600 function codes P16.02–P16.05 are changed into 192, 168, 250 and 2 respectively.

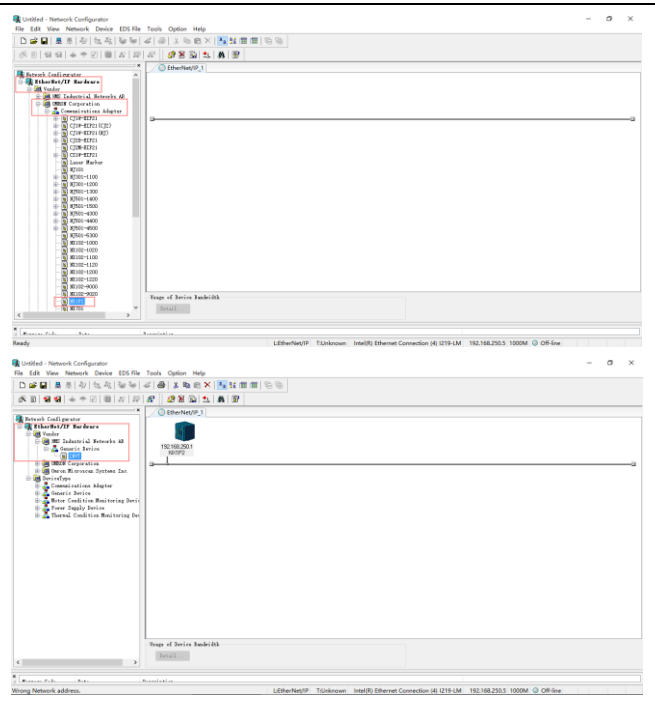

#### 3.6.2.3 Connection setting

Click "Option" → "Select Interface", and select "Ethernet I/F".

| Untitled - Network Configurator                                                                                                    |                                                                                                    |                                                                                          | - 0 × |
|----------------------------------------------------------------------------------------------------|----------------------------------------------------------------------------------------------------|------------------------------------------------------------------------------------------|-------|
| File Edit View Network Device EDS File                                                                                                    | a Toole Option Help                                                                                                    |                                                                                          |       |
| D # B 토 친 친 성 적 월 월                                                                                                    | 🥔 👸 Select Interface                                                                                                    | CJ2 USB/Serial Port                                                                      |       |
| (5) 日 日 日 日 日 日 日 日 日 日 日 日 日 日 日 日 日 日 日                                                                                                    | Edit Configuration File                                                                                                    | CS/CJ1 Serial Port -> EIP Unit I/F                                                       |       |
|                                                                                                    | Setup Monitor Refresh Timer                                                                                                    | Ethernet -> CS/CI1 ETN-EIP Unit I/F                                                      |       |
| Fatwork Configurator<br>ThereFat/17 Eardware<br>Wadar<br>Wadar                                                                                                    | Install Bugin Module<br>Install Interface Module                                                                                                    | NU/NX/NY Series Ethernet Direct U/F<br>NU/NX Series USB Port<br>1752 SmartQuard USB Port |       |
| Generic Derice<br>32011<br>10 - 28 0000 Corporation.                                                                                                    | <sup>2</sup> Update Parameter gutomatically, when Configuration was changed<br>Update Device Status automatically, when it was connected on Network |                                                                                          |       |
| Barra Birran System Las.     Brind System Las.     Brind System Las.     Gamming Annual System Las.     Gamming Annual System Las.     Gamming Annual System Las.     Gamming Annual System Las.     Gamming Annual System Las.     Gamming Annual System Las.     Gamming Annual System Las. |                                                                                                    |                                                                                          |       |
|                                                                                                    |                                                                                                    |                                                                                          |       |
|                                                                                                    |                                                                                                    |                                                                                          |       |
|                                                                                                    | thus of Jerice Judeidth                                                                                                    |                                                                                          |       |
| ٢                                                                                                    | Betuil                                                                                                    |                                                                                          |       |
| *                                                                                                    |                                                                                                    |                                                                                          |       |
| Channel Color State                                                                                                    | President in                                                                                                    |                                                                                          |       |
|                                                                                                    | LEtherNet/IP T/Unknown Intel(%) E0                                                                                                    | hemet Connection (4) 1219-EM 192.168.250.5 1000M @ Off-line                              |       |

Click the "Connect" icon to select the corresponding network port, and click "OK".

| SD350 EthernetiP text - Network Configurato                                                                                                    |                                                                                                    | - a ×    |
|----------------------------------------------------------------------------------------------------|----------------------------------------------------------------------------------------------------|----------|
| File Edit View Network Device EDS File                                                                                                    | Tools Option Help                                                                                                    |          |
| □ ☞ ■ ■ 분 분 환 성 적 월 월 :                                                                                                    | 4   ●   と 市 市 ×   14 田 田   市 市                                                                                                    |          |
| K = 44 + 2 = X =                                                                                                    | 8 8 9 1 8 8 7 8 8 7 8 8 8 8 9 1 8 8 8 9 1 8 8 8 9 1 8 1 8 1                                                                                                    |          |
| Alternative Constraints     Alternative Constraints        | Version of the second second s | 9        |
|                                                                                                    | Unap of Device Emoleich.<br>Tereil                                                                                                    |          |
| 6 >                                                                                                    |                                                                                                    |          |
| Constant Internal Internal Int | Annalasta                                                                                                    |          |
| Ready                                                                                                    | LEtherNet/P TrLinknown Intel/R) Ethernet Connection (4) (219-LM 192.168.250.5 1000M (3)                                                                                                    | Off-line |

Select "TCP:2", and click "OK".

| GD350 EthernetiP text - Network Configurator                                                                                                    | - 0 ×      |
|----------------------------------------------------------------------------------------------------|------------|
| File Edit View Network Device EDS File Tools Option Help                                                                                                    |            |
| D @ @ 】 ● 员 句 (包括) 發展 # (●) 人物的× (●) 甘香物                                                                                                    |            |
| (5)日日日本中区(第)公司(公司)(1)日                                                                                                    |            |
| Control of the river of the river of th |            |
| With and a start is a start of a start is a start of a start of a start is a start of a start is a start of a start is a start is a start             | 3          |
| Top of Reise Taskilli                                                                                                    |            |
| Name 1                                                                                                    |            |
| <                                                                                                    |            |
| Kana Ada - Nandada                                                                                                    |            |
| beady LEBterNet/IP TURknown Intel/RJ: Effernet Connection (4) (219-LM 192.168.250.5 1000M                                                                                                    | 3 Off-line |

Select "Use the existing network"  $\rightarrow$  "EtherNet/IP\_1", click "OK", and the PLC is connected successfully.

After the PLC is connected successfully, the blue indicator above the PLC device icon is on.

| Sci GD150. Ethernet IP. test - Network Configurator                                                                                                    | 0 | $\times$ |
|----------------------------------------------------------------------------------------------------|---|----------|
| File Edit View Network Device EDS File Tools Option Help                                                                                                    |   |          |
| 日本目目を向ける。今年にの時人には日前の後                                                                                                    |   |          |
| K □ 19 9 + + Ø 0 0 X 0 0 X 0 X 0 X 0 X 0 X 0 X 0 X 0                                                                                                    |   |          |
| Weine Harden Ferner     Image: Section of the section of the section o |   | 7        |
| < >> Priil.                                                                                                    |   |          |
|                                                                                                    |   |          |
| Ranna Pub. Ran Randala                                                                                                    |   |          |
| Rendy I OtherNat/ID Trisknown Intel® Ethernet Connection (# 1216-14) 192146 2905 10004 (0 Office                                                                                                    |   |          |

Click the "Device Property" icon, and the "Controller Information" tab pops up. You can switch the PLC status between "Program" and "Run" in the tab.

| GD350_EthernetIP_test - Network Configurator<br>Ela Edit View Network Davida EDS Ela Tanla Ontion Halo                                                                                                    |                                                                                                    | - a × |
|----------------------------------------------------------------------------------------------------|----------------------------------------------------------------------------------------------------|-------|
| D # 2 5 5 4 5 5 4 5 4 5 5 5 5 5 5 5 5 5 5 5                                                                                                    | (1) (1) (1) (1) (1) (1) (1) (1) (1) (1)                                                                                                    |       |
| Compared and a service and a service an | NV020 reprove<br>General Controller Monaution<br>Controller Monaution<br>Controll |       |
| Image         Image           Description         346         Description           Description         2000/00/11 (2:20)         Description           Description         2000/00/11 (2:20)         Description                                                                                                    | One                                                                                                    |       |
| Ready                                                                                                    | LittherNet/IP TritherNet/IP Intel(K) Ethernet Connection (4) 1219-LM 192.168.250.5 1000M @ On-line                                                                                                    |       |

## 3.6.2.4 Modify IP address

Right click the device icon and select "Change Node Address" to change the PLC IP address.

| File Edit View Network Device EDS File Tools                                                                                                    | Option Help  |                          |   |   |  |
|----------------------------------------------------------------------------------------------------|--------------|--------------------------|---|---|--|
| D## # # # # 10 10 10 10 10 10 10 10 10 10 10 10 10                                                                                                    | X Ra m       |                          |   |   |  |
| 8 B 8 8 + + 2 B 2 B 2 B                                                                                                    | 28 (G) 5     | AIR                      |   |   |  |
| *                                                                                                    | Other        | Nat/0P 1                 |   |   |  |
| Inner Ladgever     Control Research      Control Research | Parameter    | ,                        | 1 |   |  |
|                                                                                                    | No.101       | N Meritor                |   |   |  |
|                                                                                                    |              | lleset                   |   |   |  |
|                                                                                                    |              | Distance Information.    |   |   |  |
|                                                                                                    |              | Register to other Device |   |   |  |
|                                                                                                    |              | External Data            | , | • |  |
|                                                                                                    |              | X Cut<br>Re Drey         |   |   |  |
|                                                                                                    | Ι.           | × Delete                 | _ |   |  |
|                                                                                                    |              | Change Node Address      | _ |   |  |
| lines a                                                                                                    | lings of Der | Change Device Opminent.  |   |   |  |
|                                                                                                    | Tatal.       | 22 Edit I/O Comment      |   |   |  |
|                                                                                                    |              | Synchrionize (dentity    |   |   |  |
| Ressage Code Date Description                                                                                                    | il su        | Change Device Type       |   |   |  |
|                                                                                                    |              | AP Broperty              |   |   |  |
|                                                                                                    |              |                          |   |   |  |
|                                                                                                    |              |                          |   |   |  |
|                                                                                                    |              |                          |   |   |  |
|                                                                                                    |              |                          |   |   |  |
|                                                                                                    |              |                          |   |   |  |
| Annet Langever     Oriente Contervente     Oriente     Oriente Contervente     Oriente     Oriente Contervente ()     Oriente Contervente () | Image: Solution of the solution of the soluti |  |
|----------------------------------------------------------------------------------------------------|----------------------------------------------------------------------------------------------------|--|
|                                                                                                    | Tatul.                                                                                                    |  |
|                                                                                                    |                                                                                                    |  |

## 3.6.3 Sysmac Studio software settings

#### 3.6.3.1 Create a new project

Double click the

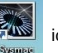

icon to open the software, select "New Project", enter "Project name",

select the device type, and click "Create".

| Sysmac Studio (32bit)      |              |                      |                            |   | 0 0 2 |
|----------------------------|--------------|----------------------|----------------------------|---|-------|
|                            |              |                      |                            | _ | _     |
| Offline                    |              |                      |                            | _ |       |
| New Project                | 💼 Project F  | roperties            |                            |   |       |
| Conse Depinet              | Project name | GD350_EthenetIP_test |                            |   |       |
| á <sup>p</sup> Import      | Author       | Administrator        |                            |   |       |
| ିଲ୍ଲ Export                | Comment      |                      |                            |   |       |
| Online                     |              |                      |                            |   |       |
| 4 Connect to Device        | Туре         | Standard Project     |                            |   |       |
| Version Control            |              |                      |                            |   |       |
| 🕀 Version Control Explorer | Til Select   | Device               |                            |   |       |
| License                    |              | Controller           |                            |   |       |
| 🖬 License                  | Device       | NXLP2                | <ul> <li>9024DT</li> </ul> |   |       |
| Trial Version              | Version      | 140                  |                            |   |       |
| Remaining dates 30         |              |                      |                            |   |       |
|                            |              |                      |                            |   |       |
|                            |              |                      |                            |   |       |
|                            |              |                      |                            |   |       |
|                            |              |                      |                            |   |       |
|                            |              |                      |                            |   |       |
|                            |              |                      |                            | 2 |       |
|                            |              |                      |                            |   |       |
|                            |              |                      |                            |   |       |

After a new project is created completely, you can enter the following interface. Right click the device icon and select "Rename" to change the device name (you can choose not to change it).

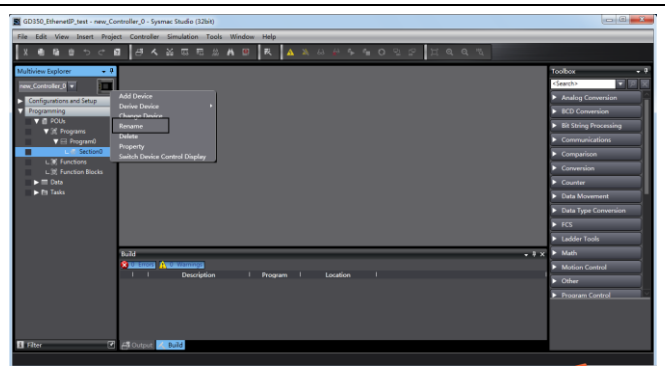

## 3.6.3.2 Connection setting

Click "Controller" in the menu bar, and select "Communications setup".

| GD350_EthenetIP_test - NX1P2 -                                                                                  | Sysmac Studio (32bit)       |              |                                | - C ×                                                                                                    |
|----------------------------------------------------------------------------------------------------|-----------------------------|--------------|--------------------------------|----------------------------------------------------------------------------------------------------|
| File Edit View Insert Project                                                                                   | Controller Simulation Tools | Window Help  |                                |                                                                                                    |
| X • • • • • • • •                                                                                               | Communications Setup        |              | * # # <b>* * 0</b> 0 2 2 H 0 0 |                                                                                                    |
| Maria da como de la como de la como de la como de la como de la como de la como de la como de la como de la com | Change Device               | Child        | · · · ·                        |                                                                                                    |
| Muteriew Explorer                                                                                               | Offline                     | Ctrl+Shift+W |                                | Control of the second second s |
| NX1PZ V                                                                                                    | Synchronize                 | Ctrl+M       |                                | Andrea Communica                                                                                                    |
| Configurations and Setup                                                                                        | Transfer                    | •            |                                | Analog Conversion                                                                                                    |
| V II POUs                                                                                                    | Mode                        | •            |                                | - BLD Committee                                                                                                    |
| ▼ 3€ Programs                                                                                                   | Monitor<br>Stop Monitoring  |              |                                | Bit string Processing                                                                                                    |
| V 🖂 Program0                                                                                                    | Sat/Reset                   |              |                                | Communications                                                                                                    |
| L (1) Functions                                                                                                 | Forced Refreshing           |              |                                | Comparison                                                                                                    |
| L (0) Function Blocks                                                                                           | MC Test Run                 | •            |                                | Conversion                                                                                                    |
| ► 	 Deta                                                                                                    | MC Monitor Table            |              |                                | Counter                                                                                                    |
|                                                                                                    | CNC Coordinate System Moni  | tor Table    |                                | Data Movement                                                                                                    |
|                                                                                                    | Controller Clock            |              |                                | Data Type Conversion                                                                                                    |
|                                                                                                    | Release Access Right        |              |                                | ► FCS                                                                                                    |
|                                                                                                    | Update CPU Unit Name        |              |                                | Ladder Tools                                                                                                    |
|                                                                                                    | Security                    | •            |                                | - ∓ x ► Math                                                                                                    |
|                                                                                                    | Clear All Memory            |              |                                | Motion Control                                                                                                    |
|                                                                                                    | Reset Consolien.            |              | Location I                     | ► Other                                                                                                    |
|                                                                                                    |                             |              |                                | Program Control                                                                                                    |
|                                                                                                    |                             |              |                                |                                                                                                    |
|                                                                                                    |                             |              |                                |                                                                                                    |
|                                                                                                    |                             |              |                                |                                                                                                    |
| 🖬 filter 🕑                                                                                                    | 🖨 Output 📈 Build            |              |                                |                                                                                                    |

Select "Ethernet-Hub Connection" as the connection method, enter the remote IP address "192.168.250.1", and click "Ethernet communication test". Click "OK" when the status bar shows "Test succeeded".

#### 3.6.3.3 Set data labels

Select "Programming"  $\rightarrow$  "Data"  $\rightarrow$  "Global Variables" in the left menu bar, and add global

variables as needed. Note that you shall select "WORD" in the "Data Type" column and select "Input/Output" in the "Network Publish" column. Take "ODVA Basic speed control assembly" as an example, and create four global variables.

| File Edit View Insert Project | Controller Simulation | Tools Window   | Help          |    | _      |            |                 |         |                   |     |
|-------------------------------|-----------------------|----------------|---------------|----|--------|------------|-----------------|---------|-------------------|-----|
| X @ @ @ 5 < Ø                 | - <b></b>             | 8 # <b>A 9</b> | R 🛕 🔌         |    |        |            | щαе             |         |                   |     |
| -<br>Multiview Explorer 🔹 🔍   | Global Variables X    |                |               |    |        |            |                 |         | - Toolbox         | . 1 |
| new_Controller_0 •            | Name                  | Data Type      | Initial Value | AT | Retain | Constant N | ietwork Publish | Comment | <search></search> |     |
| Configurations and Setup      | CW PZD.OUT            | WORD           | 16#0          |    |        | 0ut        | put v<br>put v  |         |                   |     |
| V d POIR                      | SW SW                 | WORD           | 16#0          |    |        |            | t v             |         |                   |     |
| ▼3€ Programs<br>▼ ⊟ Program0  | P20,1N                | WORD           | 1040          |    |        |            | a ·             |         |                   |     |
| L @ Section0                  |                       |                |               |    |        |            |                 |         |                   |     |
| L 35 Function Blocks          |                       |                |               |    |        |            |                 |         | Ĩ                 |     |
| USE Data                      |                       |                |               |    |        |            |                 |         |                   |     |
| Global Variables              |                       |                |               |    |        |            |                 |         |                   |     |
|                               |                       |                |               |    |        |            |                 |         |                   |     |
|                               |                       |                |               |    |        |            |                 |         |                   |     |
|                               | Build                 | -              |               |    |        |            |                 | - 1     | ×                 |     |
|                               | I I Desc              | iption I       |               |    |        |            |                 |         | 2                 |     |
|                               |                       |                |               |    |        |            |                 |         |                   | 2   |
|                               |                       |                |               |    |        |            |                 |         |                   |     |
|                               |                       |                |               |    |        |            |                 |         |                   |     |
| 🖪 Filter 🖉                    | ቭ Output 🖌 Build      |                |               |    |        |            |                 |         |                   |     |

Click "Tools" in the top menu bar, and select "EtherNet/IP Connection Settings".

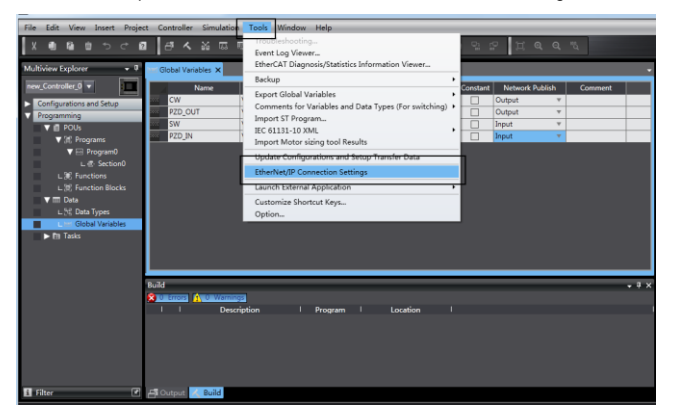

Double click "Built-in EtherNet/IP Port Settings".

| File Edit View Insert Project Controlle | er Simulation Tools Window         | Help              |             |     |                   |     |
|-----------------------------------------|------------------------------------|-------------------|-------------|-----|-------------------|-----|
| X 40 40 10 10 10 10 10 10 10 10         |                                    | R 🔺 🔌 😂 🖗         | ∿ ¶ O 2 2 I |     |                   |     |
| Multiview Explorer • 0 Int Global Vi    | ariables EtherNet/IP Device List X |                   |             |     | Toolbox           | • • |
| new_Controller_0 +                      | ode Address                        | Device I          | Description |     | <search></search> |     |
| Configurations and Setup                | 168.250.1 Built-in EtherNet/IP Por | 1 Settings        | NX1P2       |     |                   | ~   |
| Programming                             |                                    |                   |             |     |                   |     |
| V @ POUs                                |                                    |                   |             |     |                   |     |
| ▼ 3E Programs                           |                                    |                   |             |     |                   |     |
| V 🖂 Program0                            |                                    |                   |             |     |                   |     |
| L & Section0                            |                                    |                   |             |     |                   |     |
| L 30 Functions                          |                                    |                   |             |     |                   |     |
| T III Data                              |                                    |                   |             |     |                   |     |
| U.54 Data Types                         |                                    |                   |             |     |                   |     |
| Global Variables                        |                                    |                   |             |     |                   |     |
| ► Etti Tasks                            |                                    |                   |             |     |                   |     |
|                                         |                                    |                   |             |     |                   |     |
|                                         |                                    |                   |             |     |                   |     |
| 0.74                                    |                                    |                   |             |     |                   |     |
| S 100 000                               |                                    |                   |             | ••• |                   |     |
| 1 1                                     | Description                        | Program I Locatio | n I         |     |                   |     |
|                                         |                                    |                   |             |     |                   |     |
|                                         |                                    |                   |             |     |                   | 2   |
|                                         |                                    |                   |             |     |                   |     |
|                                         |                                    |                   |             |     |                   |     |
|                                         |                                    |                   |             |     |                   |     |
| El Filter 💽 ቭ Output                    | K Build                            |                   |             |     |                   |     |
|                                         |                                    |                   |             |     |                   |     |

Right click the blank area under "Tag Set", and select "Create New Tag Set".

| File Edit View Insert Project Controller Simulation Tools Window Help                                                                                                    |                                                             |
|----------------------------------------------------------------------------------------------------|-------------------------------------------------------------|
| 「 デ のの江 いいひき チャネスダ マ 日本 花目目 非正式 目目 かん 雪 雪 キャ                                                                                                    |                                                             |
| Multiview Explorer • 9 batt Clobal Variables EtherNet/P Device Lat Built-in EtherNet/Pection Sex                                                                                                    | Toolbax 🔹 🖗                                                 |
| Multice for a set of the set of the set of t | Toolbox v P<br>Target Device<br>Variable Name 1 Size (Byte) |
| Byper at ing sets<br>Delet Al Douod Eng Sets<br>11 Fiber 21 Al Doubs - Build                                                                                                    |                                                             |

The input tag set is named "INPUT", right click "INPUT" to select "Create New Tag", and add the input global variables to the "INPUT" tag set. Pay attention to the order of the data sequence.

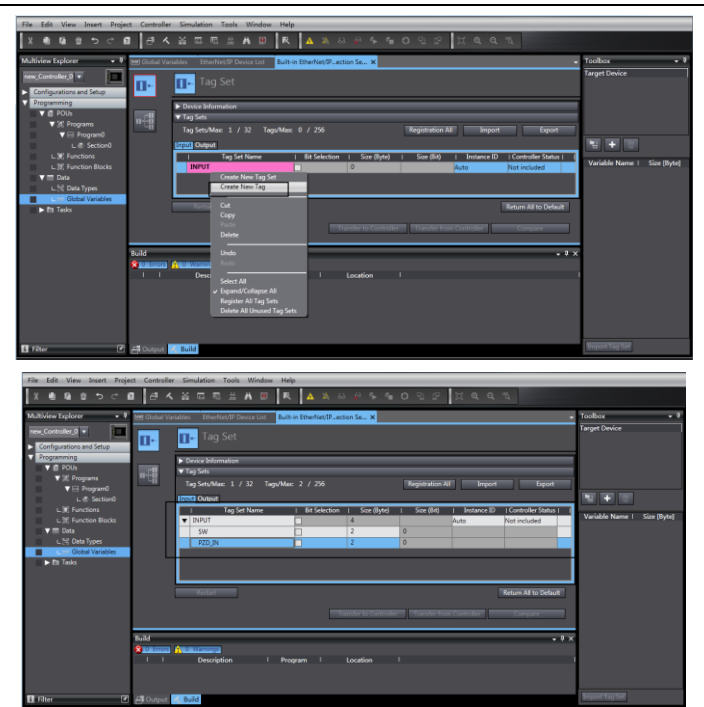

Repeat above steps for "OUTPUT" tag set and "OUTPUT" tag.

| File Edit View Insert Proje                | xt Controller Simulation Tools Window Help                                                       |                             |
|--------------------------------------------|--------------------------------------------------------------------------------------------------|-----------------------------|
| X <b>0 0 0 0 0</b> 0                       | ■ 「中人影目目後を回った」 ▲ ★ おちゃまつかね 耳ののよ                                                                  |                             |
| Multiview Explorer 🔹 🖣                     | 1                                                                                                | oolbax 🔹 🖡                  |
| new_Controller_0  Configurations and Setup | II- Tag Set                                                                                      | arget Device                |
| The CPU/Expansion Racks                    | Device Information                                                                               |                             |
| at UO Map                                  | II-18 ▼ 1ag Sets                                                                                 |                             |
| Controller Setup                           | Tag Sets/Max: 2 / 32 Tags/Max: 4 / 256 Registration All Import Export                            |                             |
| Mation Control Setup                       | anyat decrea                                                                                     | N - U                       |
| 6' Cam Data Settings                       | I Tag Set Name I Bit Selection I Size (Byte) I Size (Bit) I Instance ID I Controller Status IOut | Variable Name I Cas (Date)  |
| Event Settings                             | ▼ OUTPUT 4 Auto Not included                                                                     | variable Name 1 aste (byte) |
| B Task Settings                            | CW 2 0 Clear                                                                                     |                             |
| En Lata Trace Settings                     | PZD_OUT 2 0 Clear                                                                                |                             |
| V II POLK                                  |                                                                                                  |                             |
| ▼ 2€ Programs                              |                                                                                                  |                             |
| V 🖂 Program0                               | No. No. No. No. No. No. No. No. No. No.                                                          |                             |
| L @ Section0                               | Restart Return All to Default                                                                    |                             |
| L 38 Functions                             |                                                                                                  |                             |
| L 37 Function Blocks                       | Transfer to Controller Transfer from Controller Compare                                          |                             |
| V = Data                                   |                                                                                                  |                             |
| L 25 Data types                            | 5.7 X                                                                                            |                             |
| E I Tark                                   | Statement (Avenue)                                                                               |                             |
| P DI 18545                                 | I I Description I Program I Location I                                                           |                             |
|                                            |                                                                                                  |                             |
|                                            |                                                                                                  |                             |
| 🖬 filter 🕑                                 | 📇 Output 🧭 Build                                                                                 | Import Tag Set              |

#### 3.6.4 Import and export data tags

#### 3.6.4.1 Export data tags from Sysmac Studio

After data tags are set completely, click "Export" to export the data tag to a local folder, and save it as "ST600\_test.csv" format.

| File Edit View Insert Proje                                                                                                    | ect Controller Simulation Tools Window Help                                                     |                             |
|----------------------------------------------------------------------------------------------------|-------------------------------------------------------------------------------------------------|-----------------------------|
| X ● & ● うぐ                                                                                                    | ■ 中人教員問題本書目 査 ▲ ★ 8 半 4 手 言 つ い 2 三 日 魚 点 人                                                     |                             |
| Multiview Explorer 🔹 🔻                                                                                                    | Int Global Variables EtherNet/IP Device List Ruit-in EtherNet/IPection Se ×                     | Toolbox 🔹 🔻                 |
| new_Controller_0 Configurations and Setup Configurations and Setup Conf | Tag Set                                                                                         | arget Device                |
| Controller Setup In Motion Control Setup                                                                                                    | Inst Distant                                                                                    | N - N                       |
| er' Cam Data Settings                                                                                                    | Tag Set Name   Bit Selection   Size (Byte)   Size (Bit)   Instance ID   Controller Status (Out) |                             |
| Event Settings                                                                                                    | OUTPUT     4     Auto Not included                                                              | Variable Name   Size (Byte) |
| Task Settings                                                                                                    | CW 2 0 Clear                                                                                    |                             |
| El: Data Trace Settings                                                                                                    | PZD_OUT 2 0 Clear                                                                               |                             |
| Programming     POUs     S: Programs     Figure Pous                                                                                                    |                                                                                                 |                             |
| L d: Section0                                                                                                    | Restart Return All to Default                                                                   | i i                         |
| L 36 Functions<br>L 36 Function Blocks<br>V III Data                                                                                                    | Townler is Controller                                                                           |                             |
| L 3% Data Types                                                                                                    | suid v # x                                                                                      |                             |
| ► Ptt Tasks                                                                                                    | L Description   Description                                                                     |                             |
|                                                                                                    | · · Leturgation · Program · Location ·                                                          |                             |
| E Filter 🖌                                                                                                    | A Build                                                                                         | Import Tag Set              |

#### 3.6.4.2 Import data tags into Network Configurator

In the "Network Configurator" software, double click the PLC device icon, click "To/From File" in the lower right corner, and select "Import from File...".

| 🙀 Untitled - Network Configurator                                                                                                    | - 00 SS |
|----------------------------------------------------------------------------------------------------|---------|
| File Edit View Network Device EDS/File Tools Option Help                                                                                                    |         |
| □ 字目 ▲ ● ● (14 A) ● ● (1 B) ▲ ● (1 B) ▲ ● (1 B) ▲ ■ ● (1 B) ▲ ■ ■ ● (1 B) ▲ ■ ● (1 B) ▲ ■ ■ ■ ● (1 B) ▲ ■ ■ ■ ● (1 B) ▲ ■ ■ ■ ● (1 B) ▲ ■ ■ ■ ■ ● (1 B) ▲ ■ ■ ■ ■ ■ ● (1 B) ▲ ■ ■ ■ ■ ■ ● (1 B) ▲ ■ ■ ■ ■ ■ ● (1 B) ▲ ■ ■ ■ ■ ■ ■ ● (1 B) ▲ ■ ■ ■ ■ ■ ■ ■ ■ ● (1 B) ▲ ■ ■ ■ ■ ■ ■ ■ ■ ■ ■ ■ ■ ■ ■ ■ ■ ■ ■                                                                                                    |         |
| (5)         (2)         (2)         (2)         (2)         (2)         (2)         (2)         (2)         (2)         (2)         (2)         (2)         (2)         (2)         (2)         (2)         (2)         (2)         (2)         (2)         (2)         (2)         (2)         (2)         (2)         (2)         (2)         (2)         (2)         (2)         (2)         (2)         (2)         (2)         (2)         (2)         (2)         (2)         (2)         (2)         (2)         (2)         (2)         (2)         (2)         (2)         (2)         (2)         (2)         (2)         (2)         (2)         (2)         (2)         (2)         (2)         (2)         (2)         (2)         (2)         (2)         (2)         (2)         (2)         (2)         (2)         (2)         (2)         (2)         (2)         (2)         (2)         (2)         (2)         (2)         (2)         (2)         (2)         (2)         (2)         (2)         (2)         (2)         (2)         (2)         (2)         (2)         (2)         (2)         (2)         (2)         (2)         (2)         (2)         (2)         (2) <td></td>                                                                                                    |         |
| Provide Figure 2                                                                                                    | a       |
| Bit = 1         Image: State 1           Bit = 1         Image: State 1           Bit = 1         Image: State 1           Bit = 1         Image: State 1           Bit = 1         Image: State 1           Bit = 1         Image: State 1           Bit = 1         Image: State 1           Bit = 1         Image: State 1           Bit = 1         Image: State 1           Bit = 1         Image: State 1                                                                                                    |         |
| Bernet     Bernet     Bernet |         |
| Figure 100 Detail. Detail. Detail. Detail. Detail. Detail. Detail. Detail. Detail.                                                                                                    |         |
| Boot to Fie.                                                                                                    |         |
| Bate Second II 2: 2: 7: 10: 2: 7: 10: 10: 10: 10: 10: 10: 10: 10: 10: 10                              |         |
| Ready LEtherNet/IP TEtherNet/IP TwinCAT-Intel PCI Ethernet Adapter (Gigabit) 1923/88250.4 1000M @ On-line                                                                                                    | NUM     |

Select the file "ST600\_test.csv" exported from Sysmac Studio, and click "Open".

| GD350_EthernetIP_test - Network Configurator                                                                                                    | Edit Device Param                             | Import Connection Configuration   |                      | × >         | - a ×   |
|----------------------------------------------------------------------------------------------------|-----------------------------------------------|-----------------------------------|----------------------|-------------|---------|
| File Edit View Network Device EDS File Tools Option Hel                                                                                                    | Connections V                                 | and the second second second      | 0 4 mm               |             |         |
| 🗅 📽 🖬 토 토 🕹 🕹 ( 김 씨 🗟 😵 🖉 🖉 👗 🖄 📾                                                                                                    | Connections 1                                 | 童珍白色的(1); sysmac studio workspace |                      |             |         |
| 5 9 <b>2 2</b> 4 + 7 0 2 2 2 2 2 2 2 2 2                                                                                                    | Unregister De                                 | 88 ^                              | (#20日) <b>2</b> (201 |             |         |
| X CetherNet/P                                                                                                    |                                               | GD350_test.csv                    | 2020/5/15 15:46 N    | licrose     |         |
| Instantion and instantial former instantial instantial instantinstantial instantial instantial instantial instantial instantial | Convertions :<br>Register Devi<br>Product Nar | Co150,mtory                       | 2020/5/15 15:48 N    |             |         |
|                                                                                                    |                                               |                                   |                      |             |         |
| Osege al Device Bar                                                                                                    |                                               | <                                 |                      | -           |         |
| < >                                                                                                    | New                                           | 文件編(N): GD350_test.csv            | 打开(C                 | ) From File |         |
| anna an Anna Anna Anna Anna Anna Anna A                                                                                                    |                                               | 文师简显(T): CSV Format File (*.csv)  |                      |             |         |
| Ready                                                                                                    |                                               |                                   |                      | Rin Din     | On-line |

#### 3.6.4.3 Data tag corresponding connection

Select the device "192.168.250.2" under the "Connections" tab, and click the Move Down button.

| Untitled - Network Configurator                                                                                                    |  |
|----------------------------------------------------------------------------------------------------|--|
| File Edit View Network Device EDS File Tools Option Help                                                                                                    |  |
| □ ☞ ■ 표 표 ● → (本 和 ) ● ●   ≠ ■ ◎ × ■ ◎ ×   ■ Ⅲ ∰ ∰ % %                                                                                                    |  |
| Image: Source Construction State (State State Sta                 |  |
| Image: Start of a start of a start of                  |  |
| Biter Biter |  |
| Restage Cole Date Description                                                                                                    |  |
| PERCENSE DOCUMENTER 17:22-07 102-108-250 Theory or write particular to the second                                                                                                    |  |
| VIDV. 3000 2000/09/10 11.23.11 3499 TLA #45 Complexits.                                                                                                    |  |

Double click the device "192.168.250.2", set the data input/output tags, and click "Regist".

| EtherNet/IP              | dit Device Parameters : 192.168.250.90 NX1P. | 2                                                                                                    | 8                           |
|--------------------------|----------------------------------------------|----------------------------------------------------------------------------------------------------|-----------------------------|
|                          | Connections Tag Sats                         |                                                                                                    |                             |
|                          | Veregister Device List                       | 192.168.250.2 INVT Edit Connection                                                                            | ×                           |
| 192.168.250.90<br>NDC1P2 |                                              | It will add a connection configuration to originator<br>Please configure the Tag Set each of originator devi- | r device.<br>ice and target |
| - I                      |                                              | Originator Device                                                                                             | Target Device               |
|                          |                                              | Node Address 192.168.250.90                                                                                   | Node Address 192.158.250.2  |
|                          |                                              | Comment : MX1P2                                                                                               | Comment : INVT              |
|                          | Begister Device List                         | Input Tag Set dit Tag Set:                                                                                    | Output Tag Set              |
|                          | Product Hama 192.168.250.9                   | Connection Bulti-cast connection *                                                                            | E> Izput_TO - [48yte] •     |
|                          |                                              | Output Tag Set dit Tag Set:                                                                                   | Input Tag Set               |
|                          |                                              | Connection<br>Type: Point to Point connection -                                                               | Ostput_20 - [43yte] -       |
|                          |                                              | Show Datail                                                                                                   | Regist Close                |
| Usage of Device Ba       | L. L. L. L. L. L. L. L. L. L. L. L. L. L     |                                                                                                    |                             |
| Detail                   | Fev Edit Delete Edit :                       | All Dange Target Node ID To/From File                                                                         |                             |
| Description              |                                              |                                                                                                    |                             |

#### 3.6.5 PLC program downloading and online monitoring

#### 3.6.5.1 Sysamc Studio downloading

Click the Online button (If the device name has been changed, the following interface will pop up, and you can click "No").

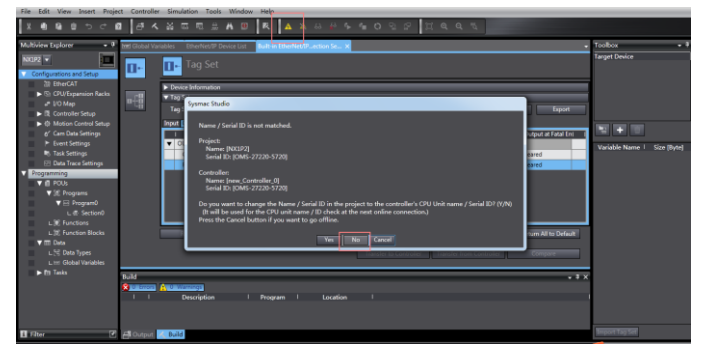

Click "Transfer to Controller" under the "Built-in EtherNet/IP Port Settings" tab.

| ą | 🖭 Global Va | riable   | s EtherNet/IP Device List     | Built-in EtherNet/IPecti | on Se > | <      |                    |                  |                   |                     |       |
|---|-------------|----------|-------------------------------|--------------------------|---------|--------|--------------------|------------------|-------------------|---------------------|-------|
| ļ | 0-          | 1        | 🖬 Tag Set                     |                          |         |        |                    |                  |                   |                     |       |
|   | o.‡8        | ►I<br>V1 | levice Information<br>ag Sets |                          | _       | _      | _                  | _                | _                 | _                   | -     |
|   | 40          |          | ag Sets/Max: 2 / 32 Tags      | Max: 4 / 256             |         |        |                    | Registration All | Import            | Export              |       |
|   |             | Inp      | ut Output                     |                          |         |        |                    |                  |                   |                     |       |
|   |             |          | Tag Set Name                  | Bit Selection            | Size    | (Byte) | Size (Bit)         | Instance ID      | Controller Status | Output at Fatal Er  | 1     |
|   |             | Ľ        | CW                            |                          | 4       |        | 0                  | Auto             | Not included      | Cleared             |       |
|   |             |          | PZD OUT                       |                          | 2       | -      | 0                  |                  |                   | Cleared             |       |
| Ξ |             |          | -                             |                          |         |        |                    |                  |                   |                     |       |
|   |             |          |                               |                          |         |        |                    |                  |                   |                     |       |
|   |             |          |                               |                          |         |        |                    |                  |                   |                     |       |
|   |             |          |                               |                          |         |        |                    |                  |                   |                     |       |
|   |             |          |                               |                          |         |        |                    |                  |                   |                     | _     |
|   |             |          | Restart                       |                          |         |        |                    |                  | L                 | Return All to Defau | ult   |
|   |             |          |                               |                          |         | Tran   | sfer to Controller | Transfer from    | 1 Controller      | Compare             |       |
|   |             |          |                               |                          |         |        |                    |                  |                   | oongare             |       |
|   | Build       |          |                               |                          |         |        |                    |                  |                   |                     | , ‡ × |
| 1 | 😒 0 Errors  | 1        | Warnings                      |                          |         |        |                    |                  |                   |                     |       |

Click "Yes".

| 🗺 Global Var | iables EtherNet/IP Device Lis | Built-in EtherNet/IPection Se ×                                           |
|--------------|-------------------------------|---------------------------------------------------------------------------|
| ۵.           | 💶 Tag Set                     |                                                                           |
|              | Device Information            |                                                                           |
| a48          | ▼ Tag Sets                    |                                                                           |
| 40           | Tag Sets/Maxc 2 / 32          | Tags/Max: 4 / 256 Registration All Import Export                          |
|              | Input Output                  |                                                                           |
|              | I Tag Set Name                | Transfer to Controller Controller Controller Status (Output at Fatal Err) |
|              |                               | Not included                                                              |
|              | PZD_OUT                       | Are you sure you want to execute the transfer to the Controller?          |
|              |                               | Caution:<br>Connection will stop during the transfer.                     |
|              |                               | The Unit will be restarted after the transfer.                            |
|              |                               |                                                                           |
|              |                               |                                                                           |
|              | Restart                       | Return All to Default                                                     |
|              |                               |                                                                           |
|              |                               | Transfer to Controller Transfer from Controller Compare                   |
| 0.11         |                               |                                                                           |
|              | A 0 Warnings                  | ÷ * *                                                                     |
| 1 1          | Description                   | Program I Location I                                                      |
|              |                               |                                                                           |
|              |                               |                                                                           |

Click the "Sync" function button.

| <i>ð</i> 4  | . X                    | 5. F2                                                              | 👬 🖊 🖳           | R 🔺 🔌 63                 | 😫 🐤 🕯       | 0 <u>8</u> 2        | n o' o'          | 2                 |                                  |   |
|-------------|------------------------|--------------------------------------------------------------------|-----------------|--------------------------|-------------|---------------------|------------------|-------------------|----------------------------------|---|
| 별 Global Va | ariable                | s EtherNet                                                         | /IP Device List | Built-in EtherNet/IPecti | ion Se ×    |                     |                  |                   |                                  | 4 |
| 0+          | 1                      | 🕞 Tag S                                                            |                 |                          |             |                     |                  |                   |                                  |   |
| ¤€₿         | ▶ [<br>▼ 1<br>1<br>Inp | Device Informa<br>ag Sets<br>ag Sets/Max<br>ut <mark>Output</mark> | tion<br>2/32 Ta | gs/Max: 4 / 256          |             |                     | Registration A   | ll Import         | Export                           |   |
|             | Ē                      | <u>і т</u>                                                         | ag Set Name     | Bit Selection            | Size (Byte) | I Size (Bit)        | Instance ID      | Controller Status | Output at Fatal Err              |   |
|             | •                      | OUTPUT                                                             |                 |                          | 4           |                     | Auto             | Not included      |                                  |   |
|             |                        | CW                                                                 |                 |                          | 2           | 0                   |                  |                   | Cleared                          |   |
|             |                        | PZD_OUT                                                            |                 |                          | 2           | 0                   |                  |                   | Cleared                          |   |
|             |                        |                                                                    |                 |                          |             |                     |                  |                   |                                  |   |
|             |                        | Restart                                                            |                 |                          | Т           | ransfer to Controli | er Transfer from | n Controller      | Return All to Default<br>Compare |   |
| uild        |                        |                                                                    |                 | _                        | _           |                     |                  | _                 | <b>-</b> 0                       | × |

Select the device "NX1P2", and click "Transfer To Controller".

| Synch   | Synchronization                                                                                     |                                                  |                             |                                  |         |  |  |
|---------|----------------------------------------------------------------------------------------------------|--------------------------------------------------|-----------------------------|----------------------------------|---------|--|--|
|         | Computer. Data Name                                                                                 | Computer: Update Date                            | Controller: Update Date     | Controller: Data Name            | Compare |  |  |
| ₩ 0     | - N01P2                                                                                             | 2020/9/18 18:08:59                               | 2020/6/24 11:28:15          | ·· N01P2                         |         |  |  |
|         |                                                                                                    |                                                  |                             |                                  |         |  |  |
|         |                                                                                                    |                                                  |                             |                                  |         |  |  |
|         |                                                                                                    |                                                  |                             |                                  |         |  |  |
|         |                                                                                                    |                                                  |                             |                                  |         |  |  |
|         |                                                                                                    |                                                  |                             |                                  |         |  |  |
|         |                                                                                                    |                                                  |                             |                                  |         |  |  |
|         |                                                                                                    |                                                  |                             |                                  |         |  |  |
|         |                                                                                                    |                                                  |                             |                                  |         |  |  |
|         |                                                                                                    |                                                  |                             |                                  |         |  |  |
|         |                                                                                                    |                                                  |                             |                                  |         |  |  |
|         |                                                                                                    |                                                  |                             |                                  |         |  |  |
| 1       |                                                                                                    |                                                  |                             |                                  |         |  |  |
| Legend: | Synchronized                                                                                        |                                                  |                             |                                  |         |  |  |
| Clear   | the present values of variables with Retain                                                         | attribute (Valid for Transfe                     | er to Controller).          |                                  |         |  |  |
| Do n    | ot transfer the POU program source (Valid                                                           | for Transfer to Controller).                     | All data will be re-transfe | red when this option is changed. |         |  |  |
| Do n    | ot transfer the following. (All items are no<br>Unit application data on the CDLL Pack an           | t transferred.)<br>d Ethor (AT, claus, backup, i | osramaterr                  |                                  |         |  |  |
| - Uni   | t operation settings and NX Unit application                                                        | data on Slave Terminals.                         |                             |                                  |         |  |  |
| 🗹 Don   | ot transfer the EtherNet/IP connection setting                                                      |                                                  |                             |                                  |         |  |  |
| 🖲 All   | All data will be transferred because the projects in the computer and the controller are different. |                                                  |                             |                                  |         |  |  |
|         |                                                                                                    |                                                  |                             |                                  |         |  |  |
|         |                                                                                                    |                                                  |                             |                                  |         |  |  |
|         |                                                                                                    |                                                  |                             |                                  |         |  |  |
|         |                                                                                                    |                                                  |                             |                                  |         |  |  |
|         |                                                                                                    | ransfer To Controller                            | ransfer From Controller     | Recompare Close                  |         |  |  |
|         |                                                                                                    |                                                  |                             |                                  |         |  |  |

Click "Yes".

| 🗺 Global Variable | s EtherNet/IP Device List Built-                                                    | n EtherNet/IPection Se $	imes$                                                                                   |                                                                    |                                 | -                     |
|-------------------|-------------------------------------------------------------------------------------|----------------------------------------------------------------------------------------------------|--------------------------------------------------------------------|---------------------------------|-----------------------|
| 0- 0              | 🕞 Tag Set                                                                           |                                                                                                    |                                                                    |                                 |                       |
|                   | Device Information                                                                  |                                                                                                    |                                                                    |                                 |                       |
| n.∔8 ▼1           | ag Sets                                                                             |                                                                                                    |                                                                    |                                 |                       |
|                   | 'ag Sets/Max: 2 / 32 Tags/Max:                                                      |                                                                                                    |                                                                    | Registration All Impo           | ert Export            |
| Inp               | ut Output                                                                           |                                                                                                    |                                                                    |                                 |                       |
|                   | Sysmac Studio                                                                       |                                                                                                    |                                                                    |                                 | out at Fatal Erri     |
|                   | Confirm that there<br>The operating more<br>refreshing will be<br>Are you sure that | e is no problem if the controlle<br>de will be changed to PROGR/<br>cancelled.<br>you want to execute the transl | r operation is stopped.<br>M mode. Then, EtherC<br>ier?(Y/N)<br>No | AT slaves will be reset and for | ed ced                |
|                   | Restart                                                                             |                                                                                                    |                                                                    |                                 | Return All to Default |
|                   |                                                                                     |                                                                                                    |                                                                    |                                 | Compare               |
|                   |                                                                                     |                                                                                                    |                                                                    | · · ·                           |                       |
| Output            |                                                                                     |                                                                                                    |                                                                    |                                 | ~ û X                 |
|                   |                                                                                     |                                                                                                    |                                                                    |                                 |                       |
|                   |                                                                                     |                                                                                                    |                                                                    |                                 |                       |
|                   |                                                                                     |                                                                                                    |                                                                    |                                 |                       |

Click "Close" when the "Controller" status in the lower right corner is two green lights.

| Syr         | chronization                                                                                   |                                                         |                         |                       |         |              |                        |
|-------------|------------------------------------------------------------------------------------------------|---------------------------------------------------------|-------------------------|-----------------------|---------|--------------|------------------------|
|             | Computer: Data Name                                                                            | Computer: Update Date                                   | Controller: Update Date | Controller: Data Name | Compare | _            |                        |
|             | ->ND3192                                                                                       | 2020/9/18 18:08:59                                      | 2020/9/18 18:08:59      | ►NICIP2               |         |              |                        |
|             |                                                                                                |                                                         |                         |                       |         |              | Toolbax 👻 🔻            |
|             |                                                                                                |                                                         |                         |                       |         |              | Target Device          |
|             |                                                                                                |                                                         |                         |                       |         |              |                        |
|             |                                                                                                |                                                         |                         |                       |         |              |                        |
|             |                                                                                                |                                                         |                         |                       |         |              |                        |
|             |                                                                                                |                                                         |                         |                       |         |              |                        |
|             |                                                                                                |                                                         |                         |                       |         | Export       |                        |
|             |                                                                                                |                                                         |                         |                       |         |              |                        |
|             |                                                                                                |                                                         |                         |                       |         | at Fatal Ent |                        |
|             |                                                                                                |                                                         |                         |                       |         |              |                        |
|             |                                                                                                |                                                         |                         |                       |         |              |                        |
| Legen       |                                                                                                |                                                         |                         |                       |         |              |                        |
| <b>=</b> 0  |                                                                                                |                                                         |                         |                       |         |              |                        |
| • N         |                                                                                                |                                                         |                         |                       |         |              |                        |
| 🖬 De        | not transfer the following. (All items are no                                                  | t transferred.)                                         |                         |                       |         |              |                        |
|             | VX Unit application data on the CPU Rack an<br>Init operation settings and NX Unit application | nd EtherCAT slave backup  <br>n data on Slave Terminals | parameters.             |                       |         |              |                        |
| <b>2</b> 0x | not transfer the EtherNet/IP connection setti                                                  | ngs (i.e., tag data link settin                         |                         |                       |         | 1 to Default |                        |
|             | he Surchmaintains nurses surgestfully Eaith                                                    | ed.                                                     |                         |                       |         |              | Controller Status - #  |
|             |                                                                                                |                                                         |                         |                       |         | pare         | Ex.                    |
|             |                                                                                                |                                                         |                         |                       |         |              | ONLINE 9 192.168.250.1 |
|             |                                                                                                |                                                         |                         |                       |         | - 9 ×        | ERR/ALM  PROGRAM mx    |
|             |                                                                                                |                                                         |                         |                       |         | <br>L        |                        |
|             |                                                                                                | Transfer To Controller                                  | ransfer From Controller | Recompare Cose        |         |              |                        |
|             |                                                                                                |                                                         |                         |                       |         |              |                        |
|             |                                                                                                | _                                                       |                         |                       |         |              |                        |

## 3.6.5.2 Network Configurator downloading

Click the icon of "Download to Device", and click "Yes".

| ■ 20150 (Bernard) tet. Notex Configurate — 0<br>目: [di yee yetex A configurate C0] [H: 2016: 20160: 20160: 2016<br>□ (ag) 日: 名 [ 20] (b, 20] (b, 2016) (b) (b) (b) (b) (b) (b) (b) (b) (b) (b                                                                                                    | × |
|----------------------------------------------------------------------------------------------------|---|
| Constrained active to the state of the state of the |   |
| Instance Calls     Non-     Non-  |   |
| Ready LEtherNet/IP TEtherNet/IP TEtherNet/IP Intel® Ethernet Connection (4) (219-141 192-168-250.5 1000M @ On-line                                                                                                    |   |

Click the icon of "Download to Network", and click "Yes".

| GD350_EthernetIP_test - Network Config                                                                                                    | gurator                                                                                                    | - 0 X |
|----------------------------------------------------------------------------------------------------|----------------------------------------------------------------------------------------------------|-------|
| elle Edit View Network Device EDS                                                                                                    | i File Tools Option Help                                                                                                    |       |
| 🗅 🚅 🖬 🛎 💐 🖓 🖄 씨는 🎙                                                                                                    | ▶ # # 3 % @ × 1 1 1 1 1 1 1 1 1 1 1 1 1 1 1 1 1 1                                                                                                    |       |
| K 0 1 1 1 4 + V 0 1 1                                                                                                    | F F S F F F                                                                                                    |       |
|                                                                                                    | * A BharNeal P 1                                                                                                    |       |
| Itered Cadjuster     Itered Cadjuster     Itered Cadjuster     Itered Cadjuster     Itered Cadjuster     Itered Cadjuster     Itered Cadjuster     Itered Cadjuster | ITE VIGOR         VESSOR           ITE VIGOR         ITE VIGOR           ITE VIGOR         ITE VIGOR           ITE VIGOR         Ite offers to malite rate configuration, downloading parameters<br>GO | ;     |
|                                                                                                    | Vsape of Device Daubilit (0)                                                                                                    |       |
|                                                                                                    | Densil                                                                                                    |       |
|                                                                                                    | ,                                                                                                    |       |
| Ressage Cole 341e<br>0 406-0000 2020/05/16 16:10:37<br>0 405-0000 2020/05/15 16:10:06                                                                               | Description<br>1 - Dendard dé deries promotie eux amplitud<br>6 - Dealard dé deries promotie aux amplitud.                                                                                             |       |
|                                                                                                    |                                                                                                    |       |
|                                                                                                    |                                                                                                    |       |
|                                                                                                    |                                                                                                    |       |
|                                                                                                    |                                                                                                    |       |
| anti                                                                                                    | I-FiburNatilD T-FiburNatilD Intel®) Ethernal Connection (#1019-108-250-5-1000M @ On-Sna                                                                                                    |       |

## 3.6.5.3 Sysamc Studio online monitoring

Click the "Run" icon, turn the PLC to "Run Mode", and click "Yes".

| Projet  | ect Controller Simulation Tools Window Help                                                                                                    |       |
|---------|----------------------------------------------------------------------------------------------------|-------|
| c 6     | Ø ♂ ∧ ※ ज़ ज़ ☆ ∧ ◎ ▼ ▲ ∧ ≫ ↔ ♥ ♥ ♥ ♥ № ♥ № ♥ ♥ ♥ ♥ ♥ ♥ ♥ ♥ ♥ ♥ ♥ ♥                                                                                                    |       |
| • 9     | Net Global Variables EtherNet/IP Device List Built-in EtherNet/IP. ection Se ×                                                                                                    | -     |
|         | Tag Set                                                                                                    |       |
| acks    | Christ Information     T fig Set     T as set-Max: 2 / 32 Test/Max: 4 / 256     Regulation All Import Expert     T Tag Set-Max: 2 / 32 Test/Max: 4 / 256     Regulation All Import     Expert                                                                           | 1 1 1 |
| etup    | Input (Output)                                                                                                    | 1     |
| s<br>35 | Eng Set Name     El BL Sección     Sore (949)     Sore (940)     Instance ID     Controler Souto, Outpoint al faita En     CV     CV     P20_OUT     Make sure a Controller startup vill cause no problem.     De you samt to chunge to RUM Mode? (7/N)     Test     No |       |
| ks      | Return All to Default                                                                                                    | ſ     |
| les -   | Transfer to Controller Transfer from Controller Compare                                                                                                    |       |
|         | Output • 9                                                                                                    | с.    |

Click "View" on the top menu bar, and select "Watch Tab Page".

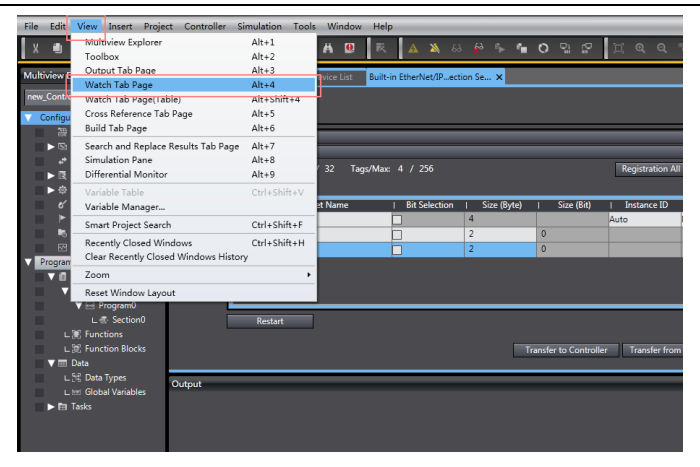

Enter the variable name in the "Watch Tab Page" to monitor the value of the variable, and change the value in real time in the "Modify" box.

|         |              |        | 7       |           |      | - ù |
|---------|--------------|--------|---------|-----------|------|-----|
| l Name  | Online value | Modify | Comment | Data type | I AT |     |
| CW      | 0001         | 1      |         | WORD      |      | - I |
| PZD_OUT | 1388         | 1388   |         | WORD      |      |     |
| SW      | 0004         |        |         | WORD      |      |     |
| PZD_IN  | 1388         |        |         | WORD      |      |     |
|         |              |        |         |           |      |     |
|         |              |        |         |           |      |     |
|         |              |        |         |           |      |     |

# 4 EtherCAT communication card

## 4.1 Overview

- Thanks for choosing Sourcetronic EC-TX508 communication cards. This manual describes the function specifications, installation, basic operation and settings, and information about the EtherCAT protocol. To ensure that you install and operate the product properly, read this manual and the communication protocol section in the VFD operation manual carefully before you use the product.
- This manual only describes how to operate the EC-TX508 communication card and the related commands but does not provide details about the EtherCAT protocol. For more information about the EtherCAT protocol, read the related specialized articles or books.
- 3. EC-TX508 communication card is defined as an EtherCAT slave station communication card and is used on a VFD that supports EtherCAT communication.
- 4. The EtherCAT communication of this communication card supports two types of process data for reading data from and writing data to VFDs. They are PDOs (process data objects) and SDOs (service data objects) for reading data from and writing data to the object dictionary defined by the manufacturer.

## 4.2 Features

#### 1. Supported functions

- Supports the EtherCAT COE 402 protocol.
- Supports automatic network address setting
- 2. Supported services
- Supports the PDO service
- Supports the SDO service
- Supports the object dictionary defined by the manufacturer
- Allowing SDOs to read data from and write data to VFD function codes

#### 3. Supported EtherCAT synchronization cycle

Table 4-1 Supported synchronization cycle

| Item                  | Supported specification |
|-----------------------|-------------------------|
| Supervision evalu     | 250us                   |
| Synchronization cycle | 500us                   |

| Item | Supported specification |
|------|-------------------------|
|      | 1ms                     |
|      | 2ms                     |

#### 4. Communication ports

Standard RJ45 ports are used in EtherCAT communication. The communication card provides two RJ45 ports with transmission direction defined. Figure 4-1 shows the ports. IN (indicating input) and OUT (indicating ouput) are EtherCAT wiring network ports. Table 4-2 describes the port pins.

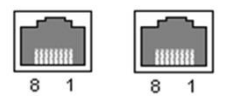

Figure 4-1 RJ45 ports

Table 4-2 RJ45 port pins

| Pin | Name | Description    |
|-----|------|----------------|
| 1   | TX+  | Transmit Data+ |
| 2   | TX-  | Transmit Data- |
| 3   | RX+  | Receive Data+  |
| 4   | n/c  | Not connected  |
| 5   | n/c  | Not connected  |
| 6   | RX-  | Receive Data-  |
| 7   | n/c  | Not connected  |
| 8   | n/c  | Not connected  |

#### 5. State indicators

The EtherCAT communication card provides four LED indicators and four net port indicators to indicate its states. Table 4-3 describes the state indicators.

| Item | Color | Function description                                  |
|------|-------|-------------------------------------------------------|
|      | Green | The green indicator indicates EtherCAT running state. |
|      |       | Init state: It remains off.                           |
| RUN  |       | Pre-OP state: It blinks off 0.2s and on 0.2s.         |
|      |       | Safe-OP state: It blinks off 1s and on 0.2s.          |
|      |       | OP state: It remains on.                              |
| ALM  | Red   | The red indicator indicates EtherCAT fault state.     |
|      |       | No fault: It remains off.                             |

Table 4-3 State indicators

| Item                           | Color  | Function description                                        |  |  |  |
|--------------------------------|--------|-------------------------------------------------------------|--|--|--|
|                                |        | Init or Pre-OP state: It blinks off 0.2s and on 0.2s.       |  |  |  |
|                                |        | Safe-OP fault state: It blinks off 1s and on 0.2s.          |  |  |  |
|                                |        | OP fault state: It remains on.                              |  |  |  |
| PWR                            | Red    | 3.3V power indicator                                        |  |  |  |
|                                |        | Off: Indicates that Ethernet connection is not established. |  |  |  |
| Network                        | Yellow | On: Indicates that Ethernet connection is established       |  |  |  |
| Net port                       |        | successfully.                                               |  |  |  |
| Indicator                      | Green  | Off: Without connection                                     |  |  |  |
| (11)                           |        | On: Wilth connection but inactive                           |  |  |  |
|                                |        | Blinks: With connection and active                          |  |  |  |
|                                |        | Off: Indicates that Ethernet connection is not established. |  |  |  |
| Network                        | Yellow | On: Indicates that Ethernet connection is established       |  |  |  |
| Net port<br>indicator<br>(OUT) |        | successfully.                                               |  |  |  |
|                                |        | Off: Without connection                                     |  |  |  |
|                                | Green  | On: Wilth connection but inactive                           |  |  |  |
|                                |        | Blinks: With connection and active                          |  |  |  |

# 4.3 Electrical wiring

The EtherCAT network usually consists of a master station (PLC) and several slave stations (drives or bus extension terminals). Each EtherCAT slave station are configured with two standard Ethernet interfaces, and the electrical wiring diagram is shown in Figure 4-2.

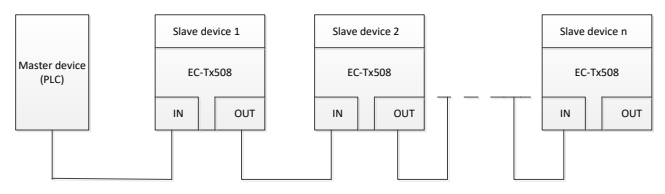

Figure 4-2 Electrical wiring diagram for a linear topology

## 4.4 Communication

#### 4.4.1 CoE reference model

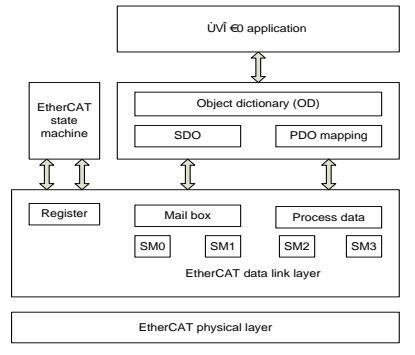

Figure 4-3 CoE reference model

CoE network reference model consists of the data link layer and application layer. The data link layer is responsible for EtherCAT communication protocol. CANopen drive Profile (DS402) communication rules are embedded in the application layer. The object dictionary in CoE includes the parameters, application data, and PDO mapping configuration information.

PDOs are composed of the objects (in the object dictionary) that can perform PDO mapping. The content in PDO data is defined by PDO mapping. PDO data is periodically read and written, which does not require searching the object dictionary. Mail box communication (SDO) is not periodic, which requires searching the object dictionary.

Note: To parse SDO and PDO data correctly on the EtherCAT data link layer, it is necessary to configure FMMU and Sync Manager (SM).

| Synchronization<br>management | Configuration              | Size    | Start address |
|-------------------------------|----------------------------|---------|---------------|
| Sync Manager 0                | Assigned to<br>receive SDO | 512byte | 0x1000        |
| Sync Manager 1                | Assigned to send<br>SDO    | 512byte | 0x1400        |
| Sync Manager 2                | Assigned to<br>receive PDO | 128byte | 0x1800        |

Table 4-4 EtherCAT Sync Manager configuration

| Synchronization<br>management | Configuration           | Size    | Start address |  |
|-------------------------------|-------------------------|---------|---------------|--|
| Sync Manager 3                | Assigned to send<br>PDO | 128byte | 0x1C00        |  |

#### 4.4.2 EtherCAT slave station information

EtherCAT slave station information file (.xml) is read by the master station to construct the master and slave station configuration. This file contains mandatory information about EtherCAT communication settings. Sourcetronic provides this file EC-TX508\_100.xml.

## 4.4.3 EtherCAT state machine

EtherCAT state machine is used to describe the states and state change of slave station applications. Generally, the master station sends a state change request, while the slave station responds. The state change flow is shown in the following figure.

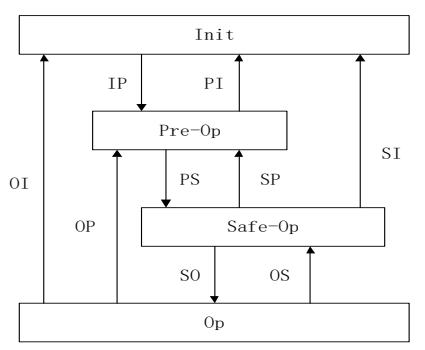

Figure 4-4 EtherCAT state machine flowchart

| Table 4-5 Ethe | rCAT state | machine | description |
|----------------|------------|---------|-------------|
|----------------|------------|---------|-------------|

| State          | Description                                                                                                    |  |  |  |
|----------------|----------------------------------------------------------------------------------------------------|--|--|--|
| Init           | Both SDO and PDO communication are unavailable.                                                                                                    |  |  |  |
| Init to Pre-Op | The master station configures the data link layer address and SM channel for SDO communication.<br>The master station initializes DC synchronization information.<br>The master station requests the jump to the Pre-Op state.<br>The master station configures the application layer control register.<br>The slave station checks whether the mailbox is initialized properly. |  |  |  |

| State             | Description                                                                                                    |  |  |  |  |
|-------------------|----------------------------------------------------------------------------------------------------|--|--|--|--|
| Pre-Op            | SDO communication is available but PDO is unavailable.                                                                                                    |  |  |  |  |
| Pre-Op to Safe-Op | The master station configures the SM and FMMU channels for<br>PDO communication.<br>The main station configures PDO mapping through SDO<br>communication.<br>The master station requests the jump to the Safe-Op state.<br>The slave station checks whether the PDO and DC are configured |  |  |  |  |
| Safe-Op           | SDO communication is available.<br>Communication of receiving PDOs is available, but that of sending<br>PDOs is unavailable, in the Safe state.                                                                                                    |  |  |  |  |
| Safe-Op to Op     | The master station requests the jump to the Op state.                                                                                                    |  |  |  |  |
| Ор                | Both SDO and PDO communication are available.                                                                                                    |  |  |  |  |

## 4.4.4 PDO mapping

The process data of an EtherCAT slave station is composed of SM channel objects. Each SM channel object describes the consistent area of the EtherCAT process data and includes multiple PDOs. An EtherCAT slave station with the application control function shall support PDO mapping and reading of SM PDO assigned objects.

The master station can select objects from the object dictionary to perform PDO mapping. PDO mapping configuration is located in the range of 1600h–1603h (RxPDOs: receiving PDOs) and range of 1A00h–1A03h (TxPDOs: sending PDOs) in the object dictionary. The PDO mapping method is shown in the following figure.

| Object dictionary |               |                |      |                                                                                       |
|-------------------|---------------|----------------|------|---------------------------------------------------------------------------------------|
| Index             | Sub-<br>index | Object content | h    | 6064 indicates index<br>00h indicates sub-index<br>20h indicates parameter bit length |
| 1A00h             | 0             | 0x03           |      |                                                                                       |
| 1A00h             | 1             | 0x60410010     |      |                                                                                       |
| 1A00h             | 2             | 0x60640020     |      |                                                                                       |
| 1A00h             | 3             | 0x60B90010     |      |                                                                                       |
|                   |               |                |      |                                                                                       |
| Index             | Sub-<br>index | Object content | Bits | 1A00h(PDO-1) Object Object Object<br>B E G                                            |
| 6040h             | 0             | Object A       | 10h  |                                                                                       |
| 6041h             | 0             | Object B       | 10h  |                                                                                       |
| 6042h             | 0             | Object C       | 10h  |                                                                                       |
| 6060h             | 0             | Object D       | 8h   |                                                                                       |
| 6064h             | 0             | Object E       | 20h  |                                                                                       |
| 60D8h             | 0             | Object F       | 10h  |                                                                                       |
| 60B9              | 0             | Object G       | 10h  |                                                                                       |

Figure 4-5 PDO mapping method

In addition to PDO mapping, EtherCAT process data switching needs to assign PDOs to SM channels. The relationship between PDOs and SM channels is established through SM PDO assigned objects (1C12h and 1C13h). The mapping between SM channels and PDOs is shown in the following figure.

| Object dictionary |                     |                |          |       |       |       |
|-------------------|---------------------|----------------|----------|-------|-------|-------|
| Index             | Sub-<br>index       | Object content | $\vdash$ |       |       |       |
| 1C13h             | 0                   | 0x02           |          |       |       |       |
| 1C13h             | 1                   | 0x1A00         |          |       |       |       |
| 1C13h             | 2                   | 0x1A01         | ] [      | 1C13h | PDO 1 | PDO 2 |
|                   |                     | 1              |          |       |       |       |
| Index             | ndex Object content |                |          |       |       |       |
| 1A00h             |                     | PDO_1          |          |       |       |       |
| 1A01h             |                     | PDO_2          | <b></b>  |       |       |       |
| 1A02h             | 1                   | PDO_3          | 1        |       |       |       |
| 1A03h             |                     | PDO_4          | ]        |       |       |       |

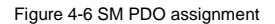

Default PDO mapping (Position, Velocity, Torque, Torque limit, Touch probe):

| RxPDO<br>(0x1600) | Control<br>word<br>(0x6040<br>) | Target<br>Position<br>(0x607A)          | Target<br>Velocity<br>(0x60FF)       | Target<br>Torque<br>(0x6071)          | Max.<br>Torque<br>(0x6072)                        | Mode of<br>Operation<br>(0x6060)            | Profile<br>velocity<br>(0x6081) | Touch<br>Probe<br>Function<br>(0x60B8) |
|-------------------|---------------------------------|-----------------------------------------|--------------------------------------|---------------------------------------|---------------------------------------------------|---------------------------------------------|---------------------------------|----------------------------------------|
| TxPDO<br>(0x1A00) | Statusw<br>ord<br>(0x6041<br>)  | Position<br>Actual<br>Value<br>(0x6064) | Speed<br>Actual<br>Value<br>(0x606C) | Torque<br>Actual<br>Value<br>(0x6077) | Following<br>Error<br>Actual<br>Value<br>(0x60F4) | Mode of<br>Operation<br>Display<br>(0x6061) | Error Code<br>(0x603F)          | Touch<br>Probe<br>Value<br>(0x60BA)    |

#### 4.4.5 DC-based network synchronization

The DC (distributed clock) can enable all EtherCAT devices to use the same system time so as to control the synchronous execution of all device tasks. In the EtherCAT network, the clock with the DC function of the first slave station connected to the master station is used as the reference clock across the network. The other slave stations and master station use this reference clock for synchronization.

Free-Run: The running cycle and communication cycle of each servo drive are not related to the communication cycle of the master station.

DC Mode: The servo drive performs synchronization through Sync0 of the master station.

## 4.5 CiA402 device protocol

The master station controls the drive through the control word (0x6040) and obtains the current state of the drive by reading the status word (0x6041). The servo drive implements motor control based on master station control commands.

#### 4.5.1 CoE state machine

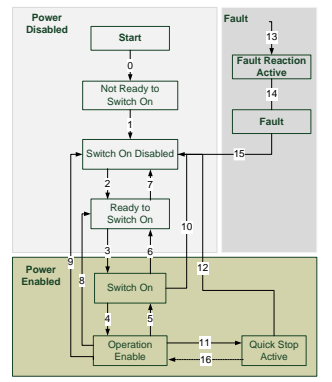

Figure 4-7 CANopen over EtherCAT state machine

| Status                 | Description                                                                                              |
|------------------------|----------------------------------------------------------------------------------------------------|
| Not Ready to Switch On | The drive is in the initialization process.                                                              |
| Switch On Disabled     | Drive initialization completes.                                                                          |
| Ready to Switch On     | The drive is preparing to enter the Switch On state, but the motor is not excited.                       |
| Switched On            | The drive is in the ready state, and the main circuit power supply is normal.                            |
| Operation Enable       | The drive is enabled and controls the motor based on the control mode.                                   |
| Quick Stop Active      | The drive stops in the set manner.                                                                       |
| Fault Reaction Active  | When detecting an alarm, the drive stops in the set manner, but the motor still has the exciting signal. |
| Fault                  | The drive is in the faulty state, and the motor has no exciting signal.                                  |

6040h control word includes:

- 1. Bit for status control;
- 2. Bit related to control mode;
- 3. Factory-defined control bit.

| 15 1             | 1 | 10   | 9    | 8       | 7              | 6        | 4             | 3                | 2             | 1                            | 0                         |
|------------------|---|------|------|---------|----------------|----------|---------------|------------------|---------------|------------------------------|---------------------------|
| Factor<br>define | y | Rese | rved | Suspend | Fault<br>reset | Ope<br>m | ration<br>ode | Servo<br>running | Quick<br>stop | Switch<br>on main<br>circuit | Servo<br>being<br>running |
| 0                |   | С    | )    | 0       | М              |          | 0             | М                | М             | М                            | М                         |
| MSB              |   |      |      |         | LSB            |          |               |                  |               |                              |                           |
|                  |   |      |      |         |                |          |               |                  |               |                              |                           |

The bits of 6040h are described as follows.

BITS 0-3 AND 7 (used for status control):

| Command              | Fault<br>reset | Enable<br>operation Quick stop |   | Enable<br>voltage | Switch<br>on | Transitions |
|----------------------|----------------|--------------------------------|---|-------------------|--------------|-------------|
| Shutdown             | 0              | Х                              | 1 | 1                 | 0            | 2,6,8       |
| Switch on            | 0              | 0                              | 1 | 1                 | 1            | 3*          |
| Switch on            | 0              | 1                              | 1 | 1                 | 1            | 3**         |
| Disable voltage      | 0              | Х                              | Х | 0                 | Х            | 7,9,10,12   |
| Quick stop           | 0              | Х                              | 0 | 1                 | Х            | 7,10,11     |
| Disable<br>operation | 0              | 0                              | 1 | 1                 | 1            | 5           |
| Enable operation     | 0              | 1                              | 1 | 1                 | 1            | 4,16        |
| Fault reset          | 0-1            | Х                              | Х | Х                 | Х            | 15          |

BITS 4, 5, 6 AND 8 (related to control mode)

|     | Operation mode         |                          |                        |  |  |  |  |
|-----|------------------------|--------------------------|------------------------|--|--|--|--|
| Bit | Profile position mode  | Profile velocity<br>mode | Homing mode            |  |  |  |  |
| 4   | New set-point          | Reserved                 | Homing operation start |  |  |  |  |
| 5   | Change set immediately | Reserved                 | Reserved               |  |  |  |  |
| 6   | Abs/rel                | Reserved                 | Reserved               |  |  |  |  |
| 8   | Halt                   | Halt                     | Halt                   |  |  |  |  |

Control word is set to 0x0F for enabling the drive. Otherwise, the drive will stop. When a fault occurs, if bit 7 of the control word is set to 1, the reset command is enabled.

6041h status word includes:

- 1. Current status bit of drive;
- 2. Status bit related to control mode;
- 3. Factory-defined status bit.

The bits of 6041h are described as follows:

| Bit   | Bit Description         |   |
|-------|-------------------------|---|
| 0     | Ready to switch on      | М |
| 1     | Switched on             | М |
| 2     | Operation enabled       | М |
| 3     | fault                   | М |
| 4     | Voltage enable          | М |
| 5     | Quick stop              | М |
| 6     | Switch on disabled      | М |
| 7     | Warning                 | 0 |
| 8     | Manufacture specific    | 0 |
| 9     | Remote                  | М |
| 10    | Target reached          | М |
| 11    | Internal limit active   | М |
| 12-13 | Operation mode specific | 0 |
| 14-15 | Manufacturer specific   | 0 |

BIT0-3, 5, AND6:

| Value(binary)       | State                  |
|---------------------|------------------------|
| xxxx xxxx x0xx 0000 | Not ready to switch on |
| xxxx xxxx x1xx 0000 | Switch on disabled     |
| xxxx xxxx x01x 0001 | Ready to switch on     |
| xxxx xxxx x01x 0011 | Switched on            |
| xxxx xxxx x01x 0111 | Operation enabled      |
| xxxx xxxx x00x 0111 | Quick stop active      |
| xxxx xxxx x0xx 1111 | Fault reaction active  |
| xxxx xxxx x0xx 1000 | Fault                  |

BIT4: Voltage enable, when this bit is 1, it indicates that the main circuit power supply is normal.

BIT9: Remote, when this bit is 1, it indicates that the slave station is in the OP state, and the master station can control the drive through PDO.

BIT10: Target reached, this bit differs in meaning under different control modes. When this bit is 1, in cyclic synchronous position mode, it indicates that target position is reached, while in cyclic synchronous velocity mode, it indicates that reference speed is reached; in homing mode, it indicates that homing is completed.

BIT14: When this bit is 1, it indicates motor zero-speed state.

BIT7-8, BIT11-13, and BIT15: Reserved.

#### 4.5.2 Device running mode

Set P00.01=2 (command running channel), P00.02=3 (EtherCAT communication channel), and P16.18 Communication timeout. Position mode and homing mode are achieved only when the drive is in the closed-loop mode.

#### 6.5.2.1 Cyclic Synchronous Position Mode

1. Set 【6060h: Mode of operations】 to 8 (Cyclic synchronous position mode).

2. Set [6040h: Control word] to enable the drive (set it to 0x0F for enabling).

3. Set 【607Ah: Target position】 to the target position (unit: user unit).

4. Query for 【6064h: Position actual value】 to obtain actual position feedback of the motor.

5. Query for 【6041h: Status word】 to obtain the status feedback of the drive (following error, target reached and internal limit active).

6. For function details, see function parameters in group P21 in ST600 and the specific function commissioning instructions in the basic operations in the manual.

#### 6.5.2.2 Profile Position Mode

1. Set 【6060h: Mode of operations】 to 1 (Profile Position Mode).

2. Set tens of P21.00 (Position command source) to 1 (Digital position), and set P21.16 (Digital positioning mode).

3. Set 【6040h: Control word】 to enable the drive (set it to 0x0F for enabling).

4. Set 【607Ah: Target position】 to the target position (unit: user unit).

5. Query for 【6064h: Position actual value】 to obtain actual position feedback of the motor.

6. Query for 【6041h: Status word】 to obtain the status feedback of the drive (following error, target reached and internal limit active).

7. For function details, see function parameters in group P21 in ST600 and the specific function commissioning instructions in the basic operations in the manual.

## 6.5.2.3 Homing Mode

1. Set **[**6060h: Mode of operations **]** to 6 (homing mode).

2. Set P22.00.Bit0=1 to enable the spindle positioning, and set P22.03-P22.06.

3. Set 【6040h: Control word】 to enable the drive (set it to 0x0F for enabling). Homing operation start (Bit4) changes from 0 to 1 (Control word Bit4 is set to 1). However, the change from 1 to 0 will terminate Homing.

4. The motor queries the limit switch and Home switch to complete Homing.

5. Query 【6041h: Status word】 to obtain the status feedback of the drive (Homing error, Homing attained, and Target reached).

6. For function details, see function parameters in group P22 in ST600 and the specific function commissioning instructions in the basic operations in the manual.

#### 6.5.2.4 Cyclic Synchronous Velocity Mode

1. Set 【6060h: Mode of operations】 to 9 (Cyclic synchronous velocity mode).

2. Set 【6040h: Control word】 to enable the drive (set it to 0x0F for enabling) and start the motor for running.

 Set 【60FFh: Target velocity】 to set the target rotation speed (unit: rpm), which corresponds to P00.10 (a positive value indicates forward rotation and a negative value indicates reverse rotation).

4. Query 【6041h: Status word】 to obtain the status feedback of the drive (Speed zero, Max slippage error, Target reached, and Internal limit active).

#### 6.5.2.5 Cyclic Synchronous torque Mode

1. Set 【6060h: Mode of operations】 to 10 (Cyclic synchronous torque mode).

2. Set the VFD to torque control (P03.32=1).

3. Set 【6040h: Control word】 to enable the drive (set it to 0x0F for enabling) and start the motor for running.

4. Set 【6071h: Target torque】 to set the target torque.

5. Query [6041h: Status word] to obtain the status feedback of the drive (Speed zero, Max slippage error, Target reached, and Internal limit active).

# 4.6 Function code modification

| Index                                                                                                    | Sub-index                                | Description               | Permission        | Data type        | Default       |  |  |  |  |
|----------------------------------------------------------------------------------------------------|------------------------------------------|---------------------------|-------------------|------------------|---------------|--|--|--|--|
| 2000h                                                                                                    | 0                                        | Read<br>function<br>codes | RW                | UINT32           | 0             |  |  |  |  |
| Bits 16-31:                                                                                                    | Bits 16–31: Read function code addresses |                           |                   |                  |               |  |  |  |  |
| Bits 00-15:                                                                                                    | No function                              |                           |                   |                  |               |  |  |  |  |
| Example of                                                                                                    | read operation                           | n: Read the keyp          | ad-set frequenc   | y (value of P00. | 10)           |  |  |  |  |
| SDO opera                                                                                                    | ates 2000h to                            | write 0x00A00             | 000. View the     | response value   | of 2001h read |  |  |  |  |
| operation.                                                                                                    |                                          | Deed                      |                   |                  |               |  |  |  |  |
| 2001h                                                                                                    | 0                                        | response                  | RO                | UINT32           | 0             |  |  |  |  |
| Bits 16-31:                                                                                                    | 0x0001 read s                            | success                   |                   |                  |               |  |  |  |  |
| Bits 00-15:                                                                                                    | Parameter va                             | lue read by 2000          | )h                |                  |               |  |  |  |  |
| Bits 16-31:                                                                                                    | 0x0003 read e                            | error                     |                   |                  |               |  |  |  |  |
| Bits 00-15:                                                                                                    | Error codes                              |                           |                   |                  |               |  |  |  |  |
|                                                                                                    | 0x0002 illegal                           | data address              |                   |                  |               |  |  |  |  |
|                                                                                                    | 0x0009 passw                             | ord protection            |                   |                  |               |  |  |  |  |
| 00001                                                                                                    | 2                                        | Write                     |                   |                  | 0             |  |  |  |  |
| 2002n                                                                                                    | 0                                        | function                  | RW                | UINT32           | 0             |  |  |  |  |
| Bits 16_31                                                                                                    | Write function                           | codes                     |                   |                  |               |  |  |  |  |
| Bits 00–15:                                                                                                    | Written data                             | 00000                     |                   |                  |               |  |  |  |  |
| Write opera                                                                                                    | ation example:                           | Modify the value          | of P00.10 to 50   | .00.             |               |  |  |  |  |
| SDO opera                                                                                                    | tes 2002h to w                           | rite 0x000A1388           | 3. View the respo | onse value of 20 | 03h write     |  |  |  |  |
| operation.                                                                                                    |                                          |                           |                   |                  |               |  |  |  |  |
| 2003h                                                                                                    | 0                                        | Write                     | RO                | LIINT32          | 0             |  |  |  |  |
| 200011                                                                                                    | 0                                        | response                  | Ro                | ONTIOL           | Ŭ             |  |  |  |  |
| Bits 16-31:                                                                                                    | Bits 16–31: 0x0001 write success         |                           |                   |                  |               |  |  |  |  |
| Bits 00–15: Parameter value written by 2002h                                                                                                    |                                          |                           |                   |                  |               |  |  |  |  |
| BITS 16-31: UXUUU3 Write error<br>Pite 00, 15: Error codes                                                                                                    |                                          |                           |                   |                  |               |  |  |  |  |
| רי-טי גוום אין אין אין אין אין אין אין אין אין אין                                                                                                    |                                          |                           |                   |                  |               |  |  |  |  |
| 0x0003 illegal data value                                                                                                    |                                          |                           |                   |                  |               |  |  |  |  |
| 0x0007 read-only parameter                                                                                                    |                                          |                           |                   |                  |               |  |  |  |  |
| 0                                                                                                    | x0008 the para                           | ameter is unchar          | ngeable during r  | unning           |               |  |  |  |  |
| Bits 16–31: Write function codes         Bits 00–15: Written data         Write operation example: Modify the value of P00.10 to 50.00.         SDO operates 2002h to write 0x000A1388. View the response value of 2003h write operation.         2003h       0         Write response       RO       UINT32       0         Bits 16–31: 0x0001 write success       Bits 16–31: 0x0003 write error       Bits 16–31: 0x0003 write error         Bits 00–15: Parameter value written by 2002h       Bits 10–15: Error codes       0x0002 illegal data address         0x0007 read-only parameter       0x0007 read-only parameter       0x0007 read-only parameter |                                          |                           |                   |                  |               |  |  |  |  |

## 4.7 Example of TwinCAT2 application

This example shows how to use TwinCAT2 as the main station to communicate with the EtherCAT module of the VFD.

1. Install TwinCAT2 software

2. Copy the EtherCAT configuration file (EC-TX508\_100.xml) of ST600 to the installation directory of TwinCAT2 ("C:\TwinCAT\lo\EtherCAT").

3. Open TwinCAT2

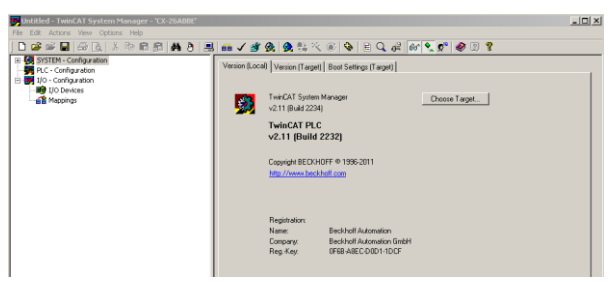

4. Install the network card drive

| 👼 Untitled - TwinCAT S | ystem Manager - "CX-26ABBE" |                                                                                                    |  |
|------------------------|-----------------------------|----------------------------------------------------------------------------------------------------|--|
| File Edit Actions View | Options Help                |                                                                                                    |  |
| 🗅 🚅 📽 🖬   🚳            | Language                    | -   🐘 🔍 @   🗣 🔍 🚜   &# 🔍 🕵 🕲 🖇</th><th></th></tr><tr><th>B (B) <u>CYTER-L Carvay</u><br>Her PCC - Configuration<br>B (B) 10 - Configuration<br>B (B) 10 - Configuration<br>B (</th><th>Ad gradeh Trans.<br>Derike Vinder Trans.<br>Sereiher Trans.<br>Cord (Jer Trans.)<br>Cord (Jer Trans.)<br>Cord (Jer Trans.)<br>Serein Law Arthough<br>Serein Law Arthough<br>Serein Law Arthough<br>Sector Law Daniel<br>Sector Law Daniel<br>Sector</th><th>(Haget) Kost Setting (Haget)<br>System Manager<br>At 2234<br>T PLC<br>Build 2239<br>BECKHOFF # 1955/201<br>mi.lenb.Mf.com</th><th></th></tr><tr><th></th><th>Show Real Time Ethernet Compatible Devices<br>Change PCM/254 Ease Address</th><th>an<br>Beckleff Automation</th><th></th></tr><tr><th></th><td>Update EtherGAT Device Descriptions<br>Edit Terminel Types</td><td>Beckhoff Automation GmbH     OF68-48EC-D001-1DDF</td><td></td></tr></tbody></table> |  |

Open the menu as shown in the above figure, select "Show Realtime Ethernet Compatible Devices...", pop up a dialog box as shown in the following figure, select the local area network card, and click "Install". After the network card is installed successfully, it will shown under the menu "Installed and ready to use devices". (Note: Please choose the network cards configured with Intel chips)

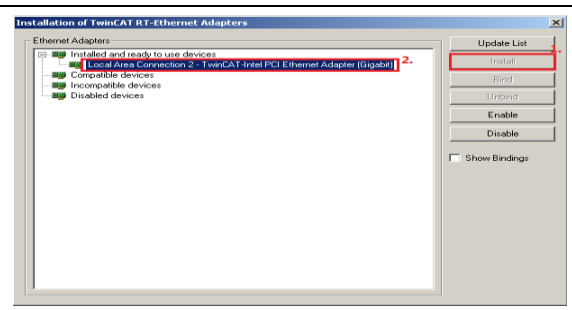

5. Set TwinCAT2 to be in the configuration mode

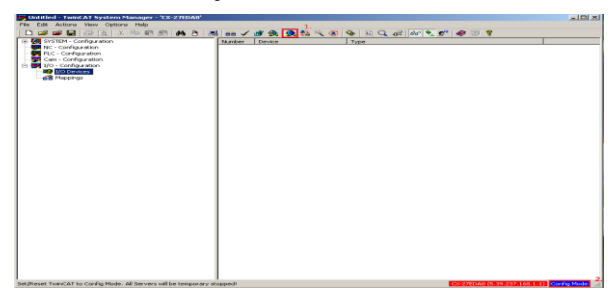

#### 6. Scan device

Select "I/O Devices" menu, and right-click to select "Scan Devices..." to scan the device.

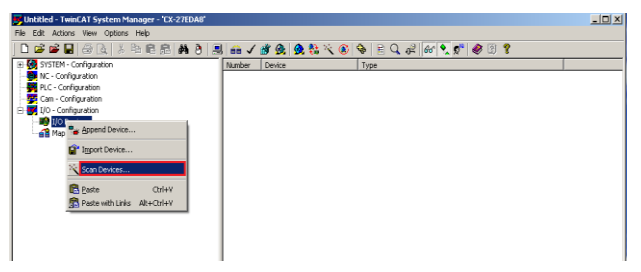

Pop up the following dialog box, and select "OK".

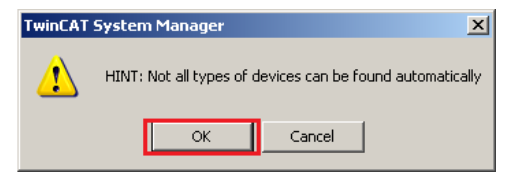

Pop up the following dialog box, and select "OK".

| new I/O devices found                                             |                                    | ×                          |
|-------------------------------------------------------------------|------------------------------------|----------------------------|
| Device 1 (EtherCAT) Device 2 (RT-Ethernet) Device 3 (RT-Ethernet) | [PCI\Tcl8254x2]<br>[PCI\Tcl8254x1] | OK<br>Cancel               |
|                                                                   |                                    | Select All<br>Unselect All |
|                                                                   |                                    |                            |
|                                                                   |                                    |                            |

Pop up the following dialog box, and select "Yes".

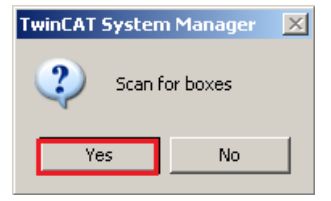

Pop up the following dialog box, and select "Yes". Then the device enters the free running mode.

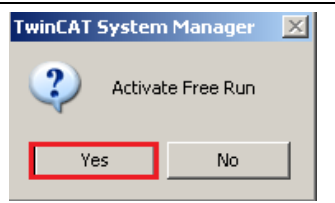

The following figure shows "Box3" which is the slave device scanned, and view that the device enters the "OP" state.

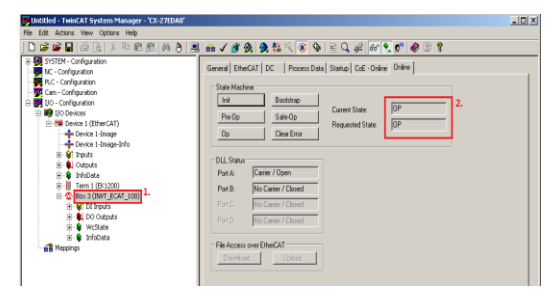

7. Process data input and output

Select "DO Outputs" menu, and there are data sent from the master station to the VFD, which can be used to set commands and rotation speed.

| 🖶 Untitled - TwinCAT System Manager - 'CX-27EDA8' |                                       |                   |            |        |       |         |     |                |
|---------------------------------------------------|---------------------------------------|-------------------|------------|--------|-------|---------|-----|----------------|
| File Edit Actions View Options Help               |                                       |                   |            |        |       |         |     |                |
| 000000000000000000000000000000000000000           | i 📾 🗸 🍠 强 🧕                           | 🐮 🖄 🛞 😵 🖹         | Q #2       | es 🍡 💇 | 1 🖉   | •       |     |                |
| SYSTEM - Configuration                            | Norse                                 | Online            | Type       | Site   | >Addr | Inflout | Use | r ID Linked to |
| - Disconfiguration                                | <ul> <li>Control Word</li> </ul>      | 0x000F (15)       | LONT       | 2.0    | 71.0  | Output  | 0   |                |
| - PLC - Configuration                             | <ul> <li>Target Position</li> </ul>   | 0:00000000 (0)    | DINT       | 4.0    | 73.0  | Output  | 0   | 2.             |
| - 💯 Can - Configuration                           | <ul> <li>Target Velocity</li> </ul>   | 0x000005DC (1500) | DINT       | 4.0    | 77.0  | Output  | 0   |                |
| 🖻 🛒 1/0 - Configuration                           | <ul> <li>Target Torque</li> </ul>     | 0x0000 (0)        | <b>INT</b> | 2.0    | 81.0  | Output  | 0   |                |
| E 10 Devices                                      | <ul> <li>Max Torque</li> </ul>        | 0x0000 (0)        | DNT        | 2.0    | 83.0  | Output  | 0   |                |
| E Device 1 (EtherCAT)                             | <ul> <li>Mode of Operation</li> </ul> | 0x09 (9)          | SINT       | 1.0    | 85.0  | Output  | 0   |                |
|                                                   | <ul> <li>Profile Velocity</li> </ul>  | 0:00000000 (0)    | DBNT       | 4.0    | 86.0  | Output  | 0   |                |
| - Device 1-Image-Info                             | S Touch Probe Con                     | 0:0000 (0)        | UDVT       | 2.0    | 90.0  | Output  | 0   |                |
| H- Incuts                                         |                                       |                   |            |        |       |         | _   |                |
| R- Qutputs                                        |                                       |                   |            |        |       |         |     |                |
| 🕀 🔒 InfoData                                      |                                       |                   |            |        |       |         |     |                |
| E Term 1 (E(1200)                                 |                                       |                   |            |        |       |         |     |                |
| B- (0 Boy 3 (INIT ECAT 100)                       |                                       |                   |            |        |       |         |     |                |
| H- N DI Innuts                                    |                                       |                   |            |        |       |         |     |                |
| a di Colonta 1.                                   |                                       |                   |            |        |       |         |     |                |
| AL Control Mond                                   |                                       |                   |            |        |       |         |     |                |
| Turnet Dockion                                    |                                       |                   |            |        |       |         |     |                |
| Target Polician                                   |                                       |                   |            |        |       |         |     |                |
| Target Peloty                                     |                                       |                   |            |        |       |         |     |                |
| <ul> <li>Target Torque</li> </ul>                 |                                       |                   |            |        |       |         |     |                |
| Made of Constitution                              |                                       |                   |            |        |       |         |     |                |
| Pice or Operation                                 |                                       |                   |            |        |       |         |     |                |
| Prome Vescery                                     |                                       |                   |            |        |       |         |     |                |
|                                                   |                                       |                   |            |        |       |         |     |                |
| the Webcate                                       |                                       |                   |            |        |       |         |     |                |
| (a) Unrociata                                     |                                       |                   |            |        |       |         |     |                |
| - B Mappings                                      |                                       |                   |            |        |       |         |     |                |

Select "DI Intputs" menu, and there are data sent from the VFD to the master station, which can be used to return the statuses and and rotation speed.

| stitled - TwinCAT System Manager - 'CX-27EDAB' |                                         |                 |       |      |        |         |         | -     |
|------------------------------------------------|-----------------------------------------|-----------------|-------|------|--------|---------|---------|-------|
| Call Actors Yew Options Help                   |                                         | ••• •• •• •• •• | 0.20  |      | A 19 1 | ,       |         |       |
| SYSTEM - Configuration                         | Name                                    | Online          | Type  | 3/20 | >A69   | 35/04   | User 10 | Unked |
| NC - Configuration                             | Section Work                            | 0.00007 (1809)  | 11007 | 2.0  | 71.0   | Instant | 0 0     |       |
| PLC - Configuration                            | Position Actual V                       | 0+00000000 (0)  | OBVE  | 4.0  | 73.0   | Incast  | 0       |       |
| Can - Configuration                            | S Velocity Actual V                     | 0x0000000F (15) | DINT  | 4.0  | 77.0   | Input   | 0       |       |
| tio - Configuration                            | <ul> <li>Torque Actual Value</li> </ul> | 0+0000 (0)      | INT   | 2.0  | 81.0   | Input   | 0       |       |
| 10 Devices                                     | Following Error A                       | 0x00000000 (0)  | OINT  | 4.0  | 83.0   | Input   | 0       |       |
| ID THE Device 1 (EtherCAT)                     | Mode of operatio                        | 0×09 (9)        | SANT  | 1.0  | 87.0   | Input   | 0       |       |
| Device 1-Image                                 | C Error code                            | 0×0000 (0)      | UBNT  | 2.0  | 85.0   | Input   | 0       |       |
| Device 1-Image-Info                            | <ul> <li>Touch probe pisiti</li> </ul>  | 0.00000000 (0)  | OINT  | 4.0  | 90.0   | Input   | 0       |       |
| (A) and Impute                                 |                                         |                 |       |      |        |         |         |       |
| (ii) Outputs                                   |                                         |                 |       |      |        |         |         |       |
| 🕀 💼 InfoData                                   | 1                                       |                 |       |      |        |         |         |       |
| Term 1 (E)(1290)                               | 1                                       |                 |       |      |        |         |         |       |
| Box 2 (INVT_ECAT_190)                          | 1                                       |                 |       |      |        |         |         |       |
| H-STOLINGERS 1.                                | 1                                       |                 |       |      |        |         |         |       |
| Status Word                                    | 1                                       |                 |       |      |        |         |         |       |
| Position Actual Value                          | 1                                       |                 |       |      |        |         |         |       |
| <ul> <li>Of Weinelity Articul Volum</li> </ul> |                                         |                 |       |      |        |         |         |       |
| Tongue Actual Value                            |                                         |                 |       |      |        |         |         |       |
| Pollowing Error Actual Value                   | 1                                       |                 |       |      |        |         |         |       |
| • Mode of operation deplay                     | 1                                       |                 |       |      |        |         |         |       |
| Error code                                     | 1                                       |                 |       |      |        |         |         |       |
| Touch probe pisition 1 positive value          | 1                                       |                 |       |      |        |         |         |       |
| E-B DO Outputs                                 |                                         |                 |       |      |        |         |         |       |
| <ul> <li>Control Word</li> </ul>               | 1                                       |                 |       |      |        |         |         |       |
| Target Position                                | 1                                       |                 |       |      |        |         |         |       |
| <ul> <li>Target Velocity</li> </ul>            | 1                                       |                 |       |      |        |         |         |       |
| Target Torque                                  | 1                                       |                 |       |      |        |         |         |       |
| Max Torout                                     |                                         |                 |       |      |        |         |         |       |
| <ul> <li>Mode of Operation</li> </ul>          | 1                                       |                 |       |      |        |         |         |       |
| Evolis Velocity                                | 1                                       |                 |       |      |        |         |         |       |
| <ul> <li>Touch Probe Control</li> </ul>        | 1                                       |                 |       |      |        |         |         |       |
| WrState                                        |                                         |                 |       |      |        |         |         |       |
| 10 b InfoData                                  |                                         |                 |       |      |        |         |         |       |
| AR Mannings                                    | 1                                       |                 |       |      |        |         |         |       |
|                                                | 1                                       |                 |       |      |        |         |         |       |
|                                                | 1                                       |                 |       |      |        |         |         |       |
|                                                | 1                                       |                 |       |      |        |         |         |       |
|                                                |                                         |                 |       |      |        |         |         |       |
|                                                | •                                       |                 |       |      |        |         | _       |       |

## 8. SDO data operation

Select "CoE–Online" menu, as shown in the figure below. Read the VFD function code parameters through index 0x2000, and double click 0x2000 to pop up a dialog box. Write the parameter address in the dialog box, and click "OK". The returned results are stored in index 0x2001. Similarly, Write the VFD function code parameters through index 0x2002, and the written results are stored in index 0x2003.

| Untitled - TwinCAT System Manager - "CX-27EDA8"                              |                     |                                         |                   |                                         |           | _ 0        |
|------------------------------------------------------------------------------|---------------------|-----------------------------------------|-------------------|-----------------------------------------|-----------|------------|
| e Edit Actions View Options Help                                             |                     |                                         |                   |                                         |           |            |
| 🗅 😂 🖬 🗃 💽 者 🖻 📾 的 🦉                                                          | 💼 🗸 🚿 👧 🧕           | 🕭 🗞 🔨 🛞 🖗 🖹                             | Q al 66 🔍 🞗       | * 🛷 🕑 📍 👘                               |           |            |
| SYSTEM - Configuration                                                       | in star and         | ten for alle                            | 2                 | - 1                                     |           |            |
| MC - Configuration                                                           | General EtherCAT    | DC Process Data   St                    | atup Lot Drana D  | ine                                     |           |            |
| - 🙀 PLC - Configuration                                                      | Destate 15a         | 1 =                                     | E                 |                                         |           |            |
| - 🕎 Cam - Configuration                                                      | Update List         | Auto Update                             | I Single Update I | Show Uttime Data                        |           |            |
| - 🛃 IJO - Configuration                                                      | Advanced            |                                         |                   |                                         |           |            |
|                                                                              |                     |                                         | -                 | C Deep la                               |           |            |
| Device 1 (EtherCAT)                                                          | Add to Startup      | Online Data                             | Module UD (A      | ie Poilt 10                             |           |            |
|                                                                              | L                   |                                         | 10                | Lucz.                                   |           | 1 1        |
|                                                                              | Index               | Narie                                   | Flags             | Value                                   |           | -          |
| e      Inputs                                                                | + 1A020             | ULTXPDU-Map2                            | HW                | >2<                                     |           |            |
| B Quiputs                                                                    | 100000              | UT THE DUM ADJ                          | PIW DD            | 225                                     |           |            |
| 🛞 😫 InfoData                                                                 | 10000               | sync manager type                       | NU                | 245                                     |           |            |
| Term 1 (EX1200)                                                              | A 10120             | TyPDD assign                            | Piw/              | 217                                     |           |            |
| Box 3 (INVI_ECAT_200)                                                        | 10220               | SM output parameter                     | DW                | 227                                     |           | _          |
| B - B Inputs                                                                 | 10330               | SM input parameter                      | BD                | > 32 < 3                                |           |            |
| - 💜 Status Word                                                              | 2000                | Parameter lead                          | RW                | 0+0000000000000                         |           |            |
| <ul> <li>On Position Actual Value</li> </ul>                                 | 2001                | Parameter read display                  | RD                | 0+00000000 (0)                          |           | - 11       |
| - I Velocity Actual Value                                                    | - 2002              | Parameter veite                         | RW                | 0x00000000 (0)                          |           | _          |
|                                                                              | - 2003              | Parameter write display                 | RD                | 0x00000000 (0)                          |           |            |
| Following Error Actual Value                                                 | - 603F              | Error code                              | RD                | 0x0000 (0)                              |           |            |
| — Q <sup>*</sup> Mode of operation display                                   | 6040                | Control word                            | M RW              | 0x000F (15)                             |           |            |
| - I Error code                                                               | 6041                | Status word                             | M RO              | 0x4637 (17975)                          |           |            |
| <ul> <li>Structure</li> <li>Touch probe pisition 1 positive value</li> </ul> | - 6050              | Hait option code                        | RW/               | 0                                       |           |            |
| (i) \$ DO Outputs                                                            | - 6060              | Mode of operation                       | M RW              | 9                                       |           |            |
| Control Word                                                                 | - 6061              | Mode of operation display               | RD                | 9                                       |           |            |
| Target Position                                                              | 6062                | Position demand value                   | RD                | 0                                       |           |            |
| Target Velocity                                                              | - 6063              | Postion actual value*                   | HU                | U                                       |           |            |
| - I Target Torque                                                            | 0.04                | Position actual value                   | MHU               | 0-00000000000                           |           |            |
| Max Torque                                                                   | 0000                | Following end window                    | Fiw Fiw           | 0.0000000000000000000000000000000000000 |           | -          |
|                                                                              | 1 1 1 1 1           |                                         | Prev              |                                         |           | _          |
| Profile Velocity                                                             |                     |                                         |                   |                                         |           |            |
| Touch Probe Control                                                          |                     |                                         | 1- I-             |                                         |           |            |
| H WcState                                                                    | Nerre               | Online                                  | Type Size         | >Addr In/Ou                             | User ID   | Linked to  |
| InfoData                                                                     | Status word         | 01:4637 (17975)                         | 0041 2.0          | 71.0 Inp.x                              | 0         |            |
| - B Mappings                                                                 | Violante Actual V   | 0-0000000000000000000000000000000000000 | 0.0               | 73.0 Input                              | č         |            |
|                                                                              | Corpus Actual Value | 0x0000000000000000000000000000000000000 | DUN 4.0           | 01.0 Input                              | ő         |            |
|                                                                              | St Enloying From A  | 0+00000000 (0)                          | DINT 4.0          | 83.0 Input                              | ŏ         |            |
|                                                                              | Mode of operatio    | 0-09 (9)                                | SINT 1.0          | 87.0 Input                              | 0         |            |
|                                                                              | AT                  |                                         |                   |                                         | -         |            |
|                                                                              | •                   |                                         |                   |                                         |           |            |
| dy .                                                                         |                     |                                         |                   | CK-27ED48 (5.39.23)                     | (168.1.1) | Confrig Mo |

| Set Value Dia | log                 | ×        |
|---------------|---------------------|----------|
| Dec:          | 65536               | 2.<br>OK |
| Hex:          | 0x00010000 1.       | Cancel   |
| Float:        | 65536               |          |
|               |                     |          |
| Bool:         | 0 1                 | Hex Edit |
| Binary:       | 00 00 01 00         | 4        |
| Bit Size:     | ○1 ○8 ○16 ● 32 ○ 64 | I 🔿 ?    |

# **5 Modbus TCP communication card**

## 5.1 Overview

- Thanks for choosing Sourcetronic Modbus TCP communication cards. This manual describes the function specifications, installation, basic operation and settings, and information about the network protocol. To ensure that you install and operate the product properly, read this manual and the communication protocol section in the VFD operation manual carefully before you use the product.
- This manual only describes how to operate the Modbus TCP communication card and the related commands but does not provide details about the Modbus TCP protocol. For more information about the Modbus TCP protocol, read the related specialized articles or books.
- This communication card is defined as a Modbus TCP slave station communication card and is used on a VFD that supports Modbus TCP communication.
- The communication card supports the star-shaped network topology and linear network topology.
- The communication card supports 32 inputs/outputs to read and write process data, read state data, and read and write function parameters of a VFD.

## 5.2 Features

#### 1. Supported functions

- > Supports the Modbus TCP protocol and Modbus TCP slave stations.
- Provides two Modbus TCP ports and supports the 10/100M full/half-duplex operation
- Supports the star-shaped network topology and linear network topology.

### 2. Supported communication types

Modbus TCP uses TCP/IP for information control and transmission over the Ethernet, allowing the sending of explicit packets, namely, point-to-point messages that are not time critical. The Modbus TCP application layer adopts the Modbus protocol, which is also used by Modbus RTU.

Same as Modbus RTU, Modbus TCP requires the PLC/PC to send the read or write commands, and the communication card returns the operation result after data forwarding to complete the data transmission.

#### 3. Communication ports

Standard RJ45 ports are used in Modbus TCP communication. The communication card provides two RJ45 ports with no transmission direction defined, and therefore you can insert a cable into the port without regard to its direction. Figure 5-1 shows the ports, and Table 5-1 describes the functions of the ports.

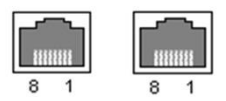

Figure 5-1 Two standard RJ45 ports

## Table 5-1 Standard RJ45 port pins

| Pin | Name | Description    |
|-----|------|----------------|
| 1   | TX+  | Transmit Data+ |
| 2   | TX-  | Transmit Data- |
| 3   | RX+  | Receive Data+  |
| 4   | n/c  | Not connected  |
| 5   | n/c  | Not connected  |
| 6   | RX-  | Receive Data-  |
| 7   | n/c  | Not connected  |
| 8   | n/c  | Not connected  |

#### 4. State indicators

The Modbus TCP communication card provides4 LED indicators and 4 network port indicators to indicate its states. Table 5-2 describes the state indicators.

| Table 5-2 State in | ndicators |
|--------------------|-----------|
|--------------------|-----------|

| LED  | Color | State          | Description                                    |
|------|-------|----------------|------------------------------------------------|
| LED1 | Green | On             | Indicating that the card and VFD identify each |
|      |       |                | other.                                         |
|      |       | Blinking (1Hz) | Indicating that the card and VFD               |
|      |       |                | communicate normally.                          |
|      |       | Off            | Indicating that the card and VFD               |
|      |       |                | communicate improperly.                        |
| LED2 | Green | On             | The communication between the card and         |
|      |       |                | PLC is online and data interchange is          |
|      |       |                | allowed.                                       |
| LED               | Color  | State          | Description                                                             |
|-------------------|--------|----------------|-------------------------------------------------------------------------|
|                   |        | Blinking (1Hz) | Indicating IP address conflict between the card and PLC.                |
|                   |        | Off            | Indicating that communication between the card and PLC is offline.      |
|                   |        | On             | Modbus TCP has not received valid data.                                 |
| LED3              | Red    | Blinking (1Hz) | Indicating that the packet address is unused or undefined.              |
|                   |        | Blinking (8Hz) | Indicating incorrect packet address.                                    |
|                   |        | Off            | No fault                                                                |
| LED4              | Red    | On             | 3.3V power indicator                                                    |
| Network           | Vellow | On             | Link indicator, indicating successful Ethernet connection.              |
| indicator         | Tellow | Off            | Link indicator, indicating that Ethernet connection is not established. |
| Network           | Groop  | On             | ACK indicator, indicating that data<br>interchange being performed.     |
| port<br>indicator | Green  | Off            | ACK indicator, indicating that data interchange is not be performed.    |

# 5.3 Electrical wiring

The Modbus TCP communication card provides standard RJ45 ports and supports the linear and star topologies. Figure 5-2 and Figure 5-3 show the electrical wiring diagrams for different topologies.

Use CAT5, CAT5e, and CAT6 network cables for electrical wiring. When the communication distance is greater than 50 meters, use high-quality network cables that meet the national standards.

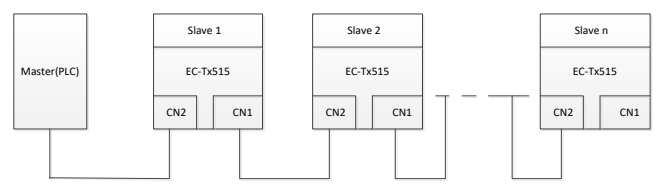

Figure 5-2 Electrical wiring diagram for a linear topology

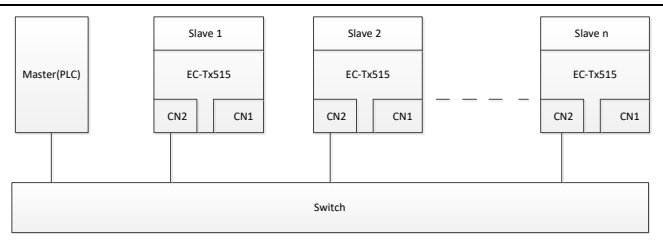

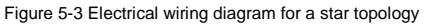

Note: An Ethernet switch must be available when the star topology is used.

## 5.4 Communication

### 5.4.1 Communication settings

The Modbus TCP communication card can function as only the Modbus TCP slave station. Before communication, set ST600 function codes, including:

1. Communication station address, IP address and subnet mask for the card

The default station address, IP address, and subnet mask for each communication card are 1, 192.168.0.1, and 255.255.255.0 respectively. You can change them to the address of a network segment.

Control mode

If you want to control the VFD with the communication card, set the control mode to Modbus TCP communication control. To be specific, set P00.01=2 (communication as the running command channel) and set P00.02=0 (Modbus TCP communication channel) to control VFD start and stop. If you want to set a value through Modbus TCP communication, change the control way of corresponding function codes to Modbus TCP communication. Appendix B lists related function codes.

**Note:** After the setting, the card can communicate normally. If you want to control the VFD with the card, set related function codes to enable Modbus TCP communication control.

#### 5.4.2 Packet format

Table 5-3 describes the structure of a TCP communication packet.

| MAC-layer     | IP-layer | TCP-layer |              |                |  |  |  |  |
|---------------|----------|-----------|--------------|----------------|--|--|--|--|
| packet packet |          | packet    | Valid data   | Packet trailer |  |  |  |  |
| header        | header   | header    |              |                |  |  |  |  |
| 14 bytes      | 20 bytes | 20 bytes  | 0-1488 bytes | 4 bytes        |  |  |  |  |

Table 5-3 Structure of a TCP communication packet

#### 5.4.3 Modbus TCP communication

The application layer of the Modbus TCP communication card supports the Modbus protocol. The Modbus TCP protocol packet is located in the valid data area of the TCP communication packet. It consists of two parts. The first part is MBAP (packet header, occupying 7 bytes), and the second part is PDU (protocol data unit whose length is variable), as shown in Table 5.4.

### Table 5-4 Modbus TCP protocol packet

|                                                                                                    | PDU                             |                 |                                          |                            |                                                                                        |
|----------------------------------------------------------------------------------------------------|---------------------------------|-----------------|------------------------------------------|----------------------------|----------------------------------------------------------------------------------------|
| Transaction<br>identifier                                                                                                    | Protocol<br>identifier          | Length<br>field | Unit<br>identifier                       | Function<br>Code           | Data                                                                                   |
| 2 bytes                                                                                                    | 2 bytes                         | 2 bytes         | 1 byte                                   | 1 byte                     | n bytes                                                                                |
| Sequence number<br>of packets,<br>incremented by 1<br>after each<br>communication for<br>distinguishing<br>between different<br>packets | 0000=Modbu<br>s-TCP<br>protocol | Data<br>length  | Device<br>address<br>(station<br>number) | Modbus<br>function<br>code | Includes<br>VFD<br>function<br>codes<br>and data,<br>and the<br>length is<br>variable. |

Through the above packets, you can set the VFD reference parameters, monitor the status value, send control commands, monitor the running status of the VFD, and read and write the VFD function codes. For specific operations, see the follow-up.

Parameter description:

Unit identifier: Slave station number (1-247).

Function code: Modbus function codes, as shown in Table 5.5.

Table 5-5 Modbus function codes

| Function code | Description            |
|---------------|------------------------|
| 0x01          | Read coils             |
| 0x05          | Write single coil      |
| 0x0F          | Write multiple coils   |
| 0x02          | Read discrete quantity |
| 0x04          | Read input register    |

| Function code | Description                      |
|---------------|----------------------------------|
| 0x03          | Read holding register            |
| 0x06          | Write single holding register    |
| 0x10          | Write multiple holding registers |

Data: The data of the first word is the address of the VFD function code, for example, P00.00 corresponds to the address of 0000h, and the subsequent data is the value to be read and written.

Packet examples:

(1) Command code 03H, reading N words (continuously up to 16 words)

The command code 03H is used by the master to read data from the VFD. The count of data to be read depends on the "data count" in the command. A maximum of 16 pieces of data can be read. The addresses of the read parameters must be contiguous. Each piece of data occupies 2 bytes, that is, one word. The command format is presented using the hexadecimal system (a number followed by "H" indicates a hexadecimal value). One hexadecimal value occupies one byte.

The command is used to read parameters and operation status of the VFD.

For example, starting from the data address of 0004H, to read two contiguous pieces of data (that is, to read content from the data addresses 0004H and 0005H) of the VFD whose address is 01H, the frame structures are described in the following.

| Example | Request  | 0001 | 0000 | 0006 | 01 | 03            | 0004               | 0004            |
|---------|----------|------|------|------|----|---------------|--------------------|-----------------|
|         | Meaning  |      | MBA  | νP   |    | Function code | Write address      | Number of bytes |
|         | Response | 0001 | 0000 | 0007 | 01 | 03            | 04                 | 1388 0000       |
|         | Meaning  |      | MBA  | νP   |    | Function code | Number of<br>bytes | Data            |

From the response, the data in 0004H is 1388H (50.00Hz), and that in 0005H is 0000H (00.00Hz).

(2) Command code 06H, writing one word

This command is used by the master to write data to the VFD. One command can be used to write only one piece of data. It is used to modify the parameters and running mode of the VFD.

For example, to write 5000 (1388H) to 0004H of the VFD whose address is 02H, the frame structures are described in the following.

| Example | Request  | 0001              | 0000 | 0006 | 02 | 06            | 0004          | 1388 |
|---------|----------|-------------------|------|------|----|---------------|---------------|------|
|         | Meaning  |                   | MBAR | >    |    | Function code | Write address | Data |
|         | Response | 0001 0000 0006 02 |      |      | 02 | 06            | 0004          | 1388 |
|         | Meaning  |                   | MBAR | 2    |    | Function code | Write address | Data |

(3) Command code 10H, continuous writing

The command code 10H is used by the master to write data to the VFD. The quantity of data to be written is determined by "Data count", and a maximum of 16 pieces of data can be written.

For example, to write 5000 (1388H) and 50 (0032H) respectively to 0004H and 0005H of the VFD whose slave address is 02H, the frame structures are described in the following.

|      | Request  | 0001 | 0000 | 000B | 02 | 10            | 0004             | 0002                      | 04                 | 1388<br>0032 |
|------|----------|------|------|------|----|---------------|------------------|---------------------------|--------------------|--------------|
| Exa  | Meaning  |      | MBA  | ٩P   |    | Function code | Write<br>address | Number<br>of<br>registers | Number<br>of bytes | Data         |
| mple | Response | 0001 | 0000 | 0006 | 02 | 10            | 0004             | 0002                      |                    |              |
|      | Meaning  | MBAP |      |      |    | Function code | Write<br>address | Number<br>of<br>registers |                    |              |

## 5.4.4 Data address definition

This section describes the address definition of communication data. The addresses are used for controlling the running, obtaining the status information, and setting function parameters of the VFD.

The address of a function code consists of two bytes, with the high-order bit on the left and low-order bit on the right. The high-order bit ranges from 00 to ffH, and the low-order bit also ranges from 00 to ffH. The high-order bit is the hexadecimal form of the group number before the dot mark, and low-order bit is that of the number behind the dot mark. Take P14.00 as an example: The group number is 14, that is, the high-order bit of the parameter address is the hexadecimal form of 0E; and the number behind the dot mark is 00, that is, the low-order bit is the hexadecimal form of 0D. Therefore, the function code address is 0E00H in the hexadecimal form. For example, the parameter address of P14.03 is 0E03H.

| Function code | Name                | Parameter description | Setting<br>range | Default<br>value |
|---------------|---------------------|-----------------------|------------------|------------------|
| P14.00        | Local communication | 1–247                 | 1–247            | 1                |
|               | address             |                       |                  |                  |

| Function code | Name                         | Parameter description | Setting range | Default<br>value |
|---------------|------------------------------|-----------------------|---------------|------------------|
| P14.03        | Communication response delay | 0–200ms               | 0–200         | 5                |

#### Note:

- The parameters in the P99 group are set by the manufacturer and cannot be read or modified. Some parameters cannot be modified when the VFD is running; some cannot be modified regardless of the VFD status. Pay attention to the setting range, unit, and description of a parameter when modifying it.
- The service life of the Electrically Erasable Programmable Read-Only Memory (EEPROM) may be reduced if it is frequently used for storage. Some function codes do not need to be stored during communication. The application requirements can be met by modifying the value of the on-chip RAM, that is, modifying the MSB of the corresponding function code address from 0 to 1. For example, if P00.07 is not to be stored in the EEPROM, you need only to modify the value in the RAM, that is, set the address to 8007H. The address can be used only for writing data to the on-chip RAM, and it is invalid when used for reading data.

#### Description of other function addresses

In addition to modifying the parameters of the VFD, the master can also control the VFD, such as starting and stopping it, and monitoring the operation status of the VFD. The following table describes other function parameters.

| Function               | Address | Data description                      | R/W    |  |
|------------------------|---------|---------------------------------------|--------|--|
|                        |         | 0001H: Forward running                |        |  |
|                        |         | 0002H: Reverse running                |        |  |
|                        |         | 0003H: Forward jogging                |        |  |
| Communication-         | 200011  | 0004H: Reverse jogging                | DAA    |  |
| command                | 2000H   | 0005H: Stop                           | R/VV   |  |
|                        |         | 0006H: Coast to stop (emergency stop) |        |  |
|                        |         | 0007H: Fault reset                    |        |  |
|                        |         | 0008H: Jogging to stop                |        |  |
|                        | 2001    | Communication-based frequency setting | DAV    |  |
| Communication          | 2001H   | (0–Fmax, unit: 0.01 Hz)               | R/VV   |  |
| based value<br>setting | 2002H   | PID setting, range (0-1000, 1000      | D/M    |  |
|                        | 2002H   | corresponding to 100.0%)              | rt/ VV |  |
|                        | 20021   | PID feedback, range (0-1000, 1000     | D AA/  |  |
|                        | 20030   | corresponding to 100.0%)              | rv/W   |  |

| Function | Address | Data description                                                                                                    | R/W |
|----------|---------|----------------------------------------------------------------------------------------------------|-----|
|          | 2004H   | Torque setting (-3000-+3000, 1000<br>corresponding to 100.0% of the motor rated<br>current)                                                                                                    | R/W |
|          | 2005H   | Setting of the upper limit of the forward running frequency (0–Fmax, unit: 0.01 Hz)                                                                                                    | R/W |
|          | 2006H   | Setting of the upper limit of the reverse running frequency (0–Fmax, unit: 0.01 Hz)                                                                                                    | R/W |
|          | 2007H   | Upper limit of the electromotion torque<br>(0–3000, 1000 corresponding to 100.0% of<br>the motor rated current)                                                                                                    | R/W |
|          | 2008H   | Upper limit of the brake torque (0–3000, 1000<br>corresponding to 100.0% of the motor rated<br>current)                                                                                                    | R/W |
|          | 2009H   | Special control command word:<br>Bit0-1: =00: Motor 1 =01: Motor 2<br>Bit2: =1 Enable speed/torque control<br>switchover<br>=0: Disable speed/torque control<br>switchover<br>Bit3: =1 Clear electricity consumption<br>=0: Not clear electricity consumption<br>Bit4: =1 Pre-excitation; =0: Disable<br>pre-excitation<br>Bit5: =1 DC brake =0: Disable DC brake | R/W |
|          | 200AH   | Virtual input terminal command, range:<br>0x000–0x3FF<br>Corresponding to<br>S8/S7/S6/S5/HDIB/HDIA/S4/ S3/ S2/S1                                                                                                    | R/W |
|          | 200BH   | Virtual output terminal command, range:<br>0x00–0x0F<br>Corresponding to local RO2/RO1/HDO/Y1                                                                                                    | R/W |
|          | 200CH   | Voltage setting (used for V/F separation)<br>(0–1000, 1000 corresponding to 100.0% of<br>the motor rated voltage)                                                                                                    | R/W |
|          | 200DH   | AO output setting 1 (-1000-+1000, 1000 corresponding to 100.0%)                                                                                                    | R/W |
|          | 200EH   | AO output setting 2 (-1000–+1000, 1000 corresponding to 100.0%)                                                                                                    | R/W |

| Function                      | Address | Data descriptio                                                                                                    | on                                                                                                    | R/W |  |
|-------------------------------|---------|----------------------------------------------------------------------------------------------------|----------------------------------------------------------------------------------------------------|-----|--|
|                               |         | 0001H: Forward running                                                                                                    |                                                                                                    |     |  |
|                               |         | 0002H: Reverse running                                                                                                    |                                                                                                    |     |  |
| VFD status word               | 2100    | 0003H: Stopped                                                                                                    |                                                                                                    | Б   |  |
| 1                             | 2100H   | 0004H: Faulty                                                                                                    |                                                                                                    | ĸ   |  |
|                               |         | 0005H: POFF                                                                                                    |                                                                                                    |     |  |
|                               |         | 0006H: Pre-excited                                                                                                    |                                                                                                    |     |  |
| VFD status word<br>2          | 2101H   | Bit0: =0: Not ready to run =1<br>Bit1-2: =00: Motor 1 =01: M<br>Bit3: =0: Asynchronous<br>Synchronous motor<br>Bit4: =0: No overload alarm<br>alarm<br>Bit5-Bit6: =00: Keypad-based<br>Terminal-based control<br>=10: Communication-based c<br>Bit7: Reserved<br>Bit8: =0: Speed control =1: ^<br>Bit9: =0: Non position control<br>=1: Position control<br>Bit1-Bit10: =0: Vector 0 =1<br>=2: Closed-loop v<br>=3: Space voltage vector | I: Ready to run<br>Motor 2<br>motor 2=1:<br>n =1: Overload<br>d control =01:<br>ontrol<br>Torque control<br>I: Vector 1<br>vector | R   |  |
| VFD fault code                | 2102H   | See the description of fault type                                                                                                    | pes.                                                                                                    | R   |  |
| VFD<br>identification<br>code | 2103H   | ST6000x01A0                                                                                                    |                                                                                                    | R   |  |
| Running<br>frequency          | 3000H   | 0–Fmax (Unit: 0.01Hz)                                                                                                    |                                                                                                    | R   |  |
| Set frequency                 | 3001H   | 0–Fmax (Unit: 0.01Hz)                                                                                                    | Compatible                                                                                                    | R   |  |
| Bus voltage                   | 3002H   | 0.0-2000.0V (Unit: 0.1V)                                                                                                    | with                                                                                                    | R   |  |
| Output voltage                | 3003H   | 0–1200V (Unit: 1V)                                                                                                    | CHF100A                                                                                                    | R   |  |
| Output current                | 3004H   | 0.0-3000.0A (Unit: 0.1A)                                                                                                    | and CHV100                                                                                                    | R   |  |
| Rotating speed                | 3005H   | 0-65535 (Unit: 1RPM)                                                                                                    | communicati                                                                                                    | R   |  |
| Output power                  | 3006H   | -300.0-300.0% (Unit: 0.1%)                                                                                                    | on                                                                                                    | R   |  |
| Output torque                 | 3007H   | -250.0-250.0% (Unit: 0.1%)                                                                                                    | addresses                                                                                                    | R   |  |
| Closed-loop<br>setting        | 3008H   | -100.0–100.0% (Unit: 0.1%)                                                                                                    |                                                                                                    | R   |  |

| Function                                    | Address | Data descriptio                                                | n | R/W |
|---------------------------------------------|---------|----------------------------------------------------------------|---|-----|
| Closed-loop<br>feedback                     | 3009H   | -100.0–100.0% (Unit: 0.1%)                                     |   | R   |
| Input state                                 | 300AH   | 000–3F<br>Corresponding to the local<br>HDIB/ HDIA/S4/S3/S2/S1 |   | R   |
| Output state                                | 300BH   | 000–0F<br>Corresponding to the local<br>RO2/RO1/HDO/Y1         |   | R   |
| Analog input 1                              | 300CH   | 0.00-10.00V (Unit: 0.01V)                                      |   | R   |
| Analog input 2                              | 300DH   | 0.00-10.00V (Unit: 0.01V)                                      |   | R   |
| Analog input 3                              | 300EH   | -10.00–10.00V (Unit:<br>0.01V)                                 |   | R   |
| Analog input 4                              | 300FH   |                                                                |   | R   |
| Read input of<br>HDIA high-speed<br>pulse   | 3010H   | 0.00–50.00kHz (Unit:<br>0.01Hz)                                |   | R   |
| Read input of<br>HDIB high-speed<br>pulse   | 3011H   |                                                                |   | R   |
| Read current<br>step of multi-step<br>speed | 3012H   | 0–15                                                           |   | R   |
| External length                             | 3013H   | 0–65535                                                        |   | R   |
| External count value                        | 3014H   | 0–65535                                                        |   | R   |
| Torque setting                              | 3015H   | -300.0-300.0% (Unit: 0.1%)                                     |   | R   |
| Identification<br>code                      | 3016H   |                                                                |   | R   |
| Fault code                                  | 5000H   |                                                                |   | R   |

The Read/Write (R/W) characteristics indicate whether a function can be read and written. For example, "Communication-based control command" can be written, and therefore the command code 6H is used to control the VFD. The R characteristic indicates that a function can only be read, and W indicates that a function can only be written.

**Note:** Some parameters in the preceding table are valid only after they are enabled. Take the running and stop operations as examples, you need to set "Running command channel" (P00.01) to "Communication", and set "Communication running command channel" (P00.02) to the Modbus communication channel. For another example, when modifying "PID setting",

you need to set "PID reference source" (P09.00) to Modbus communication.

The following table describes the encoding rules of device codes (corresponding to the identification code 2103H of the VFD).

| Eight<br>high-order bits<br>of code | Meaning    | Eight low-order<br>bits of code | Meaning             |
|-------------------------------------|------------|---------------------------------|---------------------|
|                                     | VFD series | 0x08                            | ST35 vector VFD     |
|                                     |            | 0x09                            | ST35-H1 vector VFD  |
| 01                                  |            | 0x0a                            | ST300 vector VFD    |
| 01                                  |            | 0xa0                            | ST600 vector VFD    |
|                                     |            | 0xa1                            | ST600-UL vector VFD |
|                                     |            | 0xa2                            | ST600A vector VFD   |

#### 5.4.5 Fieldbus scale

In practical applications, communication data is represented in the hexadecimal form, but hexadecimal values cannot represent decimals. For example, 50.12 Hz cannot be represented in the hexadecimal form. In such cases, we can multiply 50.12 by 100 to obtain an integer 5012, and then 50.12 can be represented as 1394H (5012 in the decimal form) in the hexadecimal form.

In the process of multiplying a non-integer by a multiple to obtain an integer, the multiple is referred to as a fieldbus scale.

The fieldbus scale depends on the number of decimals in the value specified in "Detailed parameter description" or "Default value". If there are *n* decimals in the value, the fieldbus scale m is the  $n^{th}$ -power of 10. Take the following table as an example, m is 10.

| Function<br>code | Name                           | Description                          | Setting range | Default |
|------------------|--------------------------------|--------------------------------------|---------------|---------|
| P01.20           | Wake-up-from-sl<br>eep delay   | 0.0–3600.0s (valid when P01.15 is 2) | 0.00 - 3600.0 | 0.0s    |
| P01.21           | Restart after<br>power failure | 0: Disable<br>1: Enable              | 0 - 1         | 0       |

The value specified in "Setting range" or "Default" contains one decimal, so the fieldbus scale is 10. If the value received by the upper computer is 50, the value of "Wake-up-from-sleep delay" of the VFD is 5.0 (5.0=50/10).

To set the "Wake-up-from-sleep delay" to 5.0s through Modbus communication, you need first to multiply 5.0 by 10 according to the scale to obtain an integer 50, that is, 32H in the hexadecimal form.

After receiving the command, the VFD converts 50 into 5.0 based on the fieldbus scale, and then sets "Wake-up-from-sleep delay" to 5.0s.

#### 5.4.6 Error message response

Operation errors may occur in communication-based control. For example, some parameters can only be read, but a write command is transmitted. In this case, the VFD returns an error message response.

Error message responses are sent from the VFD to the master. The following table describes the codes and definitions of the error message responses.

| Code | Name                    | Description                                                                                                    |
|------|-------------------------|----------------------------------------------------------------------------------------------------|
| 01H  | Invalid command         | <ul> <li>The command code received by the upper computer is not allowed to be executed. The possible causes are as follows:</li> <li>The function code is applicable only on new devices and is not implemented on this device.</li> <li>The slave is in the faulty state when processing this request.</li> </ul> |
| 02H  | Invalid data<br>address | For the VFD, the data address in the request of the upper<br>computer is not allowed. In particular, the combination of<br>the register address and the number of the<br>to-be-transmitted bytes is invalid.                                                                                                    |
| 03H  | Invalid data value      | The received data domain contains a value that is not<br>allowed. The value indicates the error of the remaining<br>structure in the combined request.<br><b>Note:</b> It does not mean that the data item submitted for<br>storage in the register includes a value unexpected by<br>the program.                 |
| 04H  | Operation failure       | The parameter is set to an invalid value in the write<br>operation. For example, a function input terminal cannot<br>be set repeatedly.                                                                                                    |
| 05H  | Password error          | The password entered in the password verification address is different from that set in P07.00.                                                                                                    |
| 06H  | Data frame error        | The length of the data frame transmitted by the upper<br>computer is incorrect, or in the RTU format, the value of<br>the CRC check bit is inconsistent with the CRC value<br>calculated by the lower computer.                                                                                                    |
| 07H  | Parameter<br>read-only  | The parameter to be modified in the write operation of the<br>upper computer is a read-only parameter.                                                                                                    |

| Code | Name                                          | Description                                                                                                    |  |  |  |  |  |
|------|-----------------------------------------------|----------------------------------------------------------------------------------------------------|--|--|--|--|--|
| 08H  | Parameter cannot<br>be modified in<br>running | The parameter to be modified in the write operation of the<br>upper computer cannot be modified during the running of<br>the VFD.                                                               |  |  |  |  |  |
| 09H  | Password protection                           | A user password is set, and the upper computer does not<br>provide the password to unlock the system when<br>performing a read or write operation. The error of<br>"system locked" is reported. |  |  |  |  |  |

When returning a response, the slave device uses a function code domain and fault address to indicate whether it is a normal response (no error) or exception response (some errors occur). In a normal response, the device returns the corresponding function code and data address or sub-function code. In an exception response, the device returns a code that is equal to a normal code, but the first bit is logic 1.

For example, if the master device transmits a request message to a slave device for reading a group of function code address data, the code is generated as follows:

0 0 0 0 0 0 1 1 (03H in the hexadecimal form)

For an exception response, the following code is returned:

```
1 0 0 0 0 1 1 (83H in the hexadecimal form)
```

In addition to the modification of the code, the slave device returns a byte of exception code that describes the cause of the exception. After receiving the exception response, the typical processing of the master device is to transmit the request message again or modify the command based on the fault information.

# 5.5 Example of PLC communication

This example shows how to use SIEMENS PLC (S7-1200) to communicate with Modbus TCP communication extension card (through the TIA Portal V13 software), and Modbus TCP is not configured with device description file.

Use TIA Portal V13 software to add a Modbus TCP block.

Open TIA Portal V13, and create a new project as shown in the following figure.

| Create new project |                                    |
|--------------------|------------------------------------|
| Project name:      | ModbusTCP_BookletDemoProject_s1200 |
| Path:              | D:IProtal V13IV15_workspace        |
| Author:            | Administrator                      |
| Comment:           | A                                  |
|                    |                                    |
|                    | ×                                  |
|                    |                                    |
|                    | Create                             |

After a new project is created, click "Project view" in the lower left corner, and double click "Add new device" in the interface, as shown in the following figure.

| Project tree                                           |   |
|--------------------------------------------------------|---|
| Devices                                                |   |
| 00                                                     |   |
|                                                        |   |
| <ul> <li>ModbusTCP_BookletDemoProject_S1200</li> </ul> | ) |
| Add new device                                         |   |
| 🚠 Devices & networks                                   |   |
| PLC_1 [CPU 1215C DC/DC/DC]                             |   |
| 🕨 🙀 Common data                                        |   |
| Documentation settings                                 |   |
| 🕨 🐻 Languages & resources                              |   |

Select the correct PLC model, and click "OK" (PLC models used by our company are shown in the following figure).

| Add new device                  |                                                                                                    |                                                                                                    | ×                                                 |
|---------------------------------|----------------------------------------------------------------------------------------------------|----------------------------------------------------------------------------------------------------|---------------------------------------------------|
| Device name:                    |                                                                                                    |                                                                                                    |                                                   |
| PLC_1                           |                                                                                                    |                                                                                                    |                                                   |
| Controllers<br>HM<br>PC systems | <ul> <li>Controllers</li> <li>City SIMATIC S7-1200</li> <li>CPU</li> <li>CPU</li> <li>CPU 1211C ACDC/Rky</li> <li>CPU 1211C CODC/RC</li> <li>CPU 1211C CODC/Rky</li> <li>CPU 1211C CODC/Rky</li> <li>CPU 1211C CODC/Rky</li> <li>CPU 1211C CODC/Rky</li> <li>CPU 1211C CODC/Rky</li> <li>CPU 1212C CODC/Rky</li> <li>CPU 1212C CODC/Rky</li> <li>CPU 1212C CODC/Rky</li> <li>CPU 1212C CODC/Rky</li> <li>CPU 1214C CODC/Rky</li> <li>CPU 1214C CODC/Rky</li> <li>CPU 1214C CODC/Rky</li> <li>CPU 1214C CODC/Rky</li> <li>CPU 1214C CODC/Rky</li> <li>CPU 1215C CODC/Rky</li> <li>CPU 1215C CDC/Rky</li> <li>CPU 1215C CDC/Rky</li> <li>CPU 1215C CDC/Rky</li> <li>CPU 1215C CDC/Rky</li></ul> | Device:<br>Order no.:<br>Version:<br>Description:<br>Work memory<br>D14 x 24VDC<br>A12 and A2<br>and a pulse o<br>expands onb<br>M14 and PLCe | CPU 1215C DC/DC/DC<br>GES7 215-1AG40 0X80<br>V4.0 |
| Open device view                |                                                                                                    |                                                                                                    | OK Cancel                                         |
| Construction and the second     |                                                                                                    |                                                                                                    |                                                   |

Click "Program blocks", and double click "Main[OB1]" to open the programming interface, as shown in the following figure.

| Devices                    |   |                                                   |              |               |                                       |
|----------------------------|---|---------------------------------------------------|--------------|---------------|---------------------------------------|
| 900                        | 말 | ನ ನ 🤿 🕆 🍉 🔚 🚍                                     | 🗩 😹 ± 😹 😫 🔛  | e° 6₀ e≣ 9    | 비 약 입 부 및 이 약 및                       |
|                            |   | Main                                              |              |               |                                       |
| PLC_1 [CPU 1215C DC/DC/DC] | ^ | Name                                              | Data type    | Default value | Comment                               |
| T Device configuration     |   | 1 💶 🕶 Input                                       |              |               |                                       |
| 😼 Online & diagnostics     |   | 2 💶 🔹 Initial_Call                                | Bool         | 1             | Initial call of this OB               |
| 🕶 😹 Program blocks         |   | 3 💶 🖷 Remanence                                   | Bool         |               | =True, if remanent data are available |
| Add new block              |   |                                                   |              | town to be    | eq.                                   |
| Main (OB1)                 | = |                                                   |              |               |                                       |
| Technology objects         |   | - Dischalder and a                                | (* 1.)*      |               |                                       |
| External source files      |   | <ul> <li>Block title: "Main Program Sw</li> </ul> | eep (Cycle). |               |                                       |
| PLC tags                   |   | Comment                                           |              |               |                                       |
| PLC data types             |   | <ul> <li>Network 1:</li> </ul>                    |              |               |                                       |
| Watch and force tables     |   |                                                   |              |               |                                       |
| Marces 🗠 🗠                 |   | Comment                                           |              |               |                                       |
| Program info               |   |                                                   |              |               |                                       |
| Device proxy data          | ~ |                                                   |              |               |                                       |
| Details view               |   |                                                   |              |               |                                       |

Select "Others" under the "Communication" bar on the right, then select "MODBUS TCP"  $\rightarrow$  "MB\_CLIENT", as shown in the following figure.

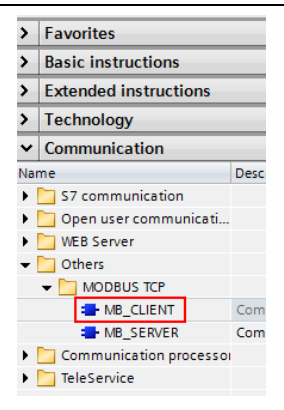

Add 2 data blocks in "Add new block" under "Program blocks", namely "MB\_CLIENT\_TCON" and "MB\_Client\_Data", as shown in the following figure.

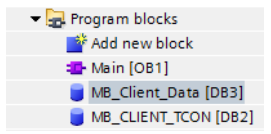

Set the variables of these two data blocks respectively, as shown in the following figure.

(1) MB\_CLIENT\_TCON data block

|    | MB_CLIENT_TCON |    |    |      |                  |                   |             |  |  |  |
|----|----------------|----|----|------|------------------|-------------------|-------------|--|--|--|
|    |                | Na | me |      |                  | Data type         | Start value |  |  |  |
| 1  |                | •  | St | atic |                  |                   |             |  |  |  |
| 2  |                | •  | •  | TCON | 4                | TCON_IP_v4        |             |  |  |  |
| з  |                |    | •  | In   | terfaceId        | HW_ANY            | 64          |  |  |  |
| 4  |                |    | •  | ID   | )                | CONN_OUC          | 2           |  |  |  |
| 5  |                |    | •  | C    | onnectionType    | Byte              | 16#0B       |  |  |  |
| 6  |                |    | •  | A    | ctiveEstablished | Bool              | 1           |  |  |  |
| 7  |                |    | •  | 👻 R  | emoteAddress     | IP_V4             |             |  |  |  |
| 8  |                |    |    | • •  | ADDR             | Array[14] of Byte |             |  |  |  |
| 9  |                |    |    |      | ADDR[1]          | Byte              | 192         |  |  |  |
| 10 | -00            |    |    |      | ADDR[2]          | Byte              | 168         |  |  |  |
| 11 | -00            |    |    |      | ADDR[3]          | Byte              | 0           |  |  |  |
| 12 | -00            |    |    |      | ADDR[4]          | Byte              | 2           |  |  |  |
| 13 |                |    | •  | R    | emotePort        | UInt              | 502         |  |  |  |
| 14 | -              |    | •  | L    | ocalPort         | UInt              | 0           |  |  |  |

## (2) MB\_Client\_Data data block

|    | MB_Client_Data |     |         |                  |             |  |  |  |  |
|----|----------------|-----|---------|------------------|-------------|--|--|--|--|
|    |                | Nam | e       | Data type        | Start value |  |  |  |  |
| 1  | -              | 👻 S | tatic   |                  |             |  |  |  |  |
| 2  | -              | • • | data    | Array[09] of Int |             |  |  |  |  |
| З  | -              |     | data[0] | Int              | 0           |  |  |  |  |
| 4  |                | •   | data[1] | Int              | 0           |  |  |  |  |
| 5  | -00            |     | data[2] | Int              | 0           |  |  |  |  |
| 6  | -              |     | data[3] | Int              | 0           |  |  |  |  |
| 7  |                | •   | data[4] | Int              | 0           |  |  |  |  |
| 8  | -00            |     | data[5] | Int              | 0           |  |  |  |  |
| 9  | -00            |     | data[6] | Int              | 0           |  |  |  |  |
| 10 | -00            |     | data[7] | Int              | 0           |  |  |  |  |
| 11 | -              |     | data[8] | Int              | 0           |  |  |  |  |
| 12 | -              |     | data[9] | Int              | 0           |  |  |  |  |

Uncheck the "Optimized block access" of the block, as shown in the following figure.

| MB_Client_Data [DB3] |                                          |
|----------------------|------------------------------------------|
| General              |                                          |
| General              | A ++                                     |
| Information          | Attributes                               |
| Time stamps          |                                          |
| Compilation          | Only store in load memory                |
| Protection           | Data block write-protected in the device |
| Attributes           |                                          |
| Download with        | Optimized block access                   |

Double click "Show all" under "PLC tags", and create variables, as shown in the following figure.

| Р  | PLC tags |                     |                   |           |         |  |  |  |  |
|----|----------|---------------------|-------------------|-----------|---------|--|--|--|--|
|    |          | Name                | Tag table         | Data type | Address |  |  |  |  |
| 1  | -        | MB_Client_REQ       | Default tag table | Bool      | %M10.0  |  |  |  |  |
| 2  | -        | MB_Client_DISCONNET | Default tag table | Bool      | %M10.1  |  |  |  |  |
| З  | -        | MB_Client_MODE      | Default tag table | USInt     | %MB20   |  |  |  |  |
| 4  | -        | MB_Client_ADDR      | Default tag table | Word      | %MW100  |  |  |  |  |
| 5  | -        | MB_Client_LEN       | Default tag table | UInt      | %MW102  |  |  |  |  |
| 6  | -00      | MB_Client_DONE      | Default tag table | Bool      | %M10.2  |  |  |  |  |
| 7  | -00      | MB_Client_BUSY      | Default tag table | Bool      | %M10.3  |  |  |  |  |
| 8  | -00      | MB_Client_ERROR     | Default tag table | Bool      | %M10.4  |  |  |  |  |
| 9  | -00      | MB_Client_STATUS    | Default tag table | Word      | %MW104  |  |  |  |  |
| 10 | -00      | AUTO_RUN            | Default tag table | Bool      | %M0.0   |  |  |  |  |
| 11 | -00      | RUN_TERM            | Default tag table | Bool      | %10.0   |  |  |  |  |

Configure the Modbus TCP block as shown in the following figure.

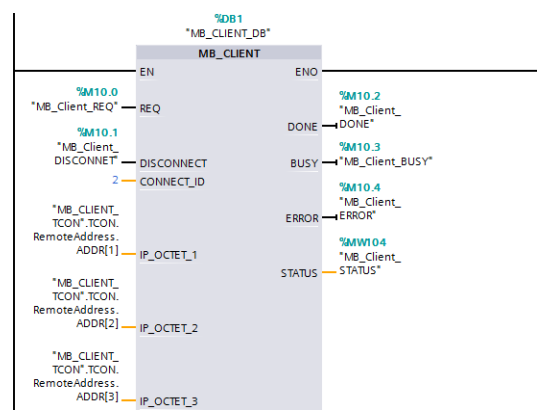

Double click "Device configuration", right click the network port to select "Properties", set the following parameters in the pop-up interface, and modify the local Ethernet network segment to be the same as the following network segment.

|       |                     |          |       |               |       |         |       |          | a To   | pology  | view     | di Ne       | etwor  | k view   | / Device vie    |
|-------|---------------------|----------|-------|---------------|-------|---------|-------|----------|--------|---------|----------|-------------|--------|----------|-----------------|
| dt    | PLC_1               |          |       |               | ]     | 4       | •     | 100%     |        | -       |          |             | E      | 1        | Device overview |
|       |                     |          | 101   |               |       | 1       |       | 2        | 3      | 4       | 5        | 6           | 7      | ^        | Module          |
|       |                     | Rack_0   | 103   | 50005<br>]]]] |       |         |       |          |        |         |          |             |        |          | PROFINI         |
|       |                     |          | 101   | Ē             |       |         |       |          |        |         |          |             |        | ~        |                 |
| <     |                     |          |       | -             | _     |         | _     |          |        | _       | _        | (***        | >      | <b>U</b> | < 11            |
| PRO   | FINET int           | terface, | _1 [M | lodule        |       |         |       |          | 3      | Proper  | ties     | 1 Info      | •      | 🕲 Dia    | ignostics       |
| Ge    | eneral              | IO ta    | gs    | Syst          | em co | nstants |       | Texts    |        |         |          |             |        |          |                 |
| Ge    | eneral<br>hemet add | resses   |       |               | Ethe  | met ad  | dress | es       |        |         |          |             |        |          |                 |
| Tin   | ne synchro          | nization |       |               | In    | terface | netwo | orked wi | th     |         |          |             |        |          |                 |
| op    | perating m          | ode      |       |               |       |         |       |          | E      |         |          |             |        | 1        |                 |
| Ad    | lvanced op          | tions    |       |               |       |         |       | Su       | ibnet: | PN/IE_1 |          |             | _      |          | •               |
| ria i | roware loe          | nuner    |       |               |       |         |       |          | L      | A       | dd new s | subnet      |        |          |                 |
|       |                     |          |       |               | IP    | protoco | 1     |          |        |         |          |             |        |          |                 |
|       |                     |          |       |               |       |         |       |          | (      | Set I   | Paddre   | ss in the p | roject |          |                 |
|       |                     |          |       |               |       |         |       |          |        |         | IPadd    | ress: 1     | 92.1   | 68.0     | . 23            |
|       |                     |          |       |               |       |         |       |          |        | s       | ubnet m  | ask: 2      | 55 2   | 55 2     | 55.0            |
|       |                     |          |       |               |       |         |       |          | F      | Usen    | outer    |             |        |          |                 |
|       |                     |          |       |               |       |         |       |          |        |         |          |             |        |          |                 |

Write the PLC program as follows.

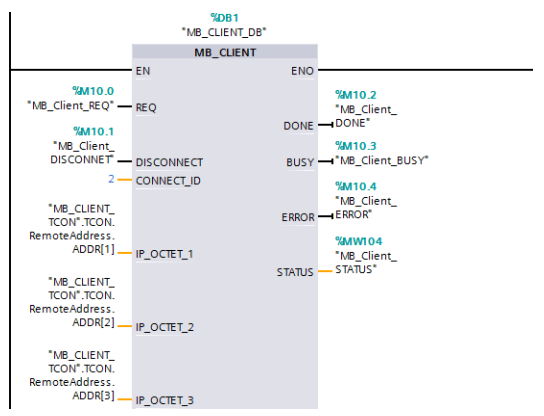

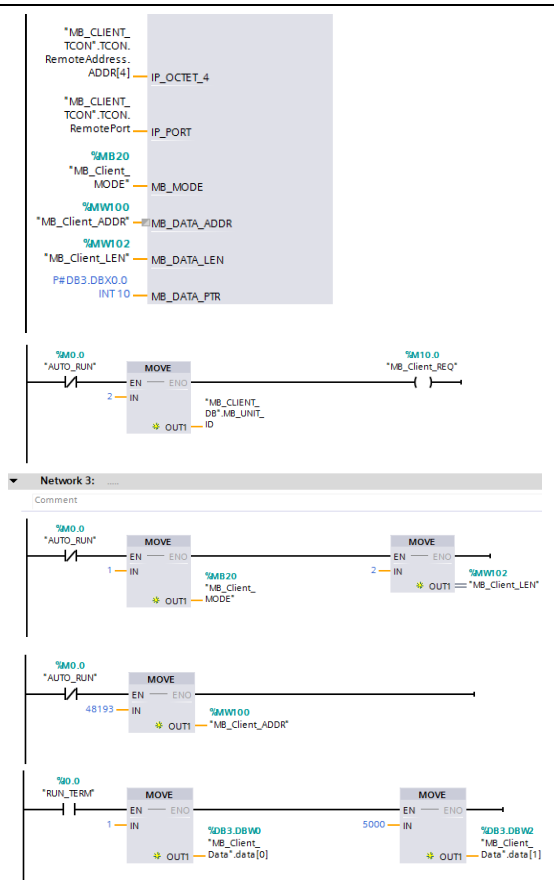

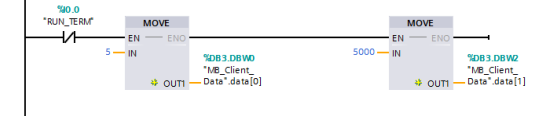

Download the PLC program to the PLC after the program has been written completely. Set VFD function codes such as P00.01=2, P00.02=0, P00.06=8, P14.00=2, P16.02–P16.05= 192.168.0.2, and keep default values of P16.06–P16.13. Then, you can use the I0.0 input terminal to control the VFD to start and stop at 50.00Hz through ModbusTCP protocol.

# Appendix A EtherCAT object dictionary

| Index | Subindex | Description                               | Access<br>permission | Data type | Default value                 |
|-------|----------|-------------------------------------------|----------------------|-----------|-------------------------------|
| 1000h | 0        | Device type                               | RO                   | UINT32    | 0x00000192                    |
| 1001h | 0        | Error register                            | RO                   | UINT8     | 0                             |
| 1008h | 0        | Factory device<br>name                    | RO                   | String    | Sourcetronic-EtherCAT         |
| 1009h | 0        | Factory hardware<br>version               | RO                   | String    | Hardware version<br>dependant |
| 100Ah | 0        | Factory software<br>version               | RO                   | String    | Software version<br>dependant |
|       |          |                                           | ID object            |           |                               |
|       | 0        | Included max.<br>sub-index                | RO                   | UINT8     | 4                             |
| 1018h | 1        | Supplier ID                               | RO                   | UINT32    | 0x000004D8                    |
|       | 2        | Product code                              | RO                   | UINT32    | 0x00009252                    |
|       | 3        | Revision number                           | RO                   | UINT32    | 0x0000001                     |
|       | 4        | Serial number                             | RO                   | UINT32    | 0x0000001                     |
|       |          | RX PE                                     | 001 mapping p        | parameter |                               |
|       | 0        | Number of<br>supported<br>mapping objects | RW                   | UINT8     | 8                             |
|       | 1        | First mapping<br>object                   | RW                   | UINT32    | 0x60400010                    |
|       | 2        | Second mapping<br>object                  | RW                   | UINT32    | 0x607A0020                    |
| 1600h | 3        | Third mapping<br>object                   | RW                   | UINT32    | 0x60FF0020                    |
|       | 4        | Fourth mapping<br>object                  | RW                   | UINT32    | 0x60710010                    |
|       | 5        | Fifth mapping<br>object                   | RW                   | UINT32    | 0x60720010                    |
|       | 6        | Sixth mapping<br>object                   | RW                   | UINT32    | 0x60600008                    |
|       | 7        | Seventh mapping                           | RW                   | UINT32    | 0x60810020                    |
|       | 8        | Eighth mapping<br>object                  | RW                   | UINT32    | 0x60B80010                    |

| Index | Subindex                  | Subindex Description                      |               | Data type | Default value |  |  |  |
|-------|---------------------------|-------------------------------------------|---------------|-----------|---------------|--|--|--|
|       |                           | RX PC                                     | 002 mapping p | parameter |               |  |  |  |
| 10041 | 0                         | Number of<br>supported<br>mapping objects | RW            | UINT8     | 2             |  |  |  |
| 1601h | 1                         | First mapping<br>object                   | RW            | UINT32    | 0x60400010    |  |  |  |
|       | 2                         | Second mapping<br>object                  | RW            | UINT32    | 0x607A0020    |  |  |  |
|       |                           | RX PD                                     | 003 mapping   | parameter |               |  |  |  |
| 1602b | 0                         | Number of<br>supported<br>mapping objects | RW            | UINT8     | 2             |  |  |  |
| 1602h | 1                         | First mapping<br>object                   | RW            | UINT32    | 0x60400010    |  |  |  |
|       | 2                         | Second mapping<br>object                  | RW            | UINT32    | 0x607A0020    |  |  |  |
|       | RX PDO4 mapping parameter |                                           |               |           |               |  |  |  |
| 40001 | 0                         | Number of<br>supported<br>mapping objects | RW            | UINT8     | 2             |  |  |  |
| 16030 | 1                         | First mapping<br>object                   | RW            | UINT32    | 0x60400010    |  |  |  |
|       | 2                         | Second mapping<br>object                  | RW            | UINT32    | 0x607A0020    |  |  |  |
|       |                           | TX PC                                     | 001 mapping p | parameter |               |  |  |  |
|       | 0                         | Number of<br>supported<br>mapping objects | RW            | UINT8     | 8             |  |  |  |
|       | 1                         | First mapping<br>object                   | RW            | UINT32    | 0x60410010    |  |  |  |
| 1A00h | 2                         | Second mapping<br>object                  | RW            | UINT32    | 0x60640020    |  |  |  |
|       | 3                         | Third mapping<br>object                   | RW            | UINT32    | 0x606C0020    |  |  |  |
|       | 4                         | Fourth mapping<br>object                  | RW            | UINT32    | 0x60770010    |  |  |  |
|       | 5                         | Fifth mapping                             | RW            | UINT32    | 0x60F40020    |  |  |  |

| Index | Subindex | Description                               | Access<br>permission   | Data type | Default value |  |
|-------|----------|-------------------------------------------|------------------------|-----------|---------------|--|
|       |          | object                                    |                        |           |               |  |
|       | 6        | Sixth mapping<br>object                   | RW                     | UINT32    | 0x60610008    |  |
|       | 7        | Seventh mapping<br>object                 | RW                     | UINT32    | 0x60B90010    |  |
|       | 8        | Eighth mapping<br>object                  | RW                     | UINT32    | 0x60BA0020    |  |
|       |          | TX PC                                     | 002 mapping p          | parameter |               |  |
| 14041 | 0        | Number of<br>supported<br>mapping objects | RW                     | UINT8     | 8             |  |
| 1A01h | 1        | First mapping<br>object                   | RW                     | UINT32    | 0x60410010    |  |
|       | 2        | Second mapping<br>object                  | RW                     | UINT32    | 0x60640020    |  |
|       |          | TX PC                                     | 003 mapping parameter  |           |               |  |
|       | 0        | Number of<br>supported<br>mapping objects | RW                     | UINT8     | 8             |  |
| 1A02h | 1        | First mapping<br>object                   | RW                     | UINT32    | 0x60410010    |  |
|       | 2        | Second mapping<br>object                  | RW                     | UINT32    | 0x60640020    |  |
|       |          | TX PC                                     | PDO4 mapping parameter |           |               |  |
| (     | 0        | Number of<br>supported<br>mapping objects | RW                     | UINT8     | 8             |  |
| 1A03h | 1        | First mapping<br>object                   | RW                     | UINT32    | 0x60410010    |  |
|       | 2        | Second mapping<br>object                  | RW                     | UINT32    | 0x60640020    |  |
|       |          | SM                                        | communicatio           | on type   |               |  |
|       | 0        | Max. sub-index                            | RO                     | UINT8     | 4             |  |
| 1C00h | 1        | SM0<br>communication<br>type              | RO                     | UINT8     | 0x01          |  |
|       | 2        | SM1                                       | RO                     | UINT8     | 0x02          |  |

| Index | Subindex                            | Description                          | Access<br>permission | Data type | Default value |  |  |  |
|-------|-------------------------------------|--------------------------------------|----------------------|-----------|---------------|--|--|--|
|       |                                     | communication<br>type                |                      |           |               |  |  |  |
|       | 3                                   | SM2<br>communication<br>type         | RO                   | UINT8     | 0x03          |  |  |  |
|       | 4                                   | SM3<br>communication<br>type         | RO                   | UINT8     | 0x04          |  |  |  |
|       |                                     | F                                    | xPDO assign          | ment      |               |  |  |  |
| 40405 | 0                                   | Max. sub-index                       | RW                   | UINT8     | 1             |  |  |  |
| 1012n | 1                                   | RxPDO assigned<br>object index       | RW                   | UINT16    | 0x1600        |  |  |  |
|       |                                     | I                                    | xPDO assigni         | ment      |               |  |  |  |
| 40405 | 0                                   | Max. sub-index                       | RW                   | UINT8     | 1             |  |  |  |
| 1C13h | 1                                   | TxPDO assigned<br>object index       | RW                   | UINT16    | 0x1A00        |  |  |  |
|       | SM synchronization output parameter |                                      |                      |           |               |  |  |  |
|       | 0x00                                | Max. sub-index                       | RO                   | UINT8     | 0x20          |  |  |  |
|       | 0x01                                | Synchronization mode                 | RW                   | UINT16    | 0x02          |  |  |  |
|       | 0x02                                | Cycle time                           | RO                   | UINT32    | 0             |  |  |  |
|       | 0x03                                | Switching time                       | RO                   | UINT32    | 0             |  |  |  |
|       | 0x04                                | Supported<br>synchronization<br>type | RO                   | UINT16    | 0x4006        |  |  |  |
|       | 0x05                                | Min. periodic time                   | RO                   | UINT32    | 0x0003D090    |  |  |  |
| 1C32h | 0x06                                | Calculation and<br>replication time  | RO                   | UINT32    | 0             |  |  |  |
|       | 0x07                                | Reserved                             | RW                   | UINT32    | 0             |  |  |  |
|       | 0x08                                | Obtained periodic time               | RW                   | UINT16    | 0             |  |  |  |
|       | 0x09                                | Delay time                           | RO                   | UINT32    | 0             |  |  |  |
|       | 0x0A                                | Sync0 time                           | RW                   | UINT32    | -             |  |  |  |
|       | 0x0B                                | SM event loss counter                | RO                   | UINT32    | 0             |  |  |  |
|       | 0x0C                                | Circulation timeout counter          | RO                   | UINT32    | 0             |  |  |  |

| Index | Subindex                              | Description                          | Access<br>permission | Data type    | Default value |
|-------|---------------------------------------|--------------------------------------|----------------------|--------------|---------------|
|       | 0x0D                                  | Counter of too<br>short switching    | RO                   | UINT32       | 0             |
|       | 0x20                                  | Synchronization<br>error             | RO                   | UINT8        | 0             |
|       |                                       | SM synch                             | ronization inp       | out paramete | er            |
|       | 0x00                                  | Max. sub-index                       | RO                   | UINT8        | 0x20          |
|       | 0x01                                  | Synchronization mode                 | RW                   | UINT16       | 0x02          |
|       | 0x02                                  | Cycle time                           | RO                   | UINT32       | 0             |
|       | 0x03                                  | Switching time                       | RO                   | UINT32       | 0             |
|       | 0x04                                  | Supported<br>synchronization<br>type | RO                   | UINT16       | 0x4006        |
|       | 0x05                                  | Min. periodic time                   | RO                   | UINT32       | 0x0003D090    |
|       | 0x06 Calculation and replication time |                                      | RO                   | UINT32       | 0             |
| 1C33h | 0x07                                  | Reserved                             | RW                   | UINT32       | 0             |
|       | 0x08                                  | Obtained periodic time               | RW                   | UINT16       | 0             |
|       | 0x09                                  | Delay time                           | RO                   | UINT32       | 0             |
|       | 0x0A                                  | Sync0 time                           | RW                   | UINT32       | -             |
|       | 0x0B                                  | SM event loss counter                | RO                   | UINT32       | 0             |
|       | 0x0C                                  | Circulation timeout<br>counter       | RO                   | UINT32       | 0             |
|       | 0x0D                                  | Counter of too short switching       | RO                   | UINT32       | 0             |
|       | 0x20                                  | Synchronization<br>error             | RO                   | UINT8        | 0             |
| 2000h | 0                                     | Read function codes                  | RW                   | UINT32       | 0             |
| 2001h | 0                                     | Read response                        | RO                   | UINT32       | 0             |
| 2002h | 0                                     | Write function codes                 | RW                   | UINT32       | 0             |
| 2003h | 0                                     | Write response                       | RO                   | UINT32       | 0             |
| 603Fh | 0                                     | Error code                           | RO                   | UINT16       | 0             |
| 6040h | 0                                     | Control word                         | RW                   | UINT16       | 0             |

| Index | Subindex | Description                             | Access<br>permission | Data type | Default value |
|-------|----------|-----------------------------------------|----------------------|-----------|---------------|
| 6041h | 0        | Status word                             | RO                   | UINT16    | 0             |
| 605Dh | 0        | Suspension mode                         | RW                   | INT16     | 0             |
| 6060h | 0        | Operation mode                          | RW                   | UINT16    | 0             |
| 6061h | 0        | Operation mode<br>display               | RO                   | UINT16    | 0             |
| 6062h | 0        | Position command                        | RO                   | DINT32    | 0             |
| 6063h | 0        | Position feedback                       | RO                   | DINT32    | 0             |
| 6064h | 0        | Position feedback                       | RO                   | DINT32    | 0             |
| 6065h | 0        | Position deviation range                | RW                   | UDINT32   | 0             |
| 6066h | 0        | Too-large position<br>deviation timeout | RW                   | UINT16    | 0             |
| 6067h | 0        | Position pulse<br>range                 | RW                   | UDINT32   | 0             |
| 606Ch | 0        | Actual speed                            | RW                   | DINT32    | 0             |
| 6071h | 0        | Target torque                           | RW                   | INT16     | 0             |
| 6072h | 0        | Max. torque                             | RW                   | UINT16    | 0             |
| 6073h | 0        | Max. current                            | RO                   | UINT16    | 0             |
| 6075h | 0        | Motor rated<br>current                  | RO                   | UDINT32   | 0             |
| 6076h | 0        | Motor rated torque                      | RO                   | UDINT32   | 0             |
| 6077h | 0        | Actual torque                           | RO                   | INT16     | 0             |
| 6078h | 0        | Actual current                          | RO                   | INT16     | 0             |
| 6079h | 0        | Bus voltage                             | RO                   | UDINT32   | 0             |
| 607Ah | 0        | Target position                         | RW                   | INT16     | 0             |
|       |          | F                                       | osition range        | limit     |               |
|       | 0        | Number of<br>sub-indexes                | RW                   | UINT8     | 2             |
| 607Bh | 1        | Min. position<br>range limit            | RW                   | INT32     | 0             |
|       | 2        | Max. position<br>range limit            | RW                   | INT32     | 0             |
| 607Ch | 0        | Coordinate deviation                    | RW                   | DINT32    | 0             |
| 6081h | 0        | Speed in industrial<br>regulations      | RW                   | UDINT32   | 0             |

| Index  | Subindex | Description                      | Access<br>permission | Data type | Default value |  |  |
|--------|----------|----------------------------------|----------------------|-----------|---------------|--|--|
| 6083h  | 0        | ACC in industrial regulations    | RW                   | UDINT32   | 0             |  |  |
| 6084h  | 0        | DEC in industrial<br>regulations | RW                   | UDINT32   | 0             |  |  |
|        |          |                                  | Gear ratio           |           |               |  |  |
| 6001h  | 0        | Number of<br>sub-indexes         | RW                   | UINT8     | 2             |  |  |
| 609111 | 1        | Motor resolution                 | RW                   | UINT32    | 0x00000001    |  |  |
|        | 2        | Bearing axle<br>resolution       | RW                   | UINT32    | 0x0000001     |  |  |
|        |          |                                  | Position fact        | or        |               |  |  |
| 6093h  | 0        | Number of<br>sub-indexes         | RW                   | UINT8     | 2             |  |  |
|        | 1        | Molecule                         | RW                   | UINT32    | 0x00000001    |  |  |
|        | 2        | Set constant                     | RW                   | UINT32    | 0x00000001    |  |  |
| 6098h  | 0        | Zeroing mode                     | RW                   | INT16     | 0             |  |  |
|        |          | Zeroing speed                    |                      |           |               |  |  |
|        | 0        | Number of<br>sub-indexes         | RW                   | UINT8     | 2             |  |  |
| 6099h  | 1        | Search limit switch<br>speed     | RW                   | UINT32    | 0             |  |  |
|        | 2        | Search<br>zero-phase speed       | RW                   | UINT32    | 0             |  |  |
| 60B8h  | 0        | Probe control                    | RW                   | UINT16    | 0             |  |  |
| 60B9h  | 0        | Probe status                     | RO                   | UINT16    | 0             |  |  |
| 60BAh  | 0        | Probe position<br>rising edge    | RO                   | INT32     | 0             |  |  |
| 60F4h  | 0        | Position deviation               | RO                   | INT32     | 0             |  |  |
| 60FDh  | 0        | Digital input                    | RO                   | UINT32    | 0             |  |  |
| 60FEh  | 0        | Digital output                   | RO                   | INT32     | 0             |  |  |
| 60FFh  | 0        | Target speed                     | RW                   | INT32     | 0             |  |  |
| 6502h  | 0        | Drive mode                       | RO                   | UINT32    | 0x000003A5    |  |  |

# Appendix B Related function codes

| Function<br>code | Name                                               | Parameter description                                                                                                    | Setting<br>range | Default<br>value |
|------------------|----------------------------------------------------|----------------------------------------------------------------------------------------------------|------------------|------------------|
| P00.01           | Channel of<br>running<br>commands                  | 0: Keypad<br>1: Terminal<br>2: Communication                                                                                                    | 0–2              | 0                |
| P00.02           | Communication<br>channel of<br>running<br>commands | 0: Modbus RTU/Modbus TCP<br>communication<br>1: PROFIBUS/CANopen/DeviceNet<br>communication<br>2: Ethernet communication<br>3: EtherCAT/PROFINET/EtherNet IP<br>communication<br>4: PLC programmable extension card<br>5: Wireless communication card<br>Note: Channels 1, 2, 3, 4, and 5 are<br>extension functions that require<br>corresponding extension cards. | 0–5              | 0                |
| P00.06           | Frequency A<br>command setting<br>mode             | 0: Keypad<br>1–7: Reserved<br>8: Modbus RTU/Modbus TCP                                                                                                    | 0–15             | 0                |
| P00.07           | Frequency B<br>command setting<br>mode             | communication<br>9: PROFIBUS/CANopen/DeviceNet<br>communication<br>10: Ethernet communication<br>11–12: Reserved<br>13: EtherCAT/PROFINET/EtherNet IP<br>communication<br>14–15: Reserved                                                                                                    | 0–15             | 2                |
| P03.11           | Torque setting<br>mode                             | 0–1: Keypad<br>2–6: Reserved<br>7: Modbus RTU/Modbus TCP<br>communication<br>8: PROFIBUS/CANopen/DeviceNet<br>communication<br>9: Ethernet communication<br>10: Reserved<br>11: EtherCAT/PROFINET/EtherNet IP<br>communication                                                                                                    | 0–12             | 0                |

| Function | Name              | Parameter description             | Setting | Default |
|----------|-------------------|-----------------------------------|---------|---------|
| code     |                   |                                   | range   | value   |
|          |                   | 12: Reserved                      |         |         |
|          |                   | 0: Keypad (P03.16)                |         |         |
|          |                   | 1–5: Reserved                     |         |         |
|          |                   | 6: Modbus RTU/Modbus TCP          |         |         |
|          | Setting mode of   | communication                     |         |         |
|          | upper frequency   | 7: PROFIBUS/CANopen/DeviceNet     |         |         |
| P03.14   | limit of forward  | communication                     | 0–12    | 0       |
|          | running in torque | 8: Ethernet communication         |         |         |
|          | control           | 9: Reserved                       |         |         |
|          |                   | 10: EtherCAT/PROFINET/EtherNet IP |         |         |
|          |                   | communication                     |         |         |
|          |                   | 11–12: Reserved                   |         |         |
|          |                   | 0: Keypad (P03.17)                |         |         |
|          |                   | 1–5: Reserved                     |         |         |
| P03.15   |                   | 6: Modbus RTU/Modbus TCP          |         |         |
|          | Setting mode of   | communication                     |         |         |
|          | upper frequency   | 7: PROFIBUS/CANopen/DeviceNet     |         |         |
|          | limit of reverse  | communication                     | 0–12    | 0       |
|          | running in torque | 8: Ethernet communication         |         |         |
|          | control           | 9: Reserved                       |         |         |
|          |                   | 10: EtherCAT/PROFINET/EtherNet IP |         |         |
|          |                   | communication                     |         |         |
|          |                   | 11–12: Reserved                   |         |         |
|          |                   | 0: Keypad (P03.20)                |         |         |
|          |                   | 1–4: Reserved                     |         |         |
|          |                   | 5: Modbus RTU/Modbus TCP          |         |         |
|          | Catting made of   | communication                     |         |         |
|          | Setting mode of   | 6: PROFIBUS/CANopen/DeviceNet     |         |         |
| P03.18   | upper innit of    | communication                     | 0–11    | 0       |
|          | electromotive     | 7: Ethernet communication         |         |         |
|          | torque            | 8: Reserved                       |         |         |
|          |                   | 9: EtherCAT/PROFINET/EtherNet IP  |         |         |
|          |                   | communication                     |         |         |
|          |                   | 10–11: Reserved                   |         |         |
|          | Cotting mode of   | 0: Keypad (P03.21)                |         |         |
| D02.40   | Setting mode of   | 1–4: Reserved                     | 0.44    | 0       |
| P03.19   | upper limit of    | 5: Modbus RTU/Modbus TCP          | 0-11    | U       |
|          | brake torque      | communication                     |         |         |

| Function code  | Name                | Parameter description                 | Setting range | Default<br>value |
|----------------|---------------------|---------------------------------------|---------------|------------------|
|                |                     | 6: PROFIBUS/CANopen/DeviceNet         |               |                  |
|                |                     | communication                         |               |                  |
|                |                     | 7: Ethernet communication             |               |                  |
|                |                     | 8: Reserved                           |               |                  |
|                |                     | 9: EtherCAT/PROFINET/EtherNet IP      |               |                  |
|                |                     | communication                         |               |                  |
|                |                     | 10–11: Reserved                       |               |                  |
|                |                     | 0: Keypad (P04.28)                    |               |                  |
|                |                     | 1–6: Reserved                         |               |                  |
|                |                     | 7: Modbus RTU/Modbus TCP              |               |                  |
|                |                     | communication                         |               |                  |
|                |                     | 8: PROFIBUS/CANopen/DeviceNet         |               |                  |
| P04.27         | Voltage setting     | communication                         | 0–13          | 0                |
|                | channei             | 9: Ethernet communication             |               |                  |
|                |                     | 10: Reserved                          |               |                  |
|                |                     | 11: EtherCAT/PROFINET/EtherNet IP     |               |                  |
|                |                     | communication                         |               |                  |
|                |                     | 12–13: Reserved                       |               |                  |
| P06.01         | Y1 output           | 0: Invalid                            | 0–63          | 0                |
| P06.02         | HDO output          | 1–22: Reserved                        | 0–63          | 0                |
| <b>D</b> 00.00 | Relay output        | 23: Modbus RTU/Modbus TCP             | 0.00          |                  |
| P06.03         | RO1                 | communication virtual terminal output | 0-63          | 1                |
|                |                     | 24: PROFIBUS/CANopen/DeviceNet        |               |                  |
|                |                     | communication virtual terminal output |               |                  |
|                |                     | Ethernet communication virtual        |               |                  |
| D06.04         | Relay output<br>RO2 | terminal output                       | 0.62          | F                |
| P06.04         |                     | 26–33: Reserved                       | 0-03          | 5                |
|                |                     | 34: EtherCAT/PROFINET/EtherNet IP     |               |                  |
|                |                     | communication virtual terminal output |               |                  |
|                |                     | 35–63: Reserved                       |               |                  |
| P06 14         | Analog output       | 0: Running frequency                  | 0-47          | 0                |
| 1 00.14        | AO1                 | 1–13: Reserved                        | 0-47          | 0                |
|                |                     | 14: Modbus RTU/Modbus TCP             |               |                  |
|                |                     | communication setting 1               |               |                  |
| P06 16         | HDO high-speed      | 15: Modbus RTU/Modbus TCP             | 0–47          | 0                |
| P06.16         | pulse output        | communication setting 2               |               | U                |
|                |                     | 16: PROFIBUS/CANopen/DeviceNet        |               |                  |
|                |                     | communication setting 1               |               |                  |

| Function code | Name                  | Parameter description                     | Setting range | Default<br>value |
|---------------|-----------------------|-------------------------------------------|---------------|------------------|
| 0040          |                       | 17: PROFIBIUS/CANopen/DeviceNet           | range         | Value            |
|               |                       | communication setting 2                   |               |                  |
|               |                       | 18: Ethernet communication setting 1      |               |                  |
|               |                       | 10: Ethernet communication setting 2      |               |                  |
|               |                       | 20: Reserved                              |               |                  |
|               |                       | 21: EtherCAT/PROFINET/EtherNet IP         |               |                  |
|               |                       | communication setting 1                   |               |                  |
|               |                       | 22_26 <sup>·</sup> Reserved               |               |                  |
|               |                       | 27: EtherCAT/PROFINET/EtherNet IP         |               |                  |
|               |                       | communication setting 2                   |               |                  |
|               |                       | 28_47 <sup>·</sup> Reserved               |               |                  |
|               |                       | 0: No fault                               |               |                  |
|               |                       | 18: 485/Modbus TCP communication          |               |                  |
|               |                       | fault (CE)                                |               |                  |
|               |                       | 29: PROFIBUS communication fault          |               |                  |
|               |                       | (F-DP)                                    |               |                  |
|               |                       | 30: Ethernet communication fault          |               |                  |
|               |                       | (E-NET)                                   |               |                  |
|               |                       | 31: CANopen communication fault           |               |                  |
|               | Type of current fault | (E-CAN)                                   |               |                  |
|               |                       | 57: PROFINET communication timeout        |               |                  |
|               |                       | fault (E-PN)                              |               |                  |
|               |                       | 58: CAN communication timeout fault       |               |                  |
|               |                       | (ESCAN)                                   |               |                  |
| P07.27        |                       | 60: Card identification failure in slot 1 | /             | /                |
|               |                       | (F1-Er)                                   |               |                  |
|               |                       | 61: Card identification failure in slot 2 |               |                  |
|               |                       | (F2-Er)                                   |               |                  |
|               |                       | 62: Card identification failure in slot 3 |               |                  |
|               |                       | (F3-Er)                                   |               |                  |
|               |                       | 63: Card communication failure in slot 1  |               |                  |
|               |                       | (C1-Er)                                   |               |                  |
|               |                       | 64: Card communication failure in slot 2  |               |                  |
|               |                       | (C2-Er)                                   |               |                  |
|               |                       | 65: Card communication failure in slot 3  |               |                  |
|               |                       | (C3-Er)                                   |               |                  |
|               |                       | 66: EtherCAT communication fault          |               |                  |
|               |                       | (E-CAT)                                   |               |                  |

| Function code    | Name                                           | Parameter description                                                                                                    | Setting range                                                                                                    | Default<br>value |
|------------------|------------------------------------------------|----------------------------------------------------------------------------------------------------|----------------------------------------------------------------------------------------------------|------------------|
| Dozoo            | T. (1. ( )                                     | 67: BACnet communication fault<br>(E-BAC)<br>68: DeviceNet communication fault<br>(E-DEV)<br>69: CAN slave fault in master/slave<br>synchronous communication (S-Err)<br>70: EtherNet IP communication timeout<br>(E-EIP)                                                                                           | , in the second second se | .,               |
| P07.28<br>P07.29 | Type of 2nd-last<br>fault                      | /                                                                                                    | /                                                                                                    | /                |
| P07.30           | Type of 3rd-last<br>fault                      | /                                                                                                    | /                                                                                                    | /                |
| P07.31           | Type of 4th-last<br>fault                      | /                                                                                                    | /                                                                                                    | /                |
| P07.32           | Type of 5th-last<br>fault                      | /                                                                                                    | /                                                                                                    | /                |
| P08.31           | Motor 1 and<br>motor 2<br>switching<br>channel | 0x00–0x14<br>LED ones place: Switching channel<br>0: Terminal<br>1: Modbus RTU/Modbus TCP<br>communication<br>2: PROFIBUS/CANopen/DeviceNet<br>communication<br>3: Ethernet communication<br>4: EtherCAT/PROFINET/EtherNet IP<br>communication<br>LED tens place: Switching in running<br>0: Disabled<br>1: Enabled | 00–14                                                                                                    | 0x00             |
| P09.00           | PID reference<br>source                        | 0: Keypad (P09.01)<br>1–5: Reserved<br>6: Modbus RTU/Modbus TCP<br>communication<br>7: PROFIBUS/CANopen/DeviceNet<br>communication<br>8: Ethernet communication<br>9: Reserved                                                                                                    | 0–12                                                                                                    | 0                |

| Function code | Name                                  | Parameter description                                                                                                    | Setting range   | Default<br>value |
|---------------|---------------------------------------|----------------------------------------------------------------------------------------------------|-----------------|------------------|
|               |                                       | 10: EtherCAT/PROFINET/EtherNet IP<br>communication<br>11–12: Reserved                                                                                                    |                 |                  |
| P09.02        | PID feedback<br>source                | 0: Al1<br>1–3: Reserved<br>4: Modbus RTU/Modbus TCP<br>communication<br>5: PROFIBUS/CANopen/DeviceNet<br>communication<br>6: Ethernet communication<br>7: Reserved<br>8: EtherCAT/PROFINET/EtherNet IP<br>communication<br>9–10: Reserved                                                | 0–10            | 0                |
| P14.00        | Local<br>communication<br>address     | 1–247                                                                                                    | 1–247           | 1                |
| P14.03        | Communication response delay          | 1–200ms                                                                                                    | 1–200           | 5                |
| P14.05        | Transmission<br>error processing      | 0: Report an alarm and coast to stop<br>1: Keep running without reporting an<br>alarm<br>2: Stop in enabled stop mode without<br>reporting an alarm (applicable only to<br>communication mode)<br>3: Stop in enabled stop mode without<br>reporting an alarm (applicable to any<br>mode) | 1–3             | 0                |
| P14.06        | Communication<br>processing<br>action | 0x00–0x11<br>Ones place:<br>0: Respond to write operations<br>1: Not respond to write operations<br>Tens place: Communication encrypting<br>0: Disable<br>1: Enable<br>Hundreds place: Self-define the<br>communication command address<br>0: Disable                                    | 0x000–0x<br>111 | 0x000            |

| Function code | Name           | Parameter description                                                                                                    | Setting<br>range | Default<br>value |
|---------------|----------------|----------------------------------------------------------------------------------------------------|------------------|------------------|
|               |                | 1: Enable                                                                                                    |                  |                  |
|               | Modbus-TCP     |                                                                                                    |                  |                  |
| P14.09        | communication  | 0.0 (invalid)–60.0s                                                                                                    | 0.0–60.0         | 0.0s             |
|               | timeout time   |                                                                                                    | -                |                  |
| P15.01        | Module address | 0–127                                                                                                    | 0–127            | 2                |
| P15.02        | Received PZD2  | 0: Invalid                                                                                                    | 0–31             | 0                |
| P15.03        | Received PZD3  | 1: Set frequency (0–Fmax, unit: 0.01                                                                                                    | 0–31             | 0                |
| P15.04        | Received PZD4  | Hz)                                                                                                    | 0–31             | 0                |
| P15.05        | Received PZD5  | 2: PID reference (0–1000, in which                                                                                                    | 0–31             | 0                |
| P15.06        | Received PZD6  | 1000 corresponds to 100.0%)                                                                                                    | 0–31             | 0                |
| P15.07        | Received PZD7  | 3: PID feedback (0–1000, in which 1000                                                                                                    | 0–31             | 0                |
| P15.08        | Received PZD8  | corresponds to 100.0%)                                                                                                    | 0–31             | 0                |
| P15.09        | Received PZD9  | 4: Torque setting (-3000-+3000, in                                                                                                    | 0–31             | 0                |
| P15.10        | Received PZD10 | which 1000 corresponds to 100.0% of                                                                                                    | 0–31             | 0                |
| P15.11        | Received PZD11 | the rated current of the motor)                                                                                                    | 0–31             | 0                |
| P15.12        | Received PZD12 | running frequency (0–Fmax, unit: 0.01<br>Hz)<br>6: Setting of the upper limit of reverse<br>running frequency (0–Fmax, unit: 0.01<br>Hz)<br>7: Upper limit of the electromotive<br>torque (0–3000, in which 1000<br>corresponds to 100.0% of the rated<br>current of the motor)<br>8: Upper limit of the brake torque<br>(0–3000, in which 1000 corresponds to<br>100.0% of the rated current of the<br>motor)<br>9: Virtual input terminal command,<br>0x000–0x3FF<br>(corresponding to S8, S7, S6, S5,<br>HDIB, HDIA, S4, S3, S2, and S1 in<br>sequence)<br>10: Virtual output terminal command,<br>0x00–0x0F<br>(corresponding to RO2, RO1, HDO, and<br>V1 in sequence) | 0–31             | 0                |

| Function code | Name                 | Parameter description                                                                                                    | Setting range | Default<br>value |
|---------------|----------------------|----------------------------------------------------------------------------------------------------|---------------|------------------|
|               |                      | <ul> <li>11: Voltage setting (for V/F separation)<br/>(0–1000, in which 1000 corresponds to<br/>100.0% of the rated voltage of the<br/>motor)</li> <li>12: AO output setting 1 (-1000–+1000,<br/>in which 1000 corresponds to 100.0%)</li> <li>13: AO output setting 2 (-1000–+1000,<br/>in which 1000 corresponds to 100.0%)</li> <li>14: MSB of position reference (signed<br/>number)</li> <li>15: LSB of position reference (unsigned<br/>number)</li> <li>16: MSB of position feedback (signed<br/>number)</li> <li>17: LSB of position feedback (unsigned<br/>number)</li> <li>18: Position feedback setting flag<br/>(position feedback can be set only after<br/>this flag is set to 1 and then to 0)</li> <li>19–31: Reserved</li> </ul> |               |                  |
| P15.13        | Transmitted<br>PZD2  | 0: Invalid<br>1: Running frequency (×100, Hz)                                                                                                    | 0–31          | 0                |
| P15.14        | Transmitted<br>PZD3  | 2: Set frequency (×100, Hz)<br>3: Bus voltage (×10, V)                                                                                                    | 0–31          | 0                |
| P15.15        | Transmitted<br>PZD4  | 4: Output voltage (×1, V)<br>5: Output current (×10, A)                                                                                                    | 0–31          | 0                |
| P15.16        | Transmitted<br>PZD5  | 6: Actual output torque (×10, %)<br>7: Actual output power (×10, %)                                                                                                    | 0–31          | 0                |
| P15.17        | Transmitted<br>PZD6  | 8: Rotating speed of the running (×1, RPM)                                                                                                    | 0–31          | 0                |
| P15.18        | Transmitted<br>PZD7  | 9: Linear speed of the running (x1, m/s)<br>10: Ramp frequency reference                                                                                                    | 0–31          | 0                |
| P15.19        | Transmitted<br>PZD8  | 11: Fault code<br>12: Al1 value (×100, V)                                                                                                    | 0–31          | 0                |
| P15.20        | Transmitted<br>PZD9  | 13: Al2 value (×100, V)<br>14: Al3 value (×100, V)                                                                                                    | 0–31          | 0                |
| P15.21        | Transmitted<br>PZD10 | 15: HDIA frequency (×100, kHz)<br>16: Terminal input state                                                                                                    | 0–31          | 0                |

| Function code | Name                                                   | Parameter description                                                                                                    | Setting range | Default<br>value |
|---------------|--------------------------------------------------------|----------------------------------------------------------------------------------------------------|---------------|------------------|
| P15.22        | Transmitted                                            | 17: Terminal output state                                                                                                    | 0–31          | 0                |
| P15.23        | Transmitted<br>PZD12                                   | <ul> <li>10: FID feedback (x100, %)</li> <li>19: FID feedback (x100, %)</li> <li>20: Rated torque of the motor</li> <li>21: MSB of position reference (signed number)</li> <li>22: LSB of position feedback (signed number)</li> <li>23: MSB of position feedback (unsigned number)</li> <li>24: LSB of position feedback (unsigned number)</li> <li>25: Status word</li> <li>26: HDIB frequency value (x100, kHz)</li> <li>27–31: Reserved</li> </ul> | 0–31          | 0                |
| P15.24        | Temporary<br>variable 1 used<br>for transmitted<br>PZD | 0–65535                                                                                                    | 0–65535       | 0                |
| P15.25        | DP<br>communication<br>timeout time                    | 0.0 (invalid)–300.0s                                                                                                    | 0.0–300.<br>0 | 0.0s             |
| P15.26        | CANopen<br>communication<br>timeout time               | 0.0 (invalid)–300.0s                                                                                                    | 0.0–300.<br>0 | 0.0s             |
| P15.27        | CANopen<br>communication<br>baud rate                  | 0: 1000 kbps<br>1: 800 kbps<br>2: 500 kbps<br>3: 250 kbps<br>4: 125 kbps<br>5: 100 kbps<br>6: 50 kbps<br>7: 20 kbps                                                                                                    | 0–7           | 0                |
| P15.28        | CAN<br>communication<br>address                        | 0–127                                                                                                    | 0–127         | 1                |
| P15.29        | CAN baud rate setting                                  | 0: 50Kbps<br>1: 125Kbps                                                                                                    | 0–4           | 1                |
| Function code | Name                          | Parameter description                                                                                                    | Setting range | Default<br>value |
|---------------|-------------------------------|----------------------------------------------------------------------------------------------------|---------------|------------------|
|               |                               | 2: 250Kbps                                                                                                    |               |                  |
|               |                               | 3: 500Kbps                                                                                                    |               |                  |
|               |                               | 4: 1M bps                                                                                                    |               |                  |
|               | CAN                           |                                                                                                    | 0 0 200       |                  |
| P15.30        | communication                 | 0.0 (invalid)–300.0s                                                                                                    | 0.0-300.      | 0.0s             |
|               | timeout time                  |                                                                                                    | 0             |                  |
|               | DeviceNet                     |                                                                                                    | 0.0–300.      | 0.0s             |
| P15.31        | communication                 | 0.0 (invalid)–300.0s                                                                                                    |               |                  |
|               | timeout time                  |                                                                                                    | 0             |                  |
| P15.32        | Displayed node<br>baud rate   | 0                                                                                                    | 0             | 0                |
| P15.33        | Enable polling                | 0–1                                                                                                    | 0–1           | 1                |
| P15.34        | Output instance<br>in polling | <ol> <li>Sourcetronic self-defined output</li> <li>ODVA basic speed control output</li> <li>ODVA extended speed control output</li> <li>ODVA extended speed control output</li> <li>ODVA speed and torque control output</li> <li>ODVA extended speed and torque control output</li> <li>Sourcetronic basic speed control output</li> <li>Sourcetronic extended speed control output</li> <li>Sourcetronic speed and torque control output</li> <li>Sourcetronic speed and torque control output</li> <li>Sourcetronic speed and torque control output</li> </ol> | 19–27         | 19               |
| P15.35        | Input instance in polling     | 69: Sourcetronic self-defined input<br>70: ODVA basic speed control input<br>71: ODVA extended speed control input<br>72: ODVA speed and torque control<br>input<br>73: ODVA extended speed and torque<br>control input<br>74: Sourcetronic basic speed control<br>input<br>75: Sourcetronic extended speed                                                                                                    | 69–77         | 69               |

| Function code | Name                                         | Parameter description                                                                                                    | Setting range | Default<br>value |
|---------------|----------------------------------------------|----------------------------------------------------------------------------------------------------|---------------|------------------|
|               |                                              | control input<br>76: Sourcetronic speed and torque<br>control input<br>77: Sourcetronic extended speed and<br>torque control input                                                                                                    |               |                  |
| P15.36        | Enable state<br>change/period                | 0–1                                                                                                    | 0–1           | 0                |
| P15.37        | Output instance<br>in state<br>change/period | <ol> <li>Sourcetronic self-defined output</li> <li>ODVA basic speed control output</li> <li>ODVA extended speed control output</li> <li>ODVA extended speed and torque control output</li> <li>ODVA extended speed and torque control output</li> <li>Sourcetronic basic speed control output</li> <li>Sourcetronic speed and torque control output</li> <li>Sourcetronic speed and torque control output</li> <li>Sourcetronic speed and torque control output</li> <li>Sourcetronic speed and torque control output</li> </ol> | 19–27         | 19               |
| P15.38        | Input instance in<br>state<br>change/period  | <ul> <li>69: Sourcetronic self-defined input</li> <li>70: ODVA basic speed control input</li> <li>71: ODVA extended speed control input</li> <li>72: ODVA speed and torque control input</li> <li>73: ODVA extended speed and torque control input</li> <li>74: Sourcetronic basic speed control input</li> <li>75: Sourcetronic extended speed control input</li> <li>76: Sourcetronic speed and torque control input</li> <li>77: Sourcetronic extended speed and torque control input</li> </ul>                              | 69–77         | 69               |

| Function code     | Name                                                                 | Parameter description                                                                                      | Setting range | Default<br>value |
|-------------------|----------------------------------------------------------------------|----------------------------------------------------------------------------------------------------|---------------|------------------|
| P15.39            | Output length of<br>component 19                                     | 8–32                                                                                                    | 8–32          | 32               |
| P15.40            | Input length of<br>component 69                                      | 8–32                                                                                                    | 8–32          | 32               |
| P15.41            | BACnet<br>communication<br>mode setting                              | 0: Enable P16.22 (I-Am service)<br>1: Enable P15.42 (Baud rate of<br>BACnet_MSTP)                          | 0–1           | 0                |
| P15.42            | Baud rate of<br>BACnet_MSTP                                          | 0–5                                                                                                    | 0–5           | 0                |
| P15.43            | Communication<br>control<br>word/status word<br>expression<br>method | 0: In decimal format<br>1: In binary format                                                                | 0–1           | 0                |
| P15.44–<br>P15.69 | Reserved                                                             |                                                                                                    |               |                  |
| P16.01            | Ethernet<br>communication<br>rate setting                            | 0: Self-adaption<br>1: 100M full duplex<br>2: 100M half duplex<br>3: 10M full duplex<br>4: 10M half duplex | 0–4           | 0                |
| P16.02            | IP address 1                                                         | 0–255                                                                                                    | 0-255         | 192              |
| P16.03            | IP address 2                                                         | 0–255                                                                                                    | 0-255         | 168              |
| P16.04            | IP address 3                                                         | 0–255                                                                                                    | 0–255         | 0                |
| P16.05            | IP address 4                                                         | 0–255                                                                                                    | 0–255         | 1                |
| P16.06            | Subnet mask 1                                                        | 0–255                                                                                                    | 0–255         | 255              |
| P16.07            | Subnet mask 2                                                        | 0–255                                                                                                    | 0–255         | 255              |
| P16.08            | Subnet mask 3                                                        | 0–255                                                                                                    | 0–255         | 255              |
| P16.09            | Subnet mask 4                                                        | 0–255                                                                                                    | 0–255         | 0                |
| P16.10            | Gateway 1                                                            | 0–255                                                                                                    | 0–255         | 192              |
| P16.11            | Gateway 2                                                            | 0–255                                                                                                    | 0–255         | 168              |
| P16.12            | Gateway 3                                                            | 0–255                                                                                                    | 0–255         | 1                |
| P16.13            | Gateway 4                                                            | 0–255                                                                                                    | 0–255         | 1                |
| P16.14            | Ethernet<br>monitoring<br>variable address<br>1                      | 0x0000-0xFFF                                                                                               | 0000–FF<br>FF | 0x0000           |

| Function code | Name                                               | Parameter description                                                                                  | Setting range  | Default<br>value |
|---------------|----------------------------------------------------|----------------------------------------------------------------------------------------------------|----------------|------------------|
| P16.15        | Ethernet<br>monitoring<br>variable address<br>2    | 0x0000–0xFFFF                                                                                          | 0000–FF<br>FF  | 0x0000           |
| P16.16        | Ethernet<br>monitoring<br>variable address<br>3    | 0x0000–0xFFFF                                                                                          | 0000–FF<br>FF  | 0x0000           |
| P16.17        | Ethernet<br>monitoring<br>variable address<br>4    | 0x0000–0xFFFF                                                                                          | 0000–FF<br>FF  | 0x0000           |
| P16.18        | EtherCAT<br>communication<br>timeout time          | 0.0s (invalid)–300.0s                                                                                  | 0.0–300.<br>0  | 0.5s             |
| P16.19        | Reserved                                           |                                                                                                    |                |                  |
| P16.20        | MSD of BACnet<br>device number                     | Independent code of BACnet device<br>(0-4194303)                                                       | 0–4194         | 0                |
| P16.21        | LSD of BACnet<br>device number                     |                                                                                                    | 0–999          | 1                |
| P16.22        | BACnet "I-Am"<br>service setting                   | 0: Transmission at power-on<br>1: Continuous transmission                                              | 0–1            | 0                |
| P16.23        | BACnet<br>communication<br>timeout time            | 0.0 (invalid)–300.0s                                                                                   | 0.0–300.<br>0  | 0.0s             |
| P16.24        | Extension card<br>identification<br>time of slot 1 | 0.0–600.0s<br>When this parameter is set to 0.0,<br>disconnection fault detection is not<br>performed. | 0.0–600.<br>00 | 0.0              |
| P16.25        | Extension card<br>identification<br>time of slot 2 | 0.0–600.0s<br>When this parameter is set to 0.0,<br>disconnection fault detection is not<br>performed. | 0.0–600.<br>00 | 0.0              |
| P16.26        | Extension card<br>identification<br>time of slot 3 | 0.0–600.0s<br>When this parameter is set to 0.0,<br>disconnection fault detection is not<br>performed. | 0.0–600.<br>00 | 0.0              |
| P16.27        | Extension card                                     | 0.0-600.0s                                                                                             | 0.0-600.       | 0.0              |

| Function code | Name                                       | Parameter description                                                                                                    | Setting<br>range | Default<br>value |
|---------------|--------------------------------------------|----------------------------------------------------------------------------------------------------|------------------|------------------|
|               | communication<br>timeout time of<br>slot 1 | When this parameter is set to 0.0,<br>disconnection fault detection is not<br>performed.                                                                                                    | 00               |                  |
|               | Extension card                             | 0.0–600.0s                                                                                                    |                  |                  |
| P16.28        | communication<br>timeout time of<br>slot 2 | When this parameter is set to 0.0,<br>disconnection fault detection is not<br>performed.                                                                                                    | 0.0–600.<br>00   | 0.0              |
|               | Extension card                             | 0.0–600.0s                                                                                                    |                  |                  |
| D16 20        | communication                              | When this parameter is set to 0.0,                                                                                                    | 0.0–600.         | 0.0              |
| P 10.29       | timeout time of slot 3                     | disconnection fault detection is not<br>performed.                                                                                                    | 00               | 0.0              |
| P16.30        | Reserved                                   |                                                                                                    |                  |                  |
|               | PROFINET                                   |                                                                                                    |                  |                  |
| P16.31        | communication                              | 0.0 (invalid)–300.0s                                                                                                    | 0.0–300.         | 0.0s             |
| D40.00        | Uneout une                                 | O. Invalid                                                                                                    | 0.04             | 0                |
| P10.32        | Received PZD2                              | 1: Set frequency (0. Emox. unit: 0.01                                                                                                    | 0 21             | 0                |
| P16.24        | Received PZD3                              |                                                                                                    | 0 21             | 0                |
| P16.25        | Received PZD4                              | 2: PID reference (0-1000 in which                                                                                                    | 0 21             | 0                |
| P16.35        | Received PZD5                              | 1000 corresponds to 100 0%)                                                                                                    | 0-31             | 0                |
| P16.37        | Received PZD7                              | 3. PID feedback (0–1000, in which 1000                                                                                                    | 0-31             | 0                |
| P16 38        | Received PZD8                              | corresponds to 100.0%)                                                                                                    | 0_31             | 0                |
| P16.39        | Received PZD9                              | 4: Torque setting (-3000-+3000, in                                                                                                    | 0-31             | 0                |
| P16.40        | Received PZD10                             | which 1000 corresponds to 100.0% of                                                                                                    | 0-31             | 0                |
| P16 41        | Received PZD11                             | the rated current of the motor)                                                                                                    | 0-31             | 0                |
| P16.42        | Received PZD12                             | <ul> <li>5: Setting of the upper limit of forward running frequency (0–Fmax, unit: 0.01 Hz)</li> <li>6: Setting of the upper limit of reverse running frequency (0–Fmax, unit: 0.01 Hz)</li> <li>7: Upper limit of the electromotive torque (0–3000, in which 1000 corresponds to 100.0% of the rated current of the motor)</li> <li>8: Upper limit of the brake torque (0–3000, in which 1000 corresponds to 400.0% of the rated the set torque (0–3000, in which 1000 corresponds to 400.0% of the set torque torque torque torque to the set torque to the set to the set to t</li></ul> | 0–31             | 0                |

| Function code | Name                | Parameter description                                                                                                    | Setting<br>range | Default<br>value |
|---------------|---------------------|----------------------------------------------------------------------------------------------------|------------------|------------------|
|               |                     | motor)<br>9: Virtual input terminal command,<br>0x000–0x3FF (corresponding to S8, S7,<br>S6, S5, HDIB, HDIA, S4, S3, S2, and<br>S1 in sequence)<br>10: Virtual output terminal command,<br>0x00–0x0F (corresponding to RO2,<br>RC1, HDO, and Y1 in sequence)<br>11: Voltage setting (for V/F separation)<br>(0–1000, in which 1000 corresponds to<br>100.0% of the rated voltage of the<br>motor)<br>12: AO1 output setting 1 (-1000–+1000,<br>in which 1000 corresponds to 100.0%)<br>13: AO2 output setting 2 (-1000–+1000,<br>in which 1000 corresponds to 100.0%)<br>14: MSB of position reference (signed<br>number)<br>15: LSB of position reference (unsigned<br>number)<br>16: MSB of position feedback (signed<br>number)<br>17: LSB of position feedback (unsigned<br>number)<br>18: Position feedback setting flag<br>(position feedback can be set only after<br>this flag is set to 1 and then to 0)<br>19–31: Reserved |                  |                  |
| P16.43        | Transmitted<br>PZD2 | 0: Invalid<br>1: Running frequency (×100, Hz)                                                                                                    | 0–31             | 0                |
| P16.44        | Transmitted<br>PZD3 | 2: Set frequency (×100, Hz)<br>3: Bus voltage (×10, V)                                                                                                    | 0–31             | 0                |
| P16.45        | Transmitted<br>PZD4 | 4: Output voltage (×1, V)<br>5: Output current (×10, A)                                                                                                    | 0–31             | 0                |
| P16.46        | Transmitted<br>PZD5 | 6: Actual output torque (×10, %)<br>7: Actual output power (×10, %)                                                                                                    | 0–31             | 0                |
| P16.47        | Transmitted<br>PZD6 | 8: Rotating speed of the running (×1, RPM)                                                                                                    | 0–31             | 0                |

| Function code | Name                                         | Parameter description                                                                                                    | Setting<br>range | Default<br>value |
|---------------|----------------------------------------------|----------------------------------------------------------------------------------------------------|------------------|------------------|
| P16.48        | Transmitted<br>PZD7                          | 9: Linear speed of the running (x1, m/s)<br>10: Ramp frequency reference                                                                                                    | 0–31             | 0                |
| P16.49        | Transmitted<br>PZD8                          | 11: Fault code<br>12: Al1 value (×100, V)                                                                                                    | 0–31             | 0                |
| P16.50        | Transmitted<br>PZD9                          | 13: Al2 value (×100, V)<br>14: Al3 value (×100, V)                                                                                                    | 0–31             | 0                |
| P16.51        | Transmitted<br>PZD10                         | 15: HDIA frequency (×100, kHz)<br>16: Terminal input state                                                                                                    | 0–31             | 0                |
| P16.52        | Transmitted<br>PZD11                         | 17: Terminal output state<br>18: PID reference (×100, %)                                                                                                    | 0–31             | 0                |
| P16.53        | Transmitted<br>PZD12                         | <ol> <li>PID feedback (x100, %)</li> <li>Rated torque of the motor</li> <li>RSB of position reference (signed<br/>number)</li> <li>LSB of position reference (unsigned<br/>number)</li> <li>MSB of position feedback (signed<br/>number)</li> <li>LSB of position feedback (unsigned<br/>number)</li> <li>LSB of position feedback (unsigned<br/>number)</li> <li>Status word</li> <li>HDIB frequency value (x100, kHz)</li> <li>T-31: Reserved</li> </ol> | 0–31             | 0                |
| P16.54        | Ethernet IP<br>communication<br>timeout time | 0.5–60.0s                                                                                                    | 0.5–60.0<br>s    | 0.5s             |
| P16.55        | Ethernet IP<br>communication<br>rate setting | 0: Self-adaption<br>1: 100M full duplex<br>2: 100M half duplex<br>3: 10M full duplex<br>4: 10M half duplex                                                                                                    | 0–4              | 0                |
| P19.00        | State of card slot<br>1                      | 0: No card<br>1: PLC programmable card                                                                                                    | 0–65535          | 0                |
| P19.01        | State of card slot<br>2                      | 2: I/O card<br>3: Incremental PG card                                                                                                    | 0–65535          | 0                |
| P19.02        | State of card slot<br>3                      | 4: Incremental PG card with UVW<br>5: Ethernet communication card<br>6: DP communication card                                                                                                    | 0–65535          | 0                |

| Function code | Name | Parameter description              | Setting<br>range | Default<br>value |
|---------------|------|------------------------------------|------------------|------------------|
|               |      | 7: Bluetooth card                  |                  |                  |
|               |      | 8: Resolver PG card                |                  |                  |
|               |      | 9: CANopen communication card      |                  |                  |
|               |      | 10: WIFI card                      |                  |                  |
|               |      | 11: PROFINET communication card    |                  |                  |
|               |      | 12: Sine-cosine PG card without CD |                  |                  |
|               |      | signals                            |                  |                  |
|               |      | 13: Sine-cosine PG card with CD    |                  |                  |
|               |      | signals                            |                  |                  |
|               |      | 14: Absolute encoder PG card       |                  |                  |
|               |      | 15: CAN master/slave communication |                  |                  |
|               |      | card                               |                  |                  |
|               |      | 16: Modbus TCP communication card  |                  |                  |
|               |      | 17: EtherCAT communication card    |                  |                  |
|               |      | 18: BACnet communication card      |                  |                  |
|               |      | 19: DeviceNet communication card   |                  |                  |
|               |      | 20: Reserved                       |                  |                  |
|               |      | 21: Ethernet IP communication card |                  |                  |

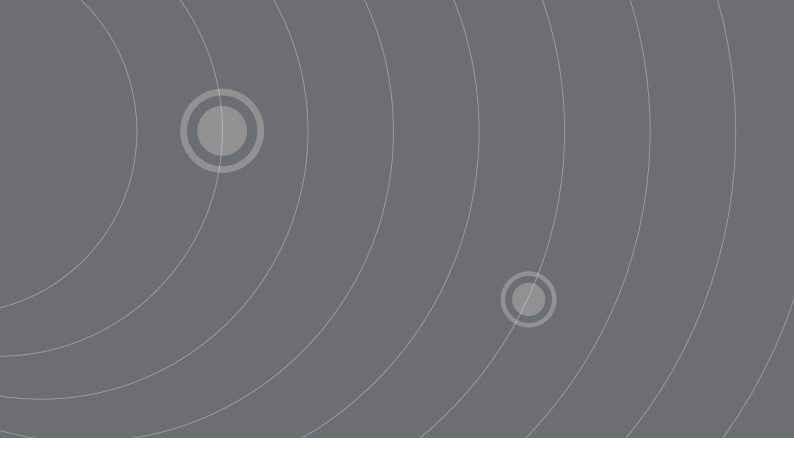

SOURCETRONIC GMBH Fahrenheitstrasse I 28359 Bremen Germany

T +49 421 2 77 99 99 F +49 421 2 77 99 98 info@sourcetronic.com www.sourcetronic.com skype: sourcetronic

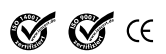

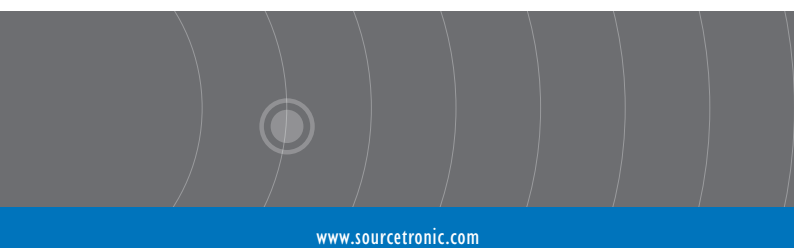